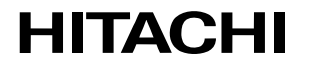

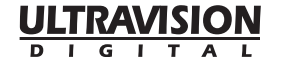

**Color Plasma Display Monitor** 

Model PD1 42HDW10 USER'S MANUAL MANUEL UTILISATEUR

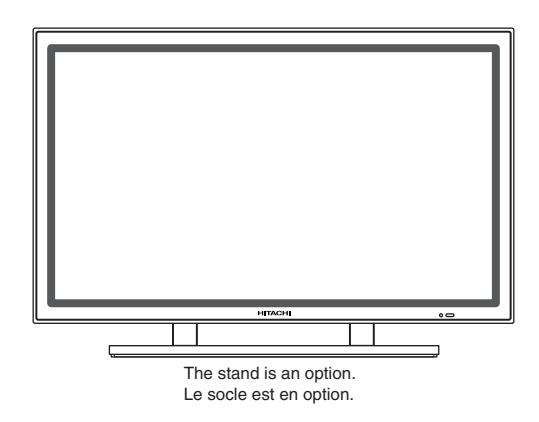

#### READ THE INSTRUCTIONS INSIDE CAREFULLY. KEEP THIS USER MANUAL FOR FUTURE REFERENCE.

For future reference, record the serial number of your monitor.

#### SERIAL NO.

The serial number is located on the rear of the monitor.

This monitor is ENERGY STAR® compliant when used with a computer equipped with VESA DPMS.

The ENERGY STAR® emblem does not represent EPA endorsement of any product or service.

As an ENERGY STAR® Partner, Hitachi,Ltd. has determined that this product meets the ENERGY STAR® guidelines for energy efficiency.

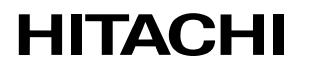

Hitachi America, Ltd. Home Electronics Division 1855 Dornoch Court San Diego, CA 92154 Tel : 1-800-HITACHI (1-800-448-2244)

#### NOTE:

The information in this manual is subject to change without notice. The manufacturer assumes no responsibility for any errors that may appear in this manual.

TRADEMARK ACKNOWLEDGEMENT

IRADEMARK ACKNOWLEDGEMENT

VGA and XGA are registered trademarks of International Business Machines Corporation.

APPLE and Macintosh are registered trademarks of Apple Computer, Inc.

VESA is a trademark of a nonprofit organization, Video Electronics Standard Association.

All brand or product names are trademarks or registered trademarks of their respective holders.

#### HINWEIS:

Die Informationen in dieser Anleitung unterliegen Änderung ohne Vorankündigung. Der Hersteller übernimmt keine Verantwortung für etwaige Fehler in dieser Anleitung.

WARENZEICHEN-BESTÄTIGUNG

VGA und XGA sind eingetragene Warenzeichen der International Business Machines Corporation. APPLE und Macintosh sind eingetragene Warenzeichen von Apple Computer, Inc.

VESA ist ein Warenzeichen einer gemeinnützigen Organisation, Video Electronics Standard Association.

Alle Marken- oder Produktnamen sind Warenzeichen oder eingetragene Warenzeichen der jeweiligen Inhaber.

#### **REMARQUE:**

Les particularités de l'écran couleur à plasma sont les suivantes.

Les informations contenues dans ce manuel peuvent être modifiées sans préavis. Le constructeur n'accepte aucune responsabilité pour les erreurs qui peuvent éventuellement apparaître dans ce manuel. MARQUES DÉPOSÉES

VGA et XGA sont des marques déposées d'International Business Machines Corporation.

APPEL et Macintosh sont des marques déposées d'Apple Computer Inc.

VESA est une marque déposée d'une organisation sans but lucratif, La Video Electronics Standard Association. Toutes les marques ou noms de produit sont des marques de commerce ou des marques déposées de leur dépositaire respectif.

#### NOTA:

Le informazioni contenute nel presente manuale sono soggette a variazione senza preavviso. Il costruttore declina ogni responsabilità per gli eventuali errori presenti nel presente manuale. RICONOSCIMENTO DEI MARCHI

VGA e XGA sono marchi registrati di International Business Machines Corporation.

APPLE e Macintosh sono marchi registrati di Apple Computer, Inc.

VESA è il marchio registrato di Video Electronics Standard Association (Associazione per gli standard elettronici video), una organizzazione non a scopo di lucro.

Tutti i nomi di marche o prodotti sono marchi o marchi registrati dei rispettivi proprietari.

#### NOTA:

La información contenida en este manual está sujeta a cambios sin previo aviso. El fabricante no será responsable de los errores que puedan aparecer en este manual.

RECONOCIMIENTO DE MARCAS

VGA y XGA son marcas registradas de International Business Machines Corporation.

APPLE y Macintosh son marcas registradas de Apple Computer, Inc.

VESA es una marca comercial de una organización sin fines de lucro, Video Electronics Standard Association.

Todas las marcas y nombres de productos son marcas comerciales o registradas de sus respectivos titulares.

## SAFETY GUIDELINES

This monitor is designed to be safe to use. However, due to high voltage of about 400 V, fire or serious injury may occur unless you use this monitor in the proper way. Please follow the instructions shown below in order to avoid injury.

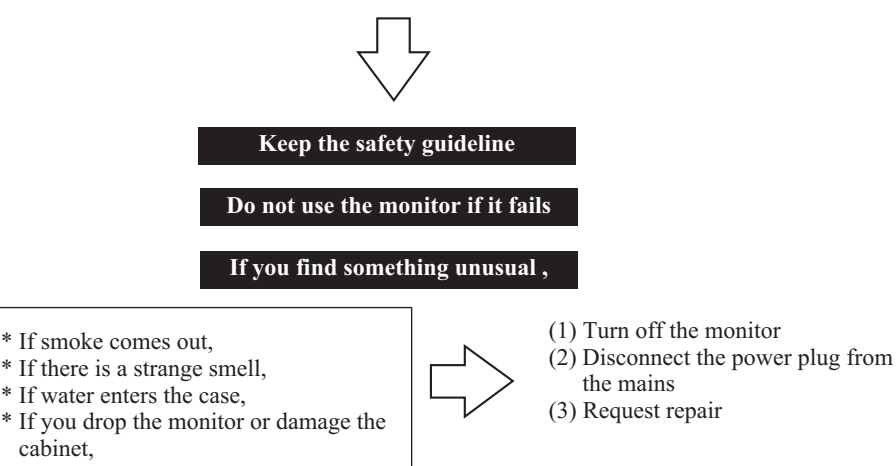

Warning and Caution are indicated in this guide and monitor itself.

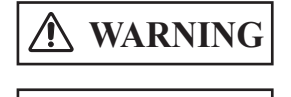

CAUTION

cabinet.

Fire or electric shock may cause death or serious injury unless you follow the instruction.

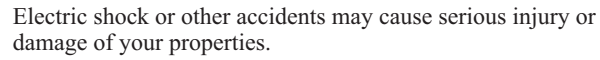

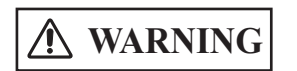

Fire or electric shock may cause death or serious injury unless you follow the instruction below.

### If something smells strange or smoke comes from the monitor:

Turn off the monitor and disconnect the power plug from the mains immediately. Contact service center after confirming that the smoking has stopped.

If you continue to operate the monitor with such abnormal condition, it may cause fire or you may receive an electric shock.

#### Do not drop water or a foreign substance on to the monitor.

If you drop water or a foreign substance on to the monitor, it may cause fire or an electric shock.

If it happens turn off the monitor and disconnect the power plug from the mains and ask service center for instruction.

#### Do not put the monitor on an unstable place.

If you put the monitor on an uneven or unstable place, it may fall down and you may be injured.

Put the monitor on a flat surface strong enough to take the weight.

## SAFETY GUIDELINES(continued)

## • Do not apply shock to the monitor.

## • Do not use monitor if glass is broken or damaged.

If no picture, glass broken, smoke or something is smelling after applying shock to the monitor, turn off the monitor and disconnect the power plug from the mains immediately. Then, call the service center.

If you continue to operate the monitor with such abnormal conditions, it may cause fire or you may receive an electric shock.

## • Do not disassemble or modify the monitor.

There is high voltage portion inside of the monitor. Disassembling or modification of the monitor may cause fire or electric shock.

## • Do not use the monitor in wet environment.

If you use the monitor in a wet place such as bath or shower room, it may cause fire or electric shock. Using the monitor beside a window when snowing or raining or by a seaside are not recommended.

## • Do not damage or modify the power cord.

If you put something heavy on the power cord or pull, squeeze, heat the cord, it may be damaged and it may cause fire or electric shock.

If the power cord is damaged, call service center.

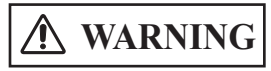

Fire or electric shock may cause death or serious injury unless you follow the instruction.

## • The enclosed power cord must be used!

Failure to do so may cause electric shock hazard or fire hazard. In **USA/Canada**, use a UL LISTED/CSA LABELLED or CERTIFIED power cord set meeting the following specifications : Rating: min. 125V, 10A, Length: max. 3.0m, Type: SVT or SJT

Plug type: NEMA 5-15P figure, Parallel blade, Grounding type

In Europe or 200V area, a proper European standard approved power cord is to be used with this monitor.

For a rated current up to 6 A, a type not lighter than H05VV-F 3G 0.75 mm<sup>2</sup> or H05VVH2-F 3G 0.75 mm<sup>2</sup> must be used.

Use only the correct voltage power outlet with safety ground connection!

100 - 120 V for USA, Canada, etc. 200 - 240 V for Europe, etc. (This monitor will automatically adjust to the input voltage 100 - 120 / 200 - 240V.)

• Be careful of power cord connection!

Before inserting the plug of the power cord into a socket of the correct voltage, check that the connection portion of the power cord is clean (with no dust). Then, insert the plug of power cord into the socket firmly, otherwise it may cause electric shock or fire hazard.

## • Do not touch the power plug when lightning is close to you.

You may receive an electric shock.

#### • Do not touch the power plug with wet hands.

You may receive an electric shock.

#### • Do not obstruct a ventilation hole.

If you obstruct a ventilation hole during the operation of the monitor or just after switching off the power, it may cause a fire or electric shock due to heating up the monitor.

- Do not put the monitor screen side up.
- Do not put the monitor on a shelf or in a cabinet without adequate ventilation of 4 inches top, sides, bottom and rear.
- Do not put the monitor on a carpet or mattress.
- Do not cover the monitor with a cloth.

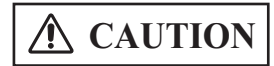

Electric shock or other accidents may cause serious injury or damage to your property.

# • Disconnect the power plug from the mains when you move the monitor.

Moveing the monitor without disconnecting the power plug from the mains may damage the cord and cause a fire or electric shock. You are advised to move the monitor with two persons.

Handle with care when you move the monitor, particularly take care of glass screen.

#### • When you disconnect the power plug.

You have to grasp the power plug itself, do not pull the power cord. If you pull the power cord, you may damage it and it may cause a fire or an electric shock. Do not touch the power plug just after disconnecting it from the mains or you may receive electric shock.

• Disconnect the power plug from the mains when you don't use the monitor for a long time.

This is for your safety.

• Do not put the monitor in atmosphere with soot, steam, high humidity, and dust.

It may cause a fire or electric shock.

• Do not put the monitor in high temperature atmosphere.

Do not put the monitor in the place exposed to the direct rays of the sun for a long period of time. Heat may cause a fire, transformation, or melting of the monitor.

#### • Do not put things on the monitor.

Do not put things on the monitor or give some shock to the monitor. The monitor may fall down or drop from a desk. And it may cause injury.

## SAFETY GUIDELINES(continued)

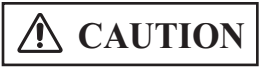

You may have serious injury or your property may be damaged unless you follow the instruction below.

#### • Do not coil or wind the power cord.

This may cause excessive heat resulting in a fire.

### • Caution for 200 - 240V operation only

This equipment relies on the protective devices in the building installation for short - circuit and over - current protection. Refer to the following table for the suitable number and location of the protective devices which should be provided in the building installation.

#### INFORMATIVE EXAMPLES OF PROTECTIVE DEVICES IN SINGLE - PHASE EQUIPMENT OR SUB - ASSEMBLIES

|                                                                                                    | Protection<br>against | Minimum number<br>of fuses or circuit<br>- breaker poles | Location                        |
|----------------------------------------------------------------------------------------------------|-----------------------|----------------------------------------------------------|---------------------------------|
| Case A: Equipment to be connected to<br>POWER SYSTEMS with earthed neutral<br>reliably identified, except for Case C<br>below.                    | Earth faults          | 1                                                        | Phase conductor                 |
|                                                                                                    | Overcurrent           | 1                                                        | Either of the two<br>conductors |
| Case B: Equipment to be connected to<br>any supply, including IT POWER<br>SYSTEMS and supplies with reversible<br>plugs, except for Case C below. | Earth faults          | 2                                                        | Both conductors                 |
|                                                                                                    | Overcurrent           | 1                                                        | Either of the two<br>conductors |
| Case C: Equipment to be connected to 3<br>- wire power systems with earthed<br>neutral reliably identified.                                       | Earth faults          | 2                                                        | Each phase<br>conductor         |
|                                                                                                    | Overcurrent           | 2                                                        | Each phase<br>conductor         |

Verify that the protective devices in the building installation meets the conditions in the table prior to installing the equipment.

#### • Remove the power cord for complete isolation!

For complete isolation from the mains, remove the power cord from the monitor or from the wall socket.

## PRECAUTIONS

#### Installation environment

Do not obstruct a ventilation hole.

Do not put the monitor on carpet or blanket, or near a curtain which has a possibility of obstructing a ventilation hole of the monitor.

Do not put the monitor in the following places.

- Hot places such as near heater, place exposed to the direct rays of the sun.
- A place where the temperature is widely changing.
- Places with soot, dust or high humidity.
- Poor air ventilation place.
- Place near fire.
- A wet place such as bathroom, or shower room.
- Place where you can trip over it.
- Always vibrating or strongly vibrating places.
- Distorted or unstable places.

#### • How to view the monitor.

If you use the monitor in too dark a room, your eyes may become tired. Please use it in a reasonably bright room.

Avoid direct rays of the sun to the screen in order to prevent eye fatigue. Your eyes will get fatigued after viewing the monitor for long period of time. Relax your eyes by viewing away from the monitor from time to time.

Please watch the monitor in downward direction.

#### Note on image retention

The plasma monitor illuminates phosphor to display images. The phosphor has a finite illumination life. After extended periods of illumination, the brightness of the phosphor will be degraded to such extent that stationary images would burn-in that part of the screen as grayed-out images.

Tips to prevent such image retention are:

- Do not display images having sharp brightness differences or high-contrast images, such as monochrome characters and graphic patterns, for long.
- Do not leave stationary images appearing for long, but try to refresh them at appropriate intervals of time, or try to move them using screen saver function.
- Turn down the contrast and brightness controls.

#### • How to clean the monitor.

Before cleaning the monitor, turn off the monitor and disconnect the power plug from the mains.

When cleaning the monitor, do not spray directly the screen or cabinet with cleaner.

Use a clean, dust free, dry and soft cloth. If it is not enough, then use a cloth with nonalcoholic or non-ammonia detergent.

Do not rub the surface of the screen with ball-point-pen or screw-driver etc.

## SAFETY GUIDELINES(continued)

### Prevention of an obstacle to Radio receivers

This monitor has been designed pursuant to the FCC class B Rules (see page VII). This is to prevent a problem to Radio receivers.

- If this monitor cause a problem to Radio receivers, then take the following steps:
- Keep the monitor away from Radio.
- Adjust Radio antennas in order for the monitor not to receive interference.
- The antenna cable of Radio should be kept away from the monitor.
- Use a coaxial cable for antenna.

You can check if this monitor influences Radio receivers by turning off all other equipment other than the monitor.

If you find a problem receiving Radio when using the monitor, check the instructions mentioned above.

### • Precautions for the monitor

- Confirm the connector is fixed tightly when the signal cable is connected.
- Also confirm the screws on the connector are tightened.
- Plug the power cord of the monitor into a different socket from that for other equipment, such as Radio etc..
- Use a plug with ground terminal and make sure that it connects to the ground.

### Precaution during transportation

Please pay attention when you transport this monitor because it is heavy.

Furthermore, use the original carton box and its packaging materials when the monitor is transported.

Failure to transport the monitor in any carton except the original carton may result in damage to the monitor.

Save the original carton box and all packing material.

#### • FCC (Federal Communications Commission) STATEMENT WARNING For model 42HDW10

**WARNING** : This equipment has been tested and found to comply with the limits for a Class B digital device, pursuant to Part 15 of the FCC Rules. These limits are designed to provide reasonable protection against harmful interference in a residential installation. This equipment generates, uses, and can radiate radio frequency energy and, if not installed and used in accordance with the instructions, may cause harmful interference to radio communications. However, there is no guarantee that interference will not occur in a paricular installation. If this equipment does cause harmful inerference to radio or television reception, which can be determined by turning the equipment off and on, the user is encouraged to try to correct the interference by one or more of the following measures:

- Reorient or relocate the receving antenna.
- Increase the separation between the equipment and receiver.
- Connect the equipment into an outlet on a circuit different from that to which the receive is connected.
- Consult the dealer or an experienced radio / TV technician for help.

**Instructions to Users** : This equipment complies with the requirements of FCC (Federal Communication Commission) regulations, provided that following conditions are met. Video inputs : The input signal amplitude must not exceed the specified level.

**CAUTION** : Changes or modifications not expressly approved by the party responsible for compliance could void the user's authority to operate the equipment.

#### **Declaration of Conformity**

According to 47CFR, Part 2 and 15 for

**Class B Personal Computers and** 

Peripherals; and / or

CPU Boards and Power Supplies used with Class B Personal Computers:

We: <u>Hitachi America, Ltd. Home Electronics Division</u>

Located at: 1855 Dornoch Court, San Diego, CA 92154-9967, U.S.A.

Telephone: <u>1-800-HITACHI</u>

Declare under sole responsibility that the product identified herein, complies with 47CFR Part 2 and 15 of the FCC rules as a Class B digital device. Each product marketed, is identical to the representative unit tested and found to be compliant with the standards. Records maintained continue to reflect the equipment being produced can be expected to be within the variation accepted, due to quantity production and testing on a statistical basis as required by 47CFR § 2.909. Operation is subject to the following two conditions: (1) This device may not cause harmful interference, and (2) This device must accept any interference received, including interference that may cause undesired operation. The above named party is responsible for ensuring that the equipment complies with the standards of 47CFR § \$1 5.101 to 15.109.

| Trade name:   | Plasma Display Monitor |
|---------------|------------------------|
| Model Number: | 42HDW10                |

## INSTRUCTIONS DE SÈCURITÈ

Ce moniteur est conçu de façon à pouvoir être utilisé en toute sécurité. Cependant, à cause de la haute tension de 400 V utilisée, un incendie ou des blessures sérieuses peuvent se produire si vous n'utilisez pas ce moniteur correctement. Suivez les instructions suivantes afin d'éviter toutes blessures.

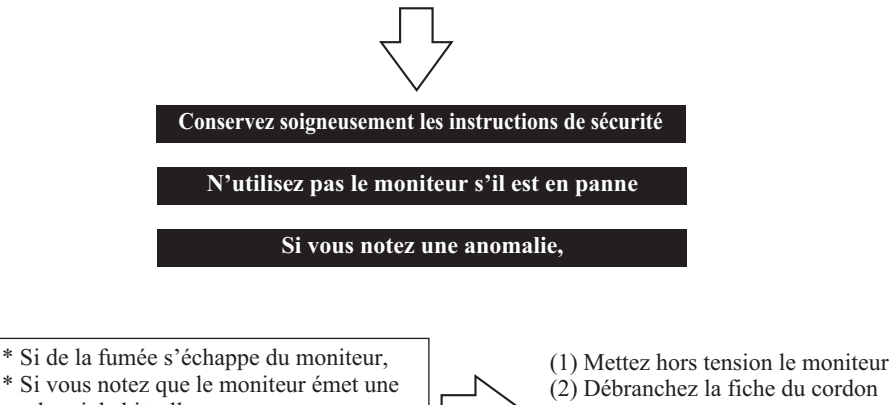

- odeur inhabituelle, \* Si de l'eau a pénétré dans le moniteur
- \* Si vous avez laissé tomber le moniteur ou si le coffret est endommagé.

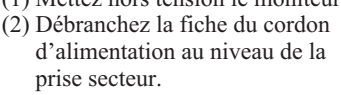

(3) Faites réparer l'appareil.

Des avertissements et des précautions figurent dans ce document et sont apposées sur le moniteur lui-même.

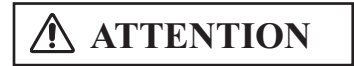

Un incendie ou une secousse électrique peuvent provoquer des blessures graves, voire la mort, si les instructions suivantes ne sont pas respectées.

Une secousse électrique et d'autres anomalies peuvent provoquer des blessures graves ou des dommages physiques.

# **AVERTISSEMENT**

Un incendie ou une secousse électrique peuvent provoquer des blessures graves, voire la mort, si les instructions suivantes ne sont pas respectées.

#### Si le moniteur émet de la fumée ou une odeur inhabituelle:

Mettez immédiatement le moniteur hors tension et débranchez la fiche du cordon d'alimentation au niveau de la prise secteur.

Lorsque la fumée s'est arrêtée, faites réparer le moniteur.

Si vous vous entêtez à utiliser le moniteur dans de telles conditions anormales, vous risquez de provoquer un incendie ou de ressentir une secousse électrique.

# • Ne laissez pas tomber de l'eau ni d'autres corps étrangers dans le moniteur.

Si vous laissez tomber de l'eau ou d'autres corps étrangers dans le moniteur, un incendie peut se produire, ou vous pouvez ressentir une secousse électrique.

Dans le cas où un corps étranger a pénétré dans le moniteur, mettez immédiatement le moniteur hors tension et débranchez la fiche du cordon d'alimentation au niveau de la prise secteur; cela fait, faites réparer le moniteur.

#### • Ne posez pas le moniteur sur une surface instable.

Si vous posez le moniteur sur une surface ondulée ou instable, il peut tomber et vous risquez d'être blessé. Posez le moniteur sur une surface plane et suffisamment solide.

#### • Ne heurtez pas le moniteur.

#### • N'utilisez pas le moniteur si la vitre est cassée ou endommagée..

Si après avoir heurté le moniteur, vous constatez que l'image ne se forme plus sur l'écran, que le verre est brisé, que le moniteur émet de la fumée ou une odeur inhabituelle, mettez immédiatement le moniteur hors tension et débranchez la fiche du cordon d'alimentation au niveau de la prise secteur. Cela fait, faites réparer le moniteur. Si vous vous entêtez à utiliser le moniteur dans de telles conditions anormales, vous risquez de provoquer un incendie ou de ressentir une secousse électrique.

#### • Ne démontez pas le moniteur, ne le modifiez pas.

Certaines parties intérieures du moniteur sont portées à des tensions élevées. Le démontage ou la modification peuvent être la cause d'un incendie ou d'une secousse électrique.

#### • N'utilisez pas le moniteur dans un lieu humide.

Si vous utilisez le moniteur dans un lieu humide tel qu'une salle de bain ou une salle de douche, vous risquez de provoquer un incendie ou de ressentir une secousse électrique. En outre, nous ne conseillons pas l'utilisation du moniteur à proximité d'une fenêtre tandis qu'il pleut ou qu'il neige dehors, ni d'ailleurs au bord de mer.

#### • N'endommagez pas le cordon d'alimentation, ne le modifiez pas.

Si vous posez un objet lourd sur le cordon, si vous l'étirez, si vous l'écrasez, si vous le chauffez, il peut être endommagé et cela peut être à l'origine d'un incendie ou d'une secousse électrique.

Si le cordon d'alimentation est endommagé, consultez le centre d'entretien.

## INSTRUCTIONS DE SÈCURITÈ (suite)

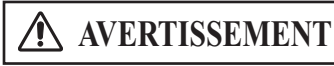

Un incendie ou une secousse électrique peuvent provoquer des blessures graves, voire la mort, si les instructions suivantes ne sont pas respectées.

### • LE CABLE D'ALIMENTATION FOURNI DOIT ETRE UTILISE

Le non-respect de ces normes, peut entraîner des électrocutions ou risque d'incendie. **Aux USA et au Canada**, utilisez un cordon d'alimentation UL "LISTED" / CSA "LABELLED" ou "CERTIFIED" correspondant aux spécifications suivantes : Puissance nominale : minimum 125V, 7ampères , Longueur : maximum 3,0m , Type : SVT ou SJT

Type de prise : NEMA 5-15P figure, Fiches parallèles, avec masse

**En Europe etc**, utilisez un cordon d'alimentation conforme aux normes européennes. Pour un courant nominal allant jusqu'à 6 ampères, le cordon d'alimentation doit être au moins de type H05VV-F3G0,75 mm<sup>2</sup> ou H05VVH2-F3G0,75 mm<sup>2</sup>.

#### • UTILISEZ UNIQUEMENT DES PRISES DE TENSION APPROPRIÉE ET RELIÉES À LA TERRE!

100 - 120 V pour les USA, le Canada, etc.
200 - 240 V pour l'Europe, etc.
(Ce moniteur se règle automatiquement sur la tension d'entrée 100 - 120 / 200 - 240 V.)

#### • FAITES ATTENTION AU BRANCHEMENT DU CORDON D'ALIMENTATION !

Avant de brancher la prise mâle du cordon d'alimentation sur une prise murale de tension correcte, vérifiez que la partie de ce cordon qui se trouve au niveau de la connexion est propre (c'est-à-dire qu'il n'y a pas de poussière). Ensuite, enfoncez fermement la prise mâle de ce cordon dans une prise murale afin d'éviter tout risque de choc électrique ou d'incendie.

• Ne touchez pas la prise secteur quand un orage est proche.

Vous pourriez ressentir une secousse électrique.

• Ne touchez pas la prise secteur avec des mains mouillées Vous pourriez ressentir une secousse électrique.

#### N'obstruez pas les ouïes d'aération

Si vous obstruez les ouïes d'aération tandis que le moniteur est en fonctionnement, ou juste après son arrêt, la température intérieure peut s'élever au point de provoquer un incendie ou une secousse électrique.

- Ne renversez pas le moniteur.
- Ne mettez pas le moniteur sur une étagère ou dans un meuble sans laisser un espace pour la ventilation de 4 pouces au dessus, au dessous et sur les côtés de l'appareil.
- Ne posez pas le moniteur sur une moquette ou un matelas.
- Ne couvrez pas le moniteur d'un linge.

# **ATTENTION**

Une secousse électrique et d'autres anomalies peuvent provoquer des blessures graves ou des dommages physiques.

#### Débranchez la fiche du cordon d'alimentation au niveau de la prise secteur quand vous transportez le moniteur.

Transporter le moniteur sans débrancher la fiche du cordon d'alimentation, peut endommager le cordon d'alimentation et provoquer, ultérieurement, un incendie ou une secousse électrique. Nous vous conseillons de transporter le moniteur à deux personnes. Soyez prudent quand vous transportez le moniteur et veillez tout spécialement à ne pas casser la vitre.

# • Quand vous débranchez la fiche du cordon d'alimentation au niveau de la prise secteur.

Vous devez saisir la fiche elle-même et ne pas tirer sur le cordon.

En effet, il est évident que si vous tirez sur le cordon, vous pouvez l'endommager, et qu'une fois endommagé, le cordon peut être à l'origine d'un incendie ou d'une secousse électrique. Par ailleurs, ne touchez pas les broches de la fiche du cordon d'alimentation immédiatement après avoir débranché cette fiche au niveau de la prise secteur car vous pourriez ressentir une secousse électrique.

 Débranchez la fiche du cordon d'alimentation au niveau de la prise secteur si vous envisagez de ne pas vous servir du moniteur pendant une longue période.

Pour des raisons de sécurité

- N'utilisez pas le moniteur dans une atmosphère contenant des suies, de la vapeur, une grande quantité d'humidité et de la poussière. Tout cela peut provoquer un incendie ou une secousse électrique.
- N'exposez pas le moniteur à une température ambiante élevée. N'exposez pas le moniteur à la lumière directe du soleil pendant une longue période. La chaleur peut provoquer un incendie, une transformation, voire la fonte du moniteur.

#### • Ne placez aucun objet à l'intérieur du moniteur.

N'introduisez aucun objet à l'intérieur du moniteur, ne le heurtez pas. Le moniteur pourrait quitter votre bureau et tomber à terre. Et cela peut être la cause d'une blessure.

## INSTRUCTIONS DE SÈCURITÈ (suite)

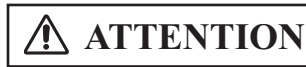

Vous pourriez vous blesser ou endommager votre matériel si vous ne suivez pas les instructions ci-dessous.

#### • Ne bobinez pas ni n'enroulez le cordon d'alimentation.

Ce pourrait causer un échauffement excessif et provoquer un incendie.

### • ATTENTION uniquement destiné à l'utilisation en 200 - 240 V

Cet équipement utilise les systèmes de protection électriques du bâtiment où il est installé pour l'isolation contre les courts-circuits ou les surtensions. Voir le tableau qui suit pour la localisation et le nombre adéquat de systèmes de protection du bâtiment.

### EXEMPLES INFORMATIFS DE DISPOSITIFS DE PROTECTION DANS LES MATÉRIELS ET SOUS-ENSEMBLES MONOPHASÉS

|                                                                                                    | Protection contre    | Nombre minimul de<br>coupe-circuit à<br>fusibles ou de pôles<br>de disjoncteu | Emplacement                        |
|----------------------------------------------------------------------------------------------------|----------------------|-------------------------------------------------------------------------------|------------------------------------|
| Cas A: Matériel destiné à être relié<br>uniquement à des SCHÉMAS<br>D'ALIMENTATION avec neutre à la terre<br>identifié de façon sûre excepté pour le cas C<br>ci-dessous.                      | Défaut à la<br>terre | 1                                                                             | Conducteur de phase                |
|                                                                                                    | Surintensité         | 1                                                                             | L'un ou l'autre<br>des conducteurs |
| Cas B: Matériel destiné à être relié à toute<br>alimentation, y compris les SCHÉMAS<br>D'ALIMENTATION IT et les alimentations avec<br>fiches réversibles excepté pour le cas C ci-<br>dessous. | Défaut à la<br>terre | 2                                                                             | Deux conducteurs                   |
|                                                                                                    | Surintensité         | 1                                                                             | L'un ou l'autre<br>des conducteurs |
| Cas C: Matériel destiné à être relié à des<br>schémas d'alimentation 3 conducteurs avec<br>neutre à la terre identifié de façon sûre.                                                          | Défaut à la<br>terre | 2                                                                             | Chaque conducteur<br>de phase      |
|                                                                                                    | Surintensité         | 2                                                                             | Chaque conducteur<br>de phase      |

Vérifiez que les systèmes de protection du bâtiment correspondent aux conditions indiquées dans ce tableau avant d'installer le moniteur.

### • POUR UNE ISOLATION COMPLÈTE, RETIREZ LE CORDON D'ALIMENTATION!

Pour isoler complètement le moniteur de la prise secteur, débranchez le cordon d'alimentation soit au niveau du moniteur, soit au niveau de la prise murale.

## PRÉCAUTIONS

#### Environnement d'installation

N'obstruez pas les ouïes d'aération.

Ne posez pas le moniteur sur une moquette, une couverture, au voisinage d'un rideau épais dont les poils pourraient venir obstruer les petites ouïes d'aération.

N'installez pas le moniteur dans un des endroits suivants.

- Endroits chauds, près d'un radiateur, endroits exposés à la lumière directe du soleil.
- Endroits qui sont soumis à des variations rapides et amples de température.
- Endroits où existent des suies, des poussières, une atmosphère hautement humide.
- Endroits confinés.
- Endroits humides tels qu'une salle de bain ou une salle de douche.
- Endroits où vos jambes peuvent s'emmêler.
- Endroits en permanence soumis à des vibrations, ou soumis parfois à des vibrations importantes.
- Endroits déformés et instables.
- Distorted or unstable places.

#### • Comment regarder le moniteur.

Si vous regardez le moniteur dans une pièce très sombre, vos yeux se fatiguent.

Utilisez le moniteur dans une pièce raisonnablement éclairée.

Vos yeux peuvent être fatigués si vous regardez le moniteur pendant une longue période de temps.

Vos yeux se fatiguent après une longue observation du moniteur. Reposez vos yeux en regardant de temps en temps autre chose que le moniteur. Veillez à ce que vos yeux soient plus hauts que le moniteur.

#### Remarque sur les images rémanentes

L'écran à plasma éclaire des éléments de phosphore pour afficher les images. Le phosphore a une durée de vie finie. Après une longue période l'éclairage, la luminosité d'un élément de phosphore peut se dégrader et entraîner des brûlures d'écran dans cette partie de l'écran et afficher des images estompées.

Conseils pour éviter un tel vieillissement:

- N'affichez pas d'images avec une grande différence de luminosité ou un fort contraste, telles que des caractères monochromes et des motifs graphiques pendant trop longtemps.
- Ne laissez pas des images stationnaires sur l'écran pendant trop longtemps, mais essayez de les rafraîchir à intervalle régulier ou utilisez un économiseur d'écram.
- Baissez le contraste et la luminosité.

#### • Comment nettoyer le moniteur.

Avant de nettoyer le moniteur, mettez-le hors tension et débranchez la fiche du cordon d'alimentation au niveau de la prise secteur. Pour nettoyer le moniteur ne vaporisez aucun produit directement sur l'écran ni sur le coffret. Utilisez un chiffon propre, sans poussière, doux et sec. Si cela ne suffit pas, utilisez un produit ne contenant ni alcool ni ammoniac. Ne grattez pas la surface de l'écran avec un stylo à bille, un tournevis, etc.

## INSTRUCTIONS DE SÈCURITÈ (suite)

### Prévention d'obstacle vis-à-vis des récepteurs de radio

Ce moniteur a été conçu conformément au règlement FCC pour les appareils de classe B (voir page VII). Afin d'éviter les problèmes avec les récepteurs radio.

Si ce moniteur posait des problèmes avec des récepteurs radio, prenez les mesures suivantes:

- Veillez à ce que le moniteur soit loin de la radio.
- Orientez l'antenne de la radio de manière que le moniteur ne soit pas brouillé.
- Le câble de l'antenne de radio ne doit pas cheminer à proximité du moniteur.
- Pour les câbles d'antenne, utilisez des câbles coaxiaux.

Vous pouvez savoir si le moniteur a une influence sur les récepteurs de radio en mettant hors tension tous les appareils à l'exception du moniteur.

Si vous constatez un obstacle à la réception de la radio quand vous utilisez le moniteur, reportez-vous à ce qui précède.

#### Précautions concernant le moniteur

- Assurez-vous que le connecteur du câble de signal est bien fixé. Veillez à ce que les vis soient serrées.
- Branchez la fiche du cordon d'alimentation sur une prise secteur différente de celle utilisée pour les autres appareils tels que la radio, etc.
- Utilisez une prise secteur à 3 broches et assurez-vous qu'une des broches est bien reliée à la terre.

#### Précaution pour le transport

Soyez attentif quand vous transportez ce moniteur car il est lourd.

De plus, utilisez le corton et les matériaux d'emballage d'origine pour transporter le moniteur.

Transporter le moniteur dans n'importe quel autre carton que celui d'origine peut endommager le moniteur.

Conservez le corton et tous les matériaux d'emballage d'origine.

## SICHERHEITSRICHTLINIEN

Dieser Monitor ist für sicheren Betrieb ausgelegt. Bei unsachgemäßer Benutzung des Monitors kann es jedoch wegen der hohen Spannung von etwa 400 V zu einem Brand oder schweren Verletzungen kommen.

Bitte befolgen Sie die nachstehenden Anweisungen, um Verletzungen zu vermeiden.

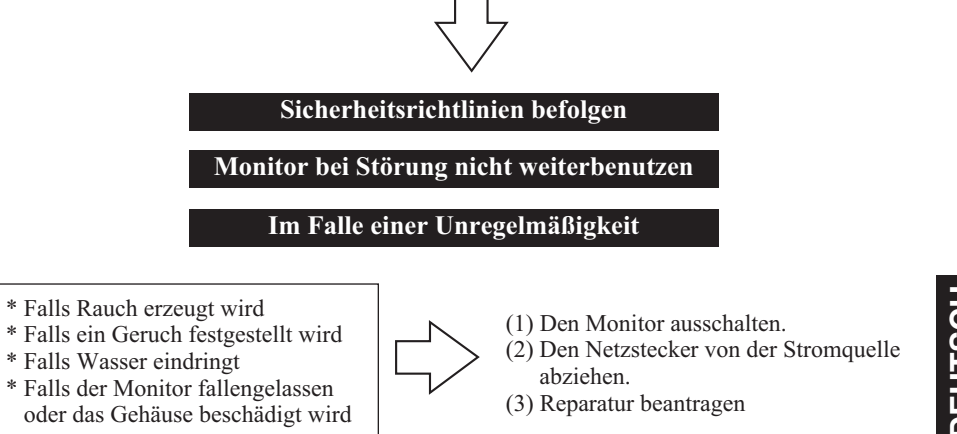

Befolgen Sie die Anweisungen unter "Warnung" und "Vorsicht" in dieser Anleitung und am Monitor selbst.

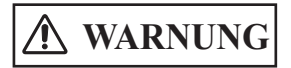

Bei Mißachtung der Anweisung besteht Brand- oder Stromschlaggefahr, die zum Tod oder schweren Verletzungen führen können.

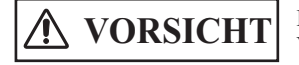

Elektrische Schläge oder andere Gefahren können schwere Verletzungen oder Sachbeschädigung verursachen.

## SICHERHEITSRICHTLINIEN(Fortsetzung)

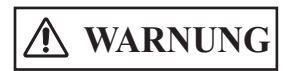

Bei Mißachtung der nachstehenden Anweisungen besteht Brandoder Stromschlaggefahr, die zum Tod oder schweren Verletzungen führen können.

#### • Falls der Monitor einen merkwürdigen Geruch oder Rauch abgibt:

Schalten Sie den Monitor sofort aus und ziehen Sie den Netzstecker von der Netzsteckdose ab.

Beantragen Sie eine Reparatur, nachdem Sie sich vergewissert haben, daß kein Rauch mehr erzeugt wird.

Wird der Monitor unter solch anormalen Bedingungen weiterbenutzt, besteht Brand- oder Stromschlaggefahr.

#### • Monitor vor Wasser oder anderen Flüssigkeiten schützen.

Falls der Monitor mit Wasser oder einer anderen Flüssigkeit in Berührung kommt, kann es zu einem Brand oder elektrischen Schlägen kommen.

Schalten Sie in diesem Fall den Monitor aus, ziehen Sie den Netzstecker von der Netzsteckdose ab, und fragen Sie die Kundendienststelle um Rat.

#### • Monitor nicht auf instabile Unterlage stellen.

Falls Sie den Monitor auf eine schiefe oder instabile Unterlage stellen, kann er umkippen und Verletzungen verursachen.

Stellen Sie den Monitor auf eine ebene Unterlage von ausreichender Stabilität.

#### • Monitor vor Erschütterungen schützen.

 Benutzen Sie den Monitor nicht, falls die Glasscheibe zerbrochen oder beschädigt ist.

Falls der Monitor nach einer Erschütterung kein Bild anzeigt, zerbrochenes Glas aufweist, oder Rauch oder einen ungewöhnlichen Geruch abgibt, schalten Sie den Monitor sofort aus, und ziehen Sie den Netzstecker von der Netzsteckdose ab. Rufen Sie dann die Kundendienststelle an.

Wird der Monitor unter solch anormalen Bedingungen weiterbenutzt, besteht Brand- oder Stromschlaggefahr.

#### • Monitor nicht zerlegen oder modifizieren.

Im Inneren des Monitors befinden sich Hochspannung führende Teile. Zerlegung oder Modifizierung des Monitors kann zu einem Brand oder elektrischen Schlag führen.

#### • Monitor nicht in feuchter Umgebung benutzen.

Wird der Monitor an einem feuchten Ort, wie z.B. einem Bade- oder Duschraum, benutzt, kann es zu einem Brand oder elektrischen Schlag kommen. Unterlassen Sie die Aufstellung des Monitors an einem Fenster bei Schneefall oder Regen, oder an einem Strand.

#### • Netzkabel nicht beschädigen oder modifizieren.

Wird das Netzkabel mit einem schweren Gegenstand belastet, gezogen, gequetscht oder erwärmt, kann es beschädigt werden und einen Brand oder elektrischen Schlag verursachen. Wenden Sie sich bei Beschädigung des Netzkabels an die Kundendienststelle.

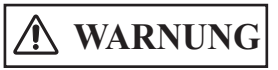

Bei Mißachtung der Anweisung besteht Brand- oder WARNUNG Stromschlaggefahr, die zum Tod oder schweren Verletzungen führen können.

#### VERWENDEN SIE AUSSCHLIESSLICH DAS MITGELIEFERTE **NETZANSCHLUßKABEL!**

Anderenfalls können Brände oder elektrische Schläge verursacht werden. In den USA/Kanada verwenden Sie einen Netzanschlußkabelsatz gemäß den UL-Vorschriften bzw. den kanadischen CSA-Normen mit folgenden Spezikationen: Nermleistung:min. 125V, 10A, Länge: max. 3,0m, Typ: SVT oder SJT. Steckertyp: From: NEMA 5-15P, paralleles Blatt, geerden.

In Europa ist für den Monitor ein geeignetes, den europäischen Normen entsprechends Netzanschlußkabel zu verwenden. Bei einer Nermleistung bis zu 6 A muß ein Typ verwendet werden, der nicht leichter als H05W-F 3G 0,75mm<sup>2</sup> oder. H05WH2-F 3G 0,75mm<sup>2</sup> int.

#### VERWENDEN SIE DEN MONITOR AUSSCHLIESSLICH AN STECKDOSEN MIT DER RICHTIGEN SPANNUNG UND SICHERHRITSERDUNG!

100 - 120V Für die USA, Kanada, etc. 200 - 240V Für Europa, etc. (Dieser Monitor paßt sich automatisch an die Eingangsspannung 100 - 120 / 200 - 240V an.)

## VORSIXHT BEIM EINSTECKEN DES NETZANSCHLUSSKABELS!

Bevor Sie den Stecker des Netzanschlußkabels in eine Steckdose mit der richtigen Spannung einstecken, vergewissern Sie sich, daß der Stecker des Netzanschlußabels sauber ist (staubfrei). Stecken Sie anschließend den Stecker des Netzanshlußkabels fest in eine Steckdose, da anderenfalls eleknische Schläge oder Brände augelöst werden können.

#### Netzstecker bei Gewitter nicht berühren.

Es besteht Stromschlaggefahr.

## Netzstecker nicht mit nassen Händen berühren.

Es besteht Stromschlaggefahr.

#### Nicht die Belüftungsöffnungen blockieren.

Wird eine Belüftungsöffnung während des Betriebs oder unmittelbar nach dem Ausschalten des Monitors blockiert, kann es wegen eines Hitzestaus im Monitor zu einem Brand oder elektrischen Schlag kommen.

- · Monitor nicht mit dem Bildschirm nach oben hinlegen.
- Stellen Sie den Monitor nicht in ein Regal oder einen Schrank, ohne dass ausreichender Ventilationsabstand von 10 cm über, neben und unter dem Monitor vorhanden ist.
- Monitor nicht auf einen Teppich oder eine Matratze stellen.
- Monitor nicht mit einem Tuch abdecken.

## SICHERHEITSRICHTLINIEN(Fortsetzung)

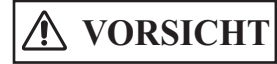

Elektrische Schläge oder andere Gefahren können schwere Verletzungen oder Sachbeschädigung verursachen.

# • Vor dem Transportieren des Monitors den Netzstecker von der Netzsteckdose abziehen.

Wird der Monitor getragen, ohne vorher den Netzstecker von der Netzsteckdose zu trennen, kann das Netzkabel beschädigt und ein Brand oder elektrischer Schlag verursacht werden. Es ist ratsam, den Monitor mit zwei Personen zu tragen. Behandeln Sie den Monitor, und insbesondere die Glasscheibe des Bildschirms, beim Tragen mit Sorgfalt.

• Beim Abziehen des Netzsteckers stets den Netzstecker selbst fassen. Nicht am Netzkabel ziehen.

Das Netzkabel kann durch Ziehen beschädigt werden, was einen Brand oder elektrischen Schlag zur Folge haben kann.

Vermeiden Sie eine Berührung des Netzsteckers unmittelbar nach dem Abziehen von der Netzsteckdose, weil Sie sonst einen elektrischen Schlag erleiden können.

# • Ziehen Sie den Netzstecker von der Netzsteckdose ab, wenn Sie den Monitor längere Zeit nicht benutzen.

Diese Maßnahme dient Ihrer eigenen Sicherheit.

• Schützen Sie den Monitor vor Ruß, Dampf, hoher Luftfeuchtigkeit und Staub.

Es könnte zu einem Brand oder elektrischen Schlag kommen.

• Setzen Sie den Monitor keinen hohen Temperaturen aus.

Stellen Sie den Monitor nicht an einem Platz auf, an dem er längere Zeit direkten Sonnenstrahlen ausgesetzt ist. Die Hitze kann einen Brand, Verformung oder Schmelzen des Monitorgehäuses verursachen.

#### • Stellen Sie keine Gegenstände auf den Monitor.

Stellen Sie keine Gegenstände auf den Monitor, und setzen Sie ihn keinen Erschütterungen aus. Der Monitor könnte umkippen oder von einem Tisch herunterfallen und Verletzungen verursachen.

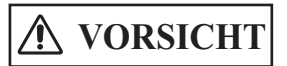

Wenn Sie die folgenden Anweisungen nicht befolgen, so können Sie sich schwer verletzen oder Ihr Eigentum beschädigen.

#### • Unterlassen Sie Verdrehen oder Aufwickeln des Netzkabels.

Dies kann starke Wärmeentwicklung verursachen, was einen Brand zur Folge haben kann.

#### • HINWEIS ausschließlich für den Betrieb mit 200 - 240V:

Für den Betrieb des Geräts muß sichergestellt sein, daß Schutzeinrichtungen gegen Kurzschluß und Überlaststrom im Gebäude, in dem der Monitor installiert wird, vorhanden sind. Aus der folgenden Table können Sie die geeignete Anzahl und Anbringung der Schutzeirurichtungen entnehmen, die im Gebäude installiert sein sollten:

## BEISPIELE FÜR SCHUTZEINRICHTUNGEN IN EINPHASEN-GERÄTEN ODER BAUGRUPPEN

|                                                                                                    | Schutz<br>gegen   | Mindestanzahl der<br>Sicherungen oder<br>Schutzschalter | Anschluß                   |
|----------------------------------------------------------------------------------------------------|-------------------|---------------------------------------------------------|----------------------------|
| Fall A: Gerät wird an<br>STROMVERSORGUNG mit<br>zuverlässig identifizierbarem Null-Leiter<br>angeschlossen, ausgenommen Fall C,<br>s. unten.                                             | Erdungsfe<br>hler | 1                                                       | Phasenleiter               |
|                                                                                                    | Überstrom         | 1                                                       | Einer der beiden<br>Leiter |
| Fall B: Gerät wird an beliebiger<br>Stromquelle, einschließlich IT-<br>STROMVERSORUNG und<br>Stromversorgungen mit Zweiweg-<br>steckern, angeschlossen, ausgenommen<br>Fall C, s. unten. | Erdungsfe<br>hler | 2                                                       | Beide Leiter               |
|                                                                                                    | Überstrom         | 1                                                       | Einer der beiden<br>Leiter |
| Fall C: Gerät wird an 3-phasige<br>Stromversorgung mit zuverlässig<br>identifizierbarem Null-Leiter<br>angeschlossen.                                                                    | Erdungsfe<br>hler | 2                                                       | Jeder Phasenleiter         |
|                                                                                                    | Überstrom         | 2                                                       | Jeder Phasenleiter         |

Kontrollieren Sie vor der Installation des Gerätes, ob die Schutzvorrichtungen in der Gebäudeinstallation die Bedingungen aus der Tabelle erfüllen.

#### • ENTFERNEN SIE DAS NETZANSCHLUßKABEL, UM DEN MONITOR KOMPLETT VOM STROMKREIS ZU TRENNEN!

Um eine komplette Tremmung von der Stromquelle zu erreichen, entfemen Sie das Netzanschlußkabel vom Monitor oder ziehen es aus der Steckdose.

## SICHERHEITSRICHTLINIEN(Fortsetzung)

## VORSICHTSMAßREGELN

### Aufstellungsort

Vermeiden Sie eine Blockierung der Belüftungsöffnungen.

Stellen Sie den Monitor nicht auf einen Teppich oder eine Decke, oder in die Nähe eines Vorhangs, der die Belüftungsöffnungen des Monitors blockieren könnte.

Vermeiden Sie die Aufstellung des Monitors an folgenden Orten.

- Heiße Orte in der Nähe eines Heizkörpers, oder Orte, die direkter Sonnenbestrahlung ausgesetzt sind.
- Orte, die starken Temperaturschwankungen unterliegen.
- Orte mit Ruß, Staub oder hoher Luftfeuchtigkeit.
- Orte mit schlechter Belüftung.
- Orte in der Nähe von Feuer.
- Feuchte Orte, wie z.B. ein Bade- oder Duschraum.
- Orte, an denen man leicht stolpern kann.
- Orte, die ständigen oder starken Vibrationen ausgesetzt sind.
- Auf schiefen oder instabilen Unterlagen.

#### Betrachtungsweise des Monitors

Wenn Sie den Monitor in einem sehr dunklen Raum benutzen, können Ihre Augen rasch ermüden.

Benutzen Sie den Monitor in einem Raum mit ausreichender Helligkeit.

Vermeiden Sie direkte Bestrahlung des Bildschirms durch Sonnenlicht, um Ermüdung der Augen zu vermeiden.

Die Augen ermüden nach längerer Betrachtung des Monitors.

Entspannen Sie Ihre Augen, indem Sie von Zeit zu Zeit den Blick vom Monitor abwenden. Bitte betrachten Sie den Monitor in Abwärtsrichtung.

### Anmerkung zur Bildeinbrennung

Im Plasmamonitor wird Phosphor zur Anzeige von Bildern beleuchtet. Der Phosphor hat eine begrenzte Beleuchtungsdauer. Nach längerer Beleuchtung lässt die Helligkeit des Phosphors so weit nach, dass Standbilder an den betreffenden Stellen des Bildschirms als ausgegraute Bilder zurückbleiben.

Tipps zur Verhütung solcher Bildeinbrennung:

- Vermeiden Sie längere Anzeige von Bildern mit starken Helligkeitsunterschieden oder kontrastreichen Bildern, wie einfarbige Zeichen und Grafikmuster.
- Lassen Sie Standbilder nicht zu lange unverändert stehen, sondern versuchen Sie, die Bilder in angemessenen Zeitintervallen zu erneuern, oder mit der Bildschirmschoner-Funktion zu verschieben.
- Verringern Sie Kontrast und Helligkeit.

#### Reinigung des Monitors

Bevor Sie den Monitor reinigen, schalten Sie den Monitor aus, und ziehen Sie den Netzstecker von der Netzsteckdose ab. Sprühen Sie Reinigungsmittel nicht direkt auf den Bildschirm oder das Gehäuse des Monitors.

Verwenden Sie ein sauberes, flusenfreies, trockenes und weiches Tuch. Um hartnäckigen Schmutz zu entfernen, feuchten Sie ein Tuch mit Reinigungsmittel an, das weder alkoholnoch ammoniakhaltig ist.

Verkratzen Sie die Bildschirm-Oberfläche nicht mit einem spitzen Gegenstand (z.B. Kugelschreiber oder Schraubendreher).

#### Verhütung von Störungen des Radio-Empfangs

Dieser Monitor erfüllt die Auflagen der amerikanischen FCC-Klasse B (siehe Seite VII). Diese dienen dem Zweck, Störungen des Radioempfangs zu verhüten.

Falls dieser Monitor den Radioempfang stört, ergreifen Sie folgende Maßnahmen:

- Halten Sie den Monitor vom Radio fern.
- Richten Sie die Radioantenne so aus, daß der Monitor keiner Störbeeinflussung ausgesetzt ist.
- Halten Sie das Antennenkabel des Radios vom Monitor fern.
- Verwenden Sie ein Koaxialkabel als Antennenkabel.

Sie können feststellen, ob dieser Monitor den Radio-Empfang beeinflußt, indem Sie alle anderen

Geräte außer dem Monitor ausschalten.

Sollte der Radio-Empfang bei Benutzung des Monitors gestört sein, nehmen Sie eine Überprüfung gemäß den obigen Anweisungen vor.

#### Vorsichtsmaßregeln f ür den Monitor

- Achten Sie beim Anschließen des Signalkabels auf einwandfreie Befestigung des Steckers. Schließen Sie das Netzkabel des Monitors nicht zusammen mit denen anderer Geräte, wie z.B.
- Radio, an dieselbe Netzsteckdose an.
- Verwenden Sie einen Schukostecker mit Schutzkontaktstift, und vergewissern Sie sich, daß er geerdet ist.

#### Vorsichtsmaßregeln zum Transport

Bitte lassen Sie beim Transport dieses Monitors Vorsicht walten, weil er sehr schwer ist. Verwenden Sie außerdem den Original-Karton und das Verpackungsmaterial zum Transportieren des Monitors.

Wird der Monitor nicht in seinem Original-Karton transportiert, kann er beschädigt werden. Bewahren Sie daher den Original-Karton und das Verpackungsmaterial auf.

## DIRETTIVE PER LA SICUREZZA

Questo monitor è stato progettato affinché il suo utilizzo sia sicuro. Comunque, a causa dell'alta tensione di circa 400 V, un uso improprio di questo monitor può provocare incendi o gravi ferite. Seguire le istruzioni riportate qui di seguito per evitare danni.

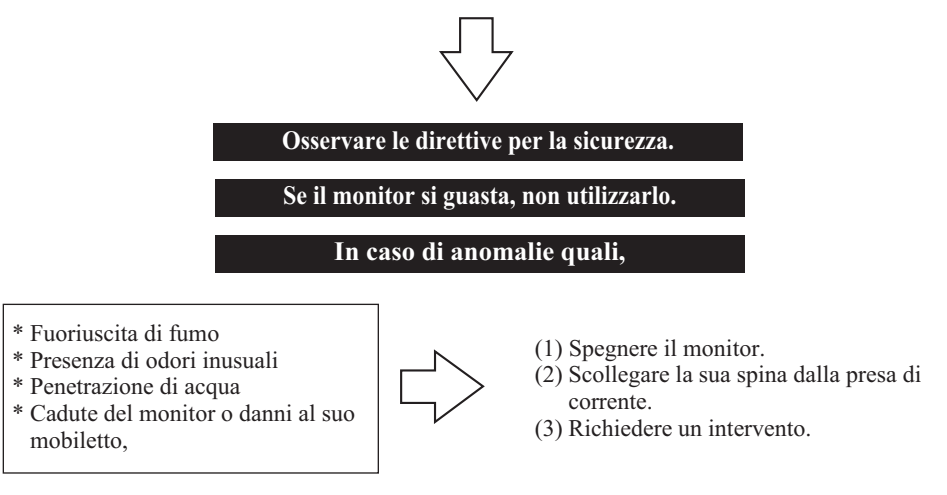

Sul monitor e in questa guida sono presenti indicazioni di Attenzione e Avvertenza.

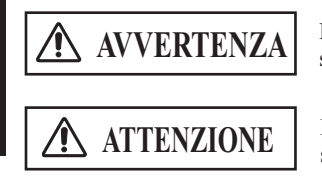

La mancata osservanza delle istruzioni può provocare incendi o scosse elettriche che possono causare ferite gravi o mortali.

Esiste la possibilità di ferite gravi o danni materiali a causa di scosse elettriche o di altri incidenti.

# **AVVERTENZA**

La mancata osservanza delle istruzioni che seguono può provocare incendi o scosse elettriche che possono causare ferite gravi o mortali.

## Se il monitor emette fumo o odori strani:

Spegnere il monitor e scollegare immediatamente la spina dalla presa di corrente. Accertarsi che il fumo sia scomparso, quindi richiedere l'intervento di riparazione. Un uso protratto del monitor in presenza di anomalie di questo genere può causare incendi o trasmettere scosse elettriche.

## Non far cadere sul monitor acqua o sostanze estranee.

La caduta di acqua o sostanze estranee sul monitor può causare incendi o scosse elettriche. Se si verifica questa evenienza, spegnere il monitor, scollegare la spina dalla presa di corrente e rivolgersi al centro di assistenza tecnica per ulteriori indicazioni.

## • Non collocare il monitor in punti instabili.

Collocando il monitor su una superficie d'appoggio deformata o instabile, esso può cadere e provocare ferite.

Collocare il monitor su una superficie piana e sufficientemente robusta.

## • Evitare che il monitor subisca urti.

### Non usare il monitor se il vetro è rotto o danneggiato.

Se dopo un urto il monitor non visualizza le immagini, presenta rotture dello schermo oppure emette fumo o odori strani, spegnerlo e scollegare immediatamente la spina dalla presa di corrente, quindi rivolgersi al centro di assistenza tecnica.

Un uso protratto del monitor in presenza di anomalie di questo genere può causare incendi o trasmettere scosse elettriche.

## • Non smontare o modificare il monitor.

All'interno del monitor è presente una sezione ad alta tensione. Smontando o modificando il monitor si possono causare incendi o ricevere scosse elettriche.

## Non utilizzare il monitor in ambienti nei quali è presente acqua.

Utilizzando il monitor in luoghi nei quali è presente acqua, ad esempio il bagno o il locale doccia, esso può causare incendi o scosse elettriche. Si sconsiglia di utilizzare il monitor in prossimità delle finestre quando piove o nevica e sulla riva del mare.

## • Non danneggiare o modificare il cavo di alimentazione.

Se si collocano oggetti pesanti sul cavo di alimentazione, o se lo si tira, lo si schiaccia o lo si riscalda, esso può danneggiarsi e causare incendi o scosse elettriche.

## DIRETTIVE PER LA SICUREZZA (Continua)

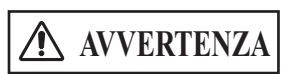

La mancata osservanza delle istruzioni che seguono può provocare incendi o scosse elettriche che possono causare ferite gravi o mortali.

### • UTILIZZARE SOLTANTO IL CAVO DI ALIMENTAZIONE FORNTO!

Non ottemperando a ciò, può manifestarsi il rischio di incendio o di shock elettrico. In USA/Canada, utilizzare un cavo presente nella lista UL o marchiato CSA che risponda alle seguenti specifiche:

Valori nominali: min. 125V, 7A, Lunghezza: max. 3.0m, Tipo: SVT or SJT Spina tipo: NEMA 5-15P a lamine parallele e dotata di contatto di terra.

**In Europa**, uno standard definisce quale tipo di cavo di alimentazione utilizzare con questo monitor. Per correnti fino a 6 A, deve essere utilizzato un tipo non inferiore all' H05VV-F 3G (0.75 mm<sup>2</sup>) o all' H05VVH2-F 3G (0.75 mm<sup>2</sup>).

### • UTILIZZARE SOLTANTO UNA PRESA DI CORRENTE CON IL CORRETTO VOLTAGGIO E DOTATA DI COLLEGAMENTO A TERRA!

100 - 120 V per USA, Canada, ecc.
200 - 240 V per l'Europa, ecc.
(Questo monitor è in grado di regolarsi automaticamente sul voltaggio in ingresso 100 - 120 / 200 - 240V.)

### • ATTENZIONE ALLA CONNESSIONE DEL CAVO DI ALIMENTAZIONE!

Prima di inserire la spina del cavo di alimentazione nella presa con il corretto voltaggio, verificare che i contatti elettrici del cavo stesso siano puliti (privi di polvere). Poi, inserire saldamente la spina del cavo nella presa, altrimenti potrebbe dar luogo ad incendio o shock elettrico.

# • Non toccare la spina di alimentazione qualora nelle vicinanze cadano fulmini.

Si può ricevere una scossa elettrica.

#### • Non toccare la spina con le mani bagnate.

Si può ricevere una scossa elettrica.

#### • Non ostruire alcun foro di ventilazione.

Ostruendo un foro di ventilazione durante il funzionamento del monitor o subito dopo il suo spegnimento, si possono causare incendi o scosse elettriche dovuti al surriscaldamento del monitor.

- Non disporre il monitor con lo schermo rivolto verso l'alto.
- Non mettere il monitor su di uno scaffale o in un armadio senza un'adeguata ventilazione di circa 10 centimetri da tutti i lati.
- Non collocare il monitor su tappeti o materassi.
- Non coprire il monitor con panni.

# **ATTENZIONE**

Esiste la possibilità di ferite gravi o danni materiali a causa di scosse elettriche o di altri incidenti.

#### • Per spostare il monitor, scollegare la spina dalla presa di corrente.

Spostando il monitor senza scollegare la spina dalla presa di corrente si può danneggiare il cavo di alimentazione e causare incendi o scosse elettriche. Per il trasporto occorrono due persone. Maneggiare il monitor con cura, prestando particolare attenzione allo schermo di vetro.

#### • Per scollegare la spina,

afferrare la spina stessa, non il cavo di alimentazione. Tirando quest'ultimo, esso può danneggiarsi e causare incendi o scosse elettriche. Non toccare la spina subito dopo averla scollegata dalla presa di corrente, per non ricevere scosse elettriche.

• Quando non si utilizza il monitor per un periodo di tempo prolungato, scollegare la spina dalla presa di corrente.

È per garantire la sicurezza.

• Non collocare il monitor in ambienti nei quali siano presenti fuliggine, vapore, un livello elevato di umidità e polvere.

In queste condizioni possono verificarsi incendi o scosse elettriche.

• Non collocare il monitor in ambienti a temperatura elevata.

Non posizionare il monitor per lungo tempo in un luogo esposto ai raggi diretti del sole. Il calore può causare incendio, deformazione o fusione del monitor.

#### • Non collocare oggetti sul monitor.

Non collocare oggetti sul monitor, e non sottoporlo a urti, poiché esso potrebbe cadere dal piano di appoggio e causare ferite.

## DIRETTIVE PER LA SICUREZZA (Continua)

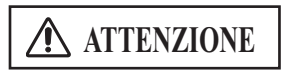

La mancata osservanza delle istruzioni che seguono può provocare incendi o scosse elettriche che possono causare ferite gravio o mortali.

#### • Non arrotolare o attorcigliare il cavo di alimentazione.

Ciò può causarne il surriscaldamento e provocare un incendio.

#### • ATTENZIONE (per funzionamento soltanto a 200 - 240V)

Questo apparecchio fa affidamento su dispositivi di protezione localizzati negli impianti degli edifici, contro corto-circuito o sovracorrente. Riferirsi alla seguente tabella per l'idoneo numero e locazione di questi dispositivi di protezione.

#### ESEMPI INFORMATIVI DI DISPOSITIVI DI PROTEZIONE PER APPARECCHIATURE MONOFASE O SOTTOASSEMBLATE

|                                                                                                    | Protezione    | Minimo numero<br>di fusibili o di<br>interru-ttori<br>automatici | Locazione                               |
|----------------------------------------------------------------------------------------------------|---------------|------------------------------------------------------------------|-----------------------------------------|
| Caso A: Apparecchiatura da<br>connettersi a SISTEMI DI POTENZA<br>dotati di presa di terra ben identificabile,<br>eccetto per il caso C sotto.                                | Verso terra   | 1                                                                | Conduttore di fase                      |
|                                                                                                    | Sovracorrente | 1                                                                | Qualunque dei due<br>singoli conduttori |
| Caso B: Apparecchiatura da connettersi<br>a qualunque alimentazione, compresi<br>SISTEMI DI POTENZA e alimentazioni<br>con spine reversibili, eccetto per il caso<br>C sotto. | Verso terra   | 2                                                                | Ambo i conduttori                       |
|                                                                                                    | Sovracorrente | 1                                                                | Qualunque dei due<br>singoli conduttori |
| Caso C: Apparecchiatura da connettersi<br>al sistema dotato di cavo alimentazione<br>a 3 fili dotato di presa di terra ben<br>identificabile.                                 | Verso terra   | 2                                                                | Tutti I conduttori di fase              |
|                                                                                                    | Sovracorrente | 2                                                                | Tutti I conduttori di fase              |

Verificare che i dispositivi di protezione nell'impianto dell'edificio rispondano alle condizioni in tabella prima di installare l'apparecchiatura.

#### • RIMUOVERE IL CAVO DI ALIMENTAZIONE PER UN ISOLAMENTO TOTALE

Per un distacco totale dalla rete elettrica, rimuovere il cavo di alimentazione dalla presa di corrente o dal monitor.

#### Ambiente di installazione

Non ostruire alcun foro di ventilazione.

Non collocare il monitor su tappeti o coperte, o in prossimità di tende che possano ostruire uno dei suoi fori di ventilazione.

Non collocare il monitor nelle seguenti posizioni.

- Luoghi caldi, ad esempio in prossimità di caloriferi o in punti esposti ai raggi diretti del sole.
- Luoghi nei quali si verificano grandi escursioni di temperatura.
- Luoghi nei quali siano presenti fuliggine, polvere o un'umidità elevata.
- Luoghi poco ventilati.
- In prossimità di fiamme.
- Luoghi nei quali sia presente acqua, ad esempio locali bagno o doccia.
- Punti nei quali è possibile inciampare facilmente.
- Luoghi nei quali siano presenti vibrazioni continue o intense.
- Punti deformati o instabili.

#### • Disposizione del monitor.

Se si usa il monitor in una stanza troppo scura, gli occhi si possono stancare.

Utilizzarlo in una stanza ragionevolmente illuminata.

Evitare che i raggi diretti del sole siano puntati sullo schermo, per prevenire l'affaticamento degli occhi.

Fissare il monitor a lungo potrà provocare l'affaticamento della vista.

Rilassare gli occhi distogliendoli, di tanto in tanto, dal monitor.

Osservare il monitor dall'alto verso il basso.

#### Nota sul deterioramento dell'immagine

Per visualizzare le immagini, il monitor al plasma illumina il fosforo. Il fosforo ha una capacità di illuminazione limitata nel tempo. Dopo lunghi periodi di illuminazione, la luminosità del fosforo si degrada a tal punto che le immagini statiche vengono degradate sulla parte dello schermo su cui si trova e vengono visualizzate come immagini grigie. Ecco alcuni suggerimenti per prevenire tale degradazione dell'immagine:

- Non visualizzare per lungo tempo immagini con netta differenza di luminosità o immagini ad alto contrasto, come caratteri monocromatici e modelli grafici.
- Non lasciare le immagini statiche visualizzate per lungo tempo, ma cercare di aggiornarle a intervalli appropriati di tempo oppure tentare di spostare utilizzando la funzione dello screen saver.
- Diminuire il contrasto e la luminosità.

#### • Pulizia del monitor.

Prima di pulire il monitor, spegnerlo e scollegare la spina dalla presa di corrente. Durante le operazioni di pulizia, non spruzzare il detergente direttamente sullo schermo o sul mobiletto.

Utilizzare un panno morbido asciutto e privo di polvere. Se ciò non è sufficiente, utilizzare un panno inumidito con un detergente privo di alcol e di ammoniaca.

Non graffiare la superficie dello schermo con penne a sfera, cacciaviti e simili.

## DIRETTIVE PER LA SICUREZZA (Continua)

### • Prevenzione delle interferenze con i ricevitori radio.

Questo monitor è stato progettato secondo le norme FCC classe B (vedere pagina VII) per evitare problemi ai ricevitori radio.

Se questo monitor causa problemi ai ricevitori radio, procedere nel modo seguente.

- Tenere il monitor lontano dagli apparecchi radio.
- Regolare le antenne radio in modo che il monitor non sia soggetto a interferenze.
- Tenere lontano dal monitor il cavo dell'antenna della della radio.
- Utilizzare per l'antenna un cavo coassiale.

E' possibile verificare se il monitor influisce sui ricevitori radio spegnendo tutti gli altri apparecchi.

Se si riscontra che l'uso del monitor disturba la ricezione degli apparecchi radio, effettuare una verifica seguendo le istruzioni fornite in precedenza.

#### Precauzioni relative al monitor

- Quando il cavo per i segnali è collegato, accertarsi che i connettori siano inseriti a fondo. Verificare inoltre che le viti di fissaggio siano ben avvitate.
- Collegare la spina del monitor a una presa di corrente diversa da quella utilizzata per altri apparecchi, quali ad esempio radio, simili.
- Utilizzare una spina a tre poli dotata di terra, ed accertarsi che il collegamento a terra sia presente.

#### Precauzioni per il trasporto

Prestare la massima attenzione durante il trasporto del monitor, poiché esso è pesante. Inoltre, durante il trasporto del monitor, usare l'originale scatola di cartone ed i materiali per l'imballaggio.

Il trasporto del monitor in un qualsiasi altro tipo di scatola di cartone diversa da quella originale potrebbe causarne il danneggiamento.

Conservare la scatola di cartone originale e tutti i materiali necessari per l'imballaggio.

## CONSEJOS DE SEGURIDAD

Este monitor ha sido diseñado para utilizarse en condiciones de seguridad. Sin embargo, debido al uso de una tensión alta de aprox. 400 V, hay determinadas precauciones que se deberán tener en cuenta para evitar incendios o lesiones de gravedad. Para evitar lesiones, siga las instrucciones indicadas a continuación.

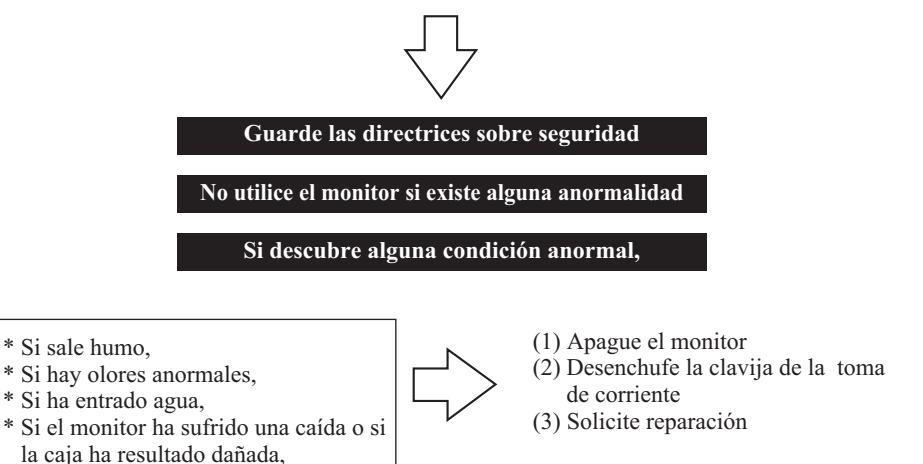

Las advertencias y las precauciones se indican tanto en este manual como en el monitor mismo.

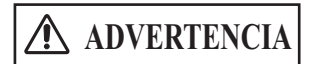

A PRECAUCIÓN

Riesgos de muerte o lesiones de gravedad resultantes de incendio o descargas eléctricas si no sigue las instrucciones.

Instrucciones que se deben tener en cuenta para evitar lesiones o daños materiales resultantes de descargas eléctricas o accidentes.

## **CONSEJOS DE SEGURIDAD (continuación)**

## **ADVERTENCIA**

Riesgos de muerte o lesiones de gravedad resultantes de incendio o descargas eléctricas si no sigue las instrucciones.

#### • Si el monitor emite humos u olores anormales:

Apague el monitor y desenchúfelo inmediatamente de la toma de corriente.

Póngase en contacto con el centro de servicio después de confirmar que el humo haya dejado de salir.

Si sigue usando el monitor en condiciones anormales, podría producirse un incendio o sufrir una descarga eléctrica.

#### • No deje caer agua ni cuerpos extraños sobre el monitor

No deje caer ningún objeto o líquido sobre el monitor, ya que podría causar descargas eléctricas o incendio.

Si llegara a suceder, apague el monitor, desenchúfelo de la toma de corriente y solicite instrucciones al centro de servicio.

#### • No coloque el monitor sobre una superficie inestable.

Si colocara el monitor sobre una superficie inestable o insegura, podría caerse y causar lesiones. Siempre coloque el monitor sobre una superficie plana, lo suficientemente resistente para soportar el peso.

#### • No golpee el monitor.

#### No utilice el monitor si el vidrio está roto o dañado.

Si después de haber aplicado un golpe al monitor no aparecen imágenes, se ha roto el vidrio, o si hay humos u olores anormales, apague el monitor y desenchúfelo inmediatamente de la toma de corriente. Luego llame al centro de servicio. Si continúa operando el monitor en las condiciones anormales descritas arriba, podrían producirse descargas eléctricas o incendio.

#### • No desarme ni modifique el monitor.

En el interior del monitor hay componentes de alta tensión. El desarmado o la modificación del monitor puede producir incendios o descargas eléctricas.

#### • No utilice el monitor en ambientes húmedos.

El uso del monitor en un lugar húmedo como en el baño o cerca de una ducha podría causar incendio o descargas eléctricas. No se recomienda usar el monitor junto a una ventana cuando está lloviendo o nevando, o a orillas del mar.

### • No dañe ni modifique el cable de alimentación.

Si coloca un objeto pesado encima del cable de alimentación, o si tira, retuerce o calienta el cable, éste podría dañarse y causar incendio o descargas eléctricas. Si el cable de alimentación está dañado, llame al centro de servicio.

Riesgos de muerte o lesiones de gravedad resultantes de incendio o descargas eléctricas si no sigue las instrucciones.

### • Debe utilizar el cable de alimentación suministrado!

La negligencia en cumplir esta advertencia puede producir incendios o descargas eléctricas. En **EE.UU./Canadá**, utilice un cable de alimentación que tenga la etiqueta o certificación US LISTED/CSA, y que cumpla con las siguientes especificaciones:

Régimen mín. 125V, 10A, Longitud: máx. 3.0m, Tipo: SVT o SJT

Tipo de conector: NEMA 5-15P, cuchilla Paralela, con toma de tierra

**En Europa etc**, existe una normativa aprobada sobre el cable de alimentación para utilizar en este monitor. Para una corriente de hasta 6 A, se debe utilizar un cable no inferior a H05VV-F 3G 0.75 mm<sup>2</sup> o H05VVH2-F 3G 0.75 mm<sup>2</sup>.

# • Use únicamente una toma de corriente del voltaje correcto y con una conexión a tierra de seguridad!

100 - 120 V para EEUU, Canadá, etc.
200 - 240 V para Europa, etc.
(Este monitor se ajusta automáticamente en función al voltaje de entrada 100 - 120 / 200 - 240V.)

• Cuidado con las conexiones de los cables de alimentación!

Compruebe que el conector de alimentación está libre de suciedad (sin polvo) antes de insertarlo en el conector de alimentación del monitor. Laego, conecte el cable de alimentación firmemente para evitar descargas eléctricas o fuego.

 No toque la clavija de alimentación cuando haya una tormenta eléctrica en las cercanías.

Podría sufrir una descarga eléctrica.

• No toque la clavija del cable de alimentación con las manos húmedas. Podría sufrir una descarga eléctrica.

#### • No bloquee las rendijas de ventilación.

Tapar las rendijas de ventilación durante la operación del monitor o inmediatamente después de desconectar la alimentación, podría causar incendio o descargas eléctricas debido al calentamiento del monitor.

- No coloque el monitor con el lado de la pantalla hacia arriba.
- No coloque el monitor sobre un estante o un armario, si no hay un espacio de ventilación de 4 pulgadas arriba, a los costados, y abajo.
- No coloque el monitor sobre una alfombra o un colchón.
- No cubra el monitor con una tela.

## **CONSEJOS DE SEGURIDAD (continuación)**

## A PRECAUCIÓN

Instrucciones que se deben tener en cuenta para evitar lesiones o daños materiales resultantes de descargas eléctricas o accidentes.

• Desenchufe la clavija de la toma de corriente cuando mueva el monitor a otro lugar.

Para evitar daños al cable de alimentación eléctrica y crear un riesgo de incendio o descargas eléctricas, desenchufe el cable de la toma de corriente. Se recomienda mover el monitor entre dos personas. Trate el monitor con cuidado, y preste especial atención a la pantalla de vidrio.

#### • Cuando desenchufe la clavija del cable de alimentación

Tire de la clavija y no del cable de alimentación.

Si tira del cable de alimentación, éste se podría dañar y causar incendio o descargas eléctricas.

Para no sufrir una descarga eléctrica, no toque la clavija de alimentación inmediatamente después de desconectarlo de la toma de corriente.

• Desenchufe la clavija de alimentación de la toma de corriente cuando no tenga la intención de usar el monitor durante un tiempo prolongado.

Esto es para su seguridad.

 No coloque el monitor en atmósferas cargadas de hollín, vapor, alta humedad y polvo.

Podría causar incendio o descargas eléctricas.

• No coloque el monitor en lugares de altas temperaturas.

No deje el monitor expuesto directamente a la luz solar bajo el calor abrasador del sol durante un tiempo prolongado. El calor podría producir incendio, deformación o el fundido de los componentes del monitor.

#### No ponga objetos encima del monitor

No coloque objetos encima del monitor ni aplique golpes al mismo. El monitor podría volcarse o caerse de la mesa, y causar lesiones.

# A PRECAUCIÓN

Existen riesgos de lesiones graves o de daños materiales si se no observa la instrucción de abajo.

### No enrolle ni haga un ovillo con el cable de alimentación.

Esto podría causar calor excesivo y ocasionar un incendio.

#### Precaución para funcionamiento 200 - 240V solamende

Para mayor seguridad compruebe que esta unidad va a ser utilizada en un edificio que disponga de dispositivos de protección contra cortocircuitos y sobrecorrientes. Consulte la siguiente tabla para comprobar el número y el tipo de dispositivos de protección necesarios.

#### EJEMPLOS INFORMATIVOS DE DISPOSITIVOS DE PROTECCION EN EQUIPOS MONOFASICOS O SUBCONJUNTOS

|                                                                                                    | Protección<br>contra: | Mínimo número de<br>fusibles o polos de<br>disyuntores | Ubicación                            |
|----------------------------------------------------------------------------------------------------|-----------------------|--------------------------------------------------------|--------------------------------------|
| Caso A: Equipamiento para conectar a<br>SISTEMAS DE ALIMENTACIÓN con<br>neutro identificado, excepto para Clase<br>C de abajo.                                                | Fallos de tierra      | 1                                                      | Conductor de fase                    |
|                                                                                                    | Sobrecorriente        | 1                                                      | Cualquiera de los dos<br>conductores |
| Caso B: Equipamiento para conectar en<br>cualquier suministrador, incluyendo<br>SISTEMAS DE ALIMENTACIÓN IT, con<br>conectores reversibles, excepto para<br>Clase C de abajo. | Fallos de tierra      | 2                                                      | Ambos conductores                    |
|                                                                                                    | Sobrecorriente        | 1                                                      | Cualquiera de los dos<br>conductores |
| Caso C: Equipamiento para conectar a<br>sistemas de alimentación de 3 hilos con<br>neutro identificado.                                                                       | Fallos de tierra      | 2                                                      | Cada conductor de fase               |
|                                                                                                    | Sobrecorriente        | 2                                                      | Cada conductor de fase               |

Verifique que los dispositivos de protección en las instalaciones de los edificios cumplan con las condiciones expuestas en la tabla, antes de instalar el monitor.

# • Extraiga el cable de alimentación para asegurar una completa desconexión!

Para asegurar una completa desconexión de la red de alimentación, extraiga el cable de alimentación del monitor o de la toma de corriente.

## **CONSEJOS DE SEGURIDAD (continuación)**

## PRECAUCIONES

#### Lugar de instalación

No bloquee las rendijas de ventilación.

No coloque el monitor sobre una alfombra, una manta o cerca de una cortina, cuando puedan tapar las rendijas de ventilación del monitor.

No coloque el monitor en los siguientes lugares.

- Lugares de altas temperaturas como cerca de un calefactor, o expuesto directamente a los rayos del sol.
- · Lugares con grandes variaciones de temperatura.
- · Lugares de alta humedad o en ambientes cargados de hollín o polvo.
- · Lugares mal ventilados.
- · Cerca del fuego
- · Ambientes húmedos, como en un baño o cerca de una ducha.
- Lugares donde pueda obstaculizar el paso de las personas.
- Lugares sujetos a vibraciones fuertes o permanentes.
- · Superficies irregulares o inestables.

#### Cómo utilizar el monitor.

Mirar el monitor en un sitio muy oscuro podría cansar la vista.

Utilícelo siempre en un lugar convenientemente iluminado.

Relaje sus ojos viendo lejos del monitor a partir del timpo al iempo.

Para evitar fatiga visual, evite que los rayos del sol incidan directamente sobre la pantalla. Si mira el monitor durante un largo período de tiempo sentirá cansancio visual.

Mire hacia el monitor en dirección descendente.

### Nota sobre imágenes remanentes

El monitor plasma ilumina fósforo para visualizar las imágenes. El fósforo tiene una vida de iluminación limitada. Después de un período prolongado de iluminación, la luminosidad del fósforo podría degradarse hasta un grado tal que las imágenes queden retenidas en la pantalla en forma de imágenes residuales.

Consejos para evitar imágenes remanentes

- No visualice durante mucho tiempo imágenes que tengan una marcada diferencia de luminosidad o imágenes de alto contraste, como caracteres monocromos y patrones gráficos.
- No deje imágenes fijas visualizadas durante un tiempo prolongado. Trate de cambiarlas a intervalos apropiados o de moverlas utilizando la función salvapantallas.
- Disminuya los controles de brillo y contraste.

#### Limpieza del monitor

Antes de limpiar el monitor, apague el monitor y desenchúfelo de la toma de corriente. Cuando limpie el monitor, no rocíe directamente líquidos limpiadores sobre la pantalla o la caja. Límpielo con un lienzo limpio, sin pelusas, seco y suave. Si está muy sucio, utilice un lienzo humedecido con un detergente sin alcohol y sin amoníaco.

No raye la superficie de la pantalla con un bolígrafo, destornillador, etc.
#### • Interferencias de radio

Este monitor ha sido diseñado para que cumpla con las normas establecidas por las normas de clase B de la FCC (consulte la página VII). Esto tiene por objeto evitar problemas en los receptores de radio.

Si este monitor ocasionara problemas a los receptores de radio, realice los pasos siguientes.

- Mantenga la antena alejada de la radio.
- Coloque la antena de la radio de manera que el monitor no sea afectado por las interferencias.
- El cable de antena de la radio debe mantenerse alejado del monitor.
- Utilice un cable coaxial para la antena.

Usted puede determinar si su monitor está causando interferencias en la radio con sólo apagar los demás equipos, a excepción del monitor.

Si descubre que el uso de este monitor está causando interferencias en la radio, revise en base a las instrucciones indicadas arriba.

#### • Precauciones sobre el monitor

- Al conectar el cable de señal, confirme que el conector esté firmemente conectado. Confirme también el apriete de los tornillos del conector.
- Enchufe el cable de alimentación del monitor a una toma de corriente situada en un circuito distinto de otros equipos, como la radio, etc.
- Utilice la clavija con toma de tierra y asegúrese de que esté conectada a tierra.

#### • Precauciones durante el transporte

Este monitor es pesado y por lo tanto, tenga cuidado cuando tenga que transportarlo. Este monitor es pesado y por lo tanto, se deberán tomar las debidas precauciones para su transporte.

Asimismo, para el transporte del monitor utilice la caja de cartón original junto con sus materiales de embalaje.

Si no transporta el monitor en la caja de cartón original, podrían producirse daños en el mismo.

Guarde la caja de cartón original, junto con todo el material de embalaje.

# CONTENTS

| SAFETY GUIDELINES                        | I   |
|------------------------------------------|-----|
| CONTENTS                                 | . 1 |
| FEATURES                                 | 2   |
| STANDARD ACCESSORIES                     | 2   |
|                                          | 2   |
| Installation                             | . J |
| Anti-tumble measures                     | . 3 |
| Component Names                          | . 3 |
| Installation and Cabling                 | . 6 |
| Handling the Remote Controller           | . 8 |
| OPERATING INSTRUCTIONS                   | . 9 |
| Turning Power On and Off                 | 9   |
| Input Selection                          | 10  |
| Volume Adjustment                        | 10  |
| Sound Mute                               | 10  |
| Contrast Adjustment                      | 11  |
| Size Selection                           | 11  |
| Input Signal Status Display              | 11  |
| On-Screen Display System                 | 12  |
| OTHER FEATURES                           | 20  |
| Automatic store                          | 20  |
| Reset (Settings Initialization)          | 21  |
| Signal Check                             | 21  |
| Power Save Mode                          | 22  |
|                                          | 22  |
| IROUBLESHOUTING                          | 23  |
| A stigns to Compact A brogging Dignlaus  | 25  |
|                                          | 23  |
|                                          | 21  |
| Signal IIIput<br>Decommended Signal List | 28  |
| Recommended Signal List                  | 29  |

#### Notes about This Manual

- The information in this manual is subject to change without notice.
- While meticulous care has been taken in the preparation of this manual, you are requested to notify your dealer or us should you have any comments, views or questions about our product.
- Fully understand the prerequisites to using the product, such as hardware and software specifications and constraints, in using the product. We are not held liable for damages caused by improper handling of the product.
- Reproduction of this manual in whole or in part without our prior written permission is prohibited.
- The product names mentioned in this manual may be trademarks or registered trademarks of their respective owners.

# FEATURES

The following features are provided by the color Plasma Display Monitor.

#### Large-screen, high-definition plasma display panel

The 42-inch color plasma display panel, with a resolution of 1024 (H) x 1024(V) pixels, creates a high-definition, large-screen (aspect ratio : 16:9) and low-profile flat display. Free from electromagnetic interferences from geomagnetic sources and ambient power lines, the panel produces high-quality display images free from color misconvergence and display distortion.

#### Multimedia input support

The monitor is provided with a mini-D-Sub connector and a BNC connector for RGB input, and a Composite/S-video-connector and a COMPONENT connector for video input. A composite video output connector is also available for loop-through. Speaker output terminal is also provided. Simultaneous connection to multiple devices, ranging from computers to video equipment, is possible.

#### **Multiscan converter and Flexible Control LSI**

The multiscan converter provides a broad multiscan range of signals, from video signals (15 kHz) to PC analog video signals. Video input is subjected to signal processing by a dedicated LSI to offer better video quality.

#### Easy-to-use remote controller and on screen display system

The remote controller included eases the work of setting display controls. Further, the onscreen display system, displays the status of signal reception and display control settings in an easy-to-view fashion.

#### Power saving system

The International ENERGY STAR® power saver feature saves power consumption automatically when input signals are not available. When connected to a VESA DPMS-compliant PC, the monitor cuts its power consumption while it is idle.

# STANDARD ACCESSORIES

- This product is complete with the display monitor, plus the accessories shown below.
  - If any of these accessories is missing, please contact your dealer.

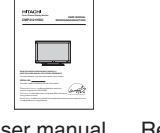

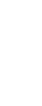

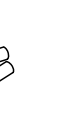

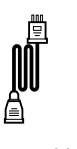

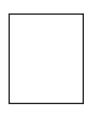

User manual (this book)

Remote-control transmitter

Size AA batteries x 2 Power cable

Warranty Card

- Read the user manual (this book) and keep them in a safe place for handy reference.
- Retain the packing materials for use in future shipping or relocation.

# INSTALLATION INSTRUCTIONS

## Installation

■ No stand is provided with this product. When installing the monitor, use the optional Desk-top Stand (CMPAD05), Wall Mount Unit (horizontal-mount CMPAK04 or CMPAK05, vertical/horizontal-mount CMPAK14), or Ceiling Mount Unit (CMPAT04).

The Desk-top Stand has been used for the illustrations in this manual.

| A WARNING  | • Use one of the special mount units to install this product. A mount of insufficient strength or inadequate design can cause overturning or dropping and result in fire, electrical shock or injury. Please note that our company assumes absolutely no responsibility for personal injuries or property damage caused by use of other mount units or improper installation.                                                                   |
|------------|----------------------------------------------------------------------------------------------------|
| ▲ CAUTIONS | <ul> <li>Installation of the wall mount unit and ceiling mount unit can be dangerous, so do not attempt this work yourself. Ask your dealer to provide the name of a qualified installer.</li> <li>In order to prevent an internal temperature increase, maintain a space of 10cm (4 inches : For a desktop set-up) or more between the sides and other objects such as walls, etc., so that the ventilation holes are not blocked.*</li> </ul> |

#### Anti-tumble measures

• Have this unit mounted in a stable place. Take measures to prevent it from tumbling down to avoid possible physical injury.

#### Securing to a wall or pillar

1)Using a commercially available cord, chain and clamp, secure the set to a firm wall or pillar.

## Securing desktop

CAUTIONS

1)Using wood screws (two), fasten the set to the clamping screw holes on the rear of the stand as shown.

2)Using commercially available wood screws, secure the set firmly in position.

## Using the optional vertical-mount unit (CMPAK14)

Using the optional wall-mount unit (CMPAK14) allows set to mount on wall surfaces as shown at right.

- 1) Make at least four sets of commercial anchor bolts and screws available to meet various kinds of walls to mount on.
- Read the instructions supplied with the wall-mount unit carefully to optimally locate the plasma display on a wall surface.
- 3) Prepare the wall surface for anchoring and drilling as needed, as shown in the sketches.
   Make sure that an adequate wall surface strength and a screw holding strength are available.

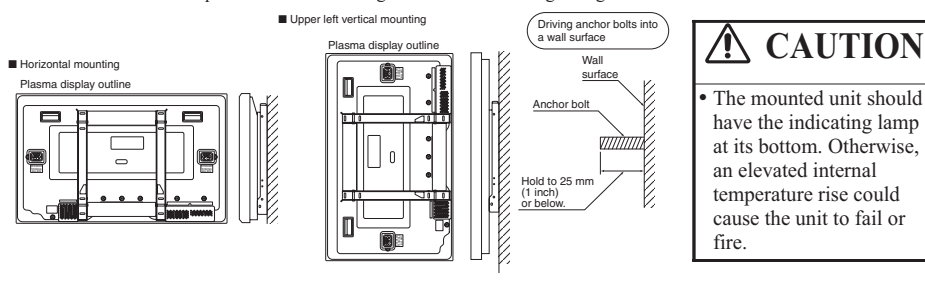

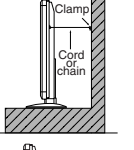

Wood screw

Two places

VIII

Horizontal mounting

Upper left vertical mounting

10cm (4 inches) or more\*

# **INSTALLATION INSTRUCTIONS (continued)**

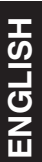

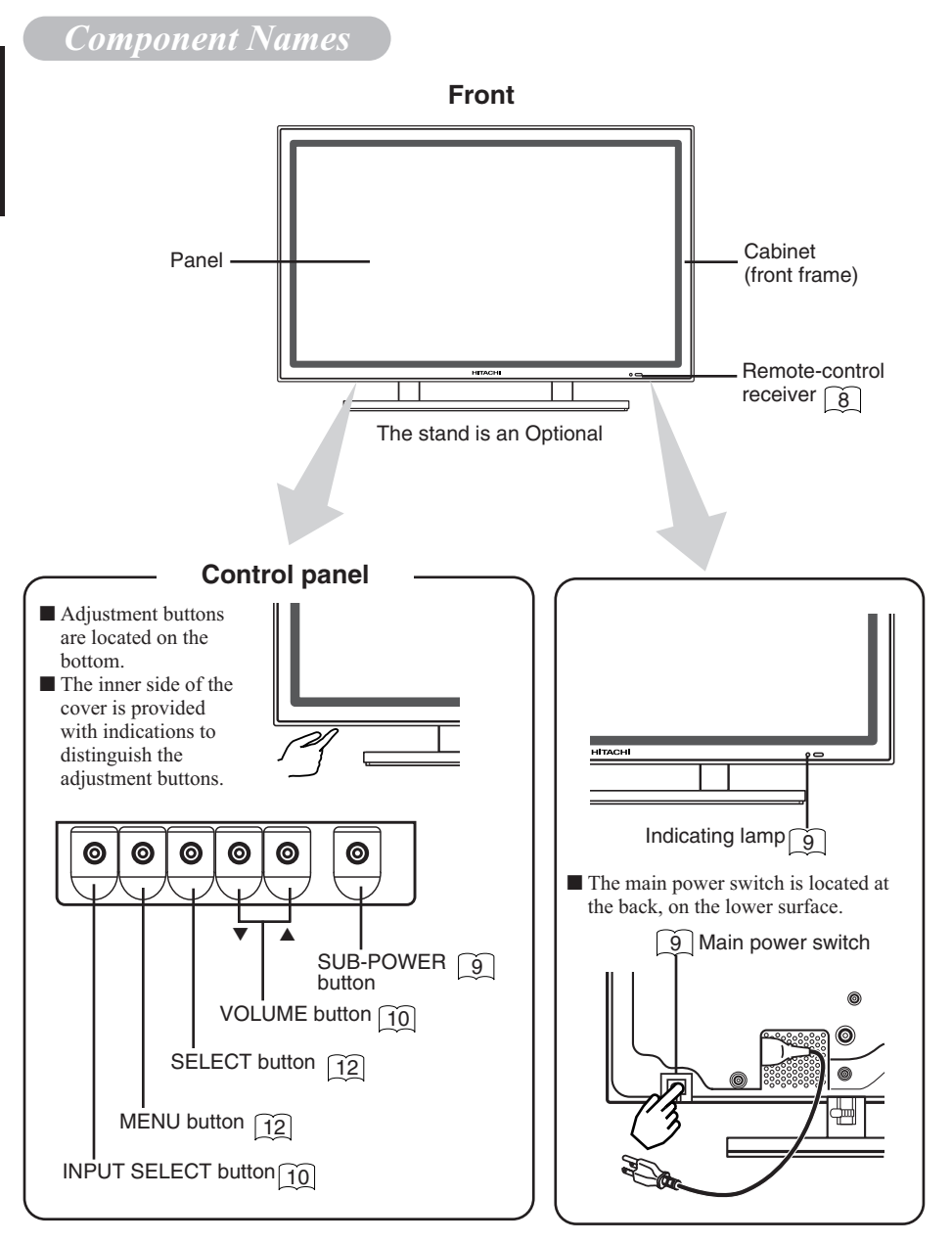

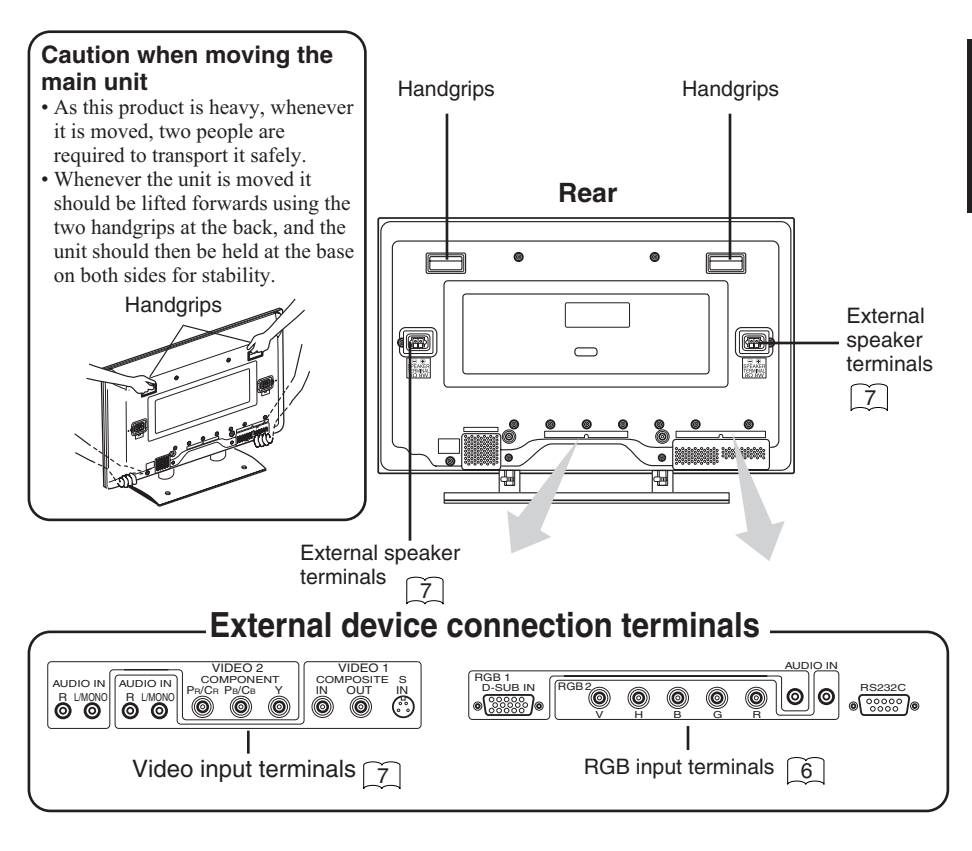

#### **Remote controller**

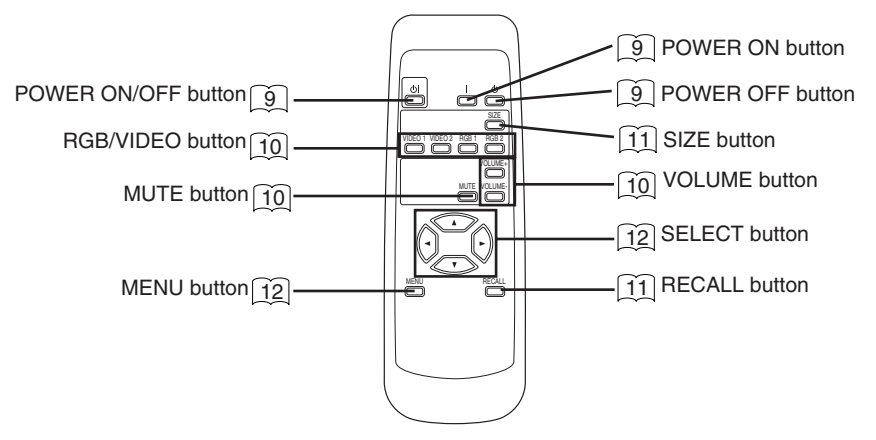

# **INSTALLATION INSTRUCTIONS (continued)**

## Installation and Cabling

## Connecting to a PC

- Read SAFETY GUIDELINES ( to VII) carefully to ensure maximum safety before proceeding to these steps:
  - 1) Make sure that the display signals produced by your PC meet the specifications of this product.
    - For the specifications of this product, see Product Specifications (27 to 29).
  - 2) Choose an appropriate site and install the product on a level table where the stand is secure.
    - Install the monitor to have ready access to a power socket available.
  - 3) Make sure that your PC's power switch is off.
  - 4) Interconnect the signal input terminal (RGB1) on the monitor rear panel and the display signal output terminal of the PC to each other using the signal cable included.
    - Optional cables are needed to connect to the RGB2 input and audio input terminals.
    - If the signal cable included does not match your PC, consult your dealer after reading the section "Signal Input". 28
  - 5) Insert one end of the power cable included into the rear-panel power cable connector and the other end into a power socket.
  - 6) Turn on the monitor, then the PC to make sure that a display image appears on the monitor screen.
    - For instructions on turning on the monitor and adjusting its display images, see "Operating Instructions" (9 to 19).

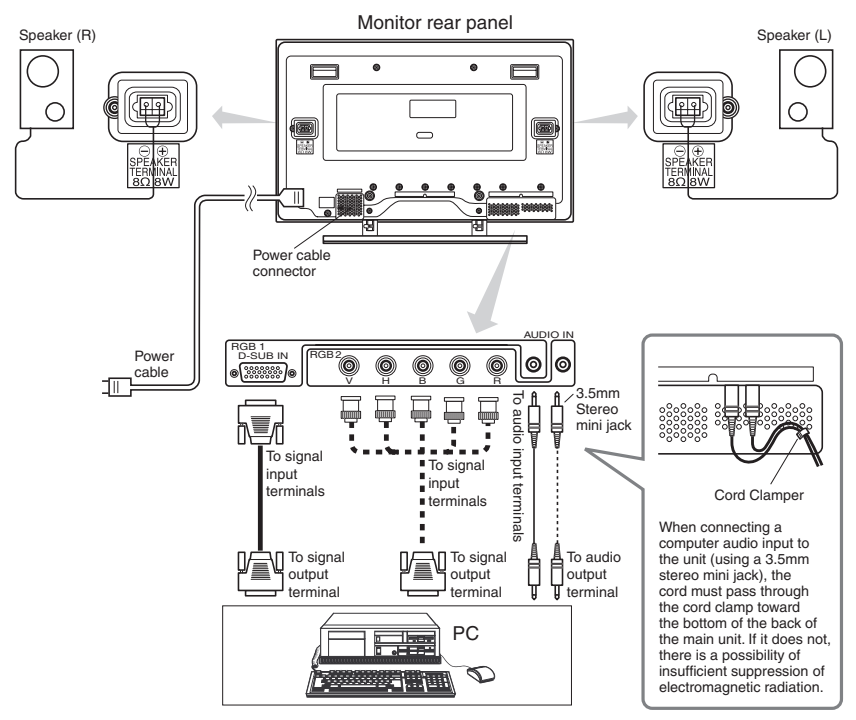

## Connecting to Video Equipment

(such as a Laser Disc player, a DVD player, a DSS, or a Video Camera)

- Read SAFETY GUIDELINES ( to VII) carefully to ensure maximum safety before proceeding to these steps:
  - 1) Choose an appropriate site and install the product on a level table where the stand is secure.
  - Install the monitor to have ready access to a power socket available.
  - 2) Make sure that the video equipment's power switch is off.
  - 3) Interconnect the signal input terminal on the monitor rear panel and the video equipment's signal output terminal to each other using an commercially available video cable.
  - 4) Insert one end of the power cable included into the rear-panel power cable connector and the other end into a power socket.
  - 5) Turn on the monitor, then the video equipment's to make sure that a display image appears on the monitor screen.
    - For instructions on turning on the monitor and adjusting its display images, see "Operating Instructions" (9 to 19).

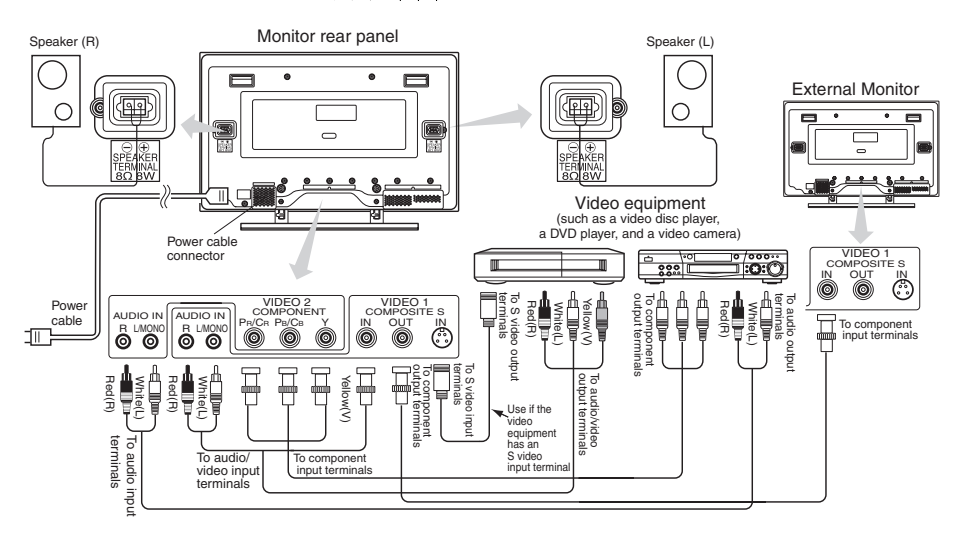

- If video equipment with an S video output terminal is used, cabling by the S video cable is recommended to provide finer video quality. (If an S video input terminal and a video input terminal connect to the monitor at the same time, S video input would govern.)
- If video equipment is equipped with component video output (Y, PB, PR or Y, CB, CR), please connect to the corresponding color (Y, PB, PR) input jack on the component input of the monitor.
- If the VIDEO1 OUT terminal is connected to an external monitor with a 75 Ohm terminal, it is possible to view the same image as on the main unit. If an external monitor is not being used, the cable must be removed from the VIDEO OUT terminal. The image will appear white as saturation level is reached.

NOTE : Y to Y, PB-CB to PB, PR-CR to PR.

# **INSTALLATION INSTRUCTIONS (continued)**

## Handling the Remote Controller

## Loading Batteries

1) Open the battery cover.

• Slide the battery cover towards the arrow mark while pressing it.

2) Load batteries.

- Load two Size AA batteries included observing the correct polarities.
- 3) Close the battery cover.
  - Slide back the battery cover towards the arrow mark.

#### Handling the Remote Controller

• Use the remote controller within about 5 m from front of the unit's remote-control sensor and within 30 degrees on both sides.

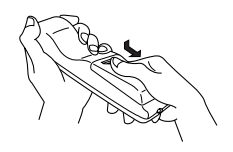

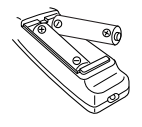

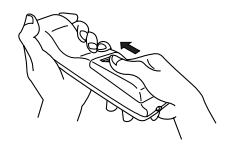

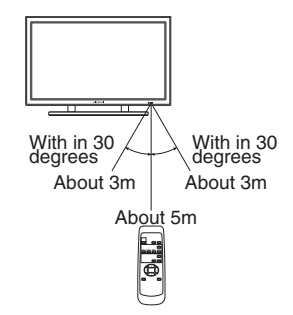

| ▲ CAUTIONS | <ul> <li>Do not use new and old batteries together. The batteries could explode or leak, resulting in fires, physical injury, or stains.</li> <li>When loading batteries, observe their correct polarities as marked on the product. If loaded in the wrong direction, the batteries could explode or leak, resulting in fires, physical injury, or stains.</li> </ul>                                                                                                    |
|------------|----------------------------------------------------------------------------------------------------|
| TIPS       | <ul> <li>Do not drop or impact the remote controller.</li> <li>Do not splash the remote controller with water or put it on a wet object to avoid possible failures.</li> <li>Before leaving the remote controller out of use for an extended period of time, remove the batteries from it.</li> <li>If the remote controller begins to lack responsiveness, replace the batteries.</li> <li>Strong light such as direct sunlight impinging on the photoreceptor of the remote control can cause operational failure. Position this unit to avoid direct contact with such light.</li> </ul> |

# **OPERATING INSTRUCTIONS**

## Turning Power On and Off

- To turn the monitor power ON, press the main power switch (①) on the monitor main unit to ON, and then press the SUB POWER button or the  $\bigcirc$  or | button on the remote control.
- To turn the monitor power OFF, press the SUB POWER button or the  $\bigcirc$  or  $\bigcirc$  button on the remote control, and then press the main power switch ( $\bigcirc$ ) on the monitor main unit to OFF.
  - During normal use, the main power switch ( $\bigcirc$ ) is set in the ON position, and the monitor can then be turned ON/OFF using the SUB POWER button or the  $\bigcirc$ | button on the remote control.

| Indicating lamp           | Power status     | Operating                                                                                                    |
|---------------------------|------------------|----------------------------------------------------------------------------------------------------|
| Off                       | Off              | When the main power switch $$ is set to OFF.                                                                                                    |
| Lights red                | Off<br>(standby) | When the main power switch $(\bigcirc)$ is ON,<br>and the $\bigcirc$ button on the<br>remote control or the SUB POWER button<br>on the underside of the front of the frame<br>is OFF. |
| Lights or blinks<br>green | On               | When the main power switch $(\bigcirc)$ is ON,<br>and the   button on the remote control or<br>the SUB POWER button on the underside<br>of the front of the frame is ON.              |

• When the indicating lamp blinks in green or the message "POWER SAVE" or "OUT OF FREQUENCY" appears on the screen, there is something unusual about the status of reception. See "Symptoms That Seemingly Appear to be Failures." 23

| <ul> <li>Avoid repeatedly turning the monitor on and off at short time intervals. Failures might result from such operation.</li> <li>Turn off the main power switch (①) before leaving the monitor out of use for an extended period of time.</li> <li>If a power failure occurs while the main unit is running, it would be powered on upon recovery from the failure. Turn off the unit main power switch before leaving the main unit.</li> </ul> |  |
|----------------------------------------------------------------------------------------------------|--|
|----------------------------------------------------------------------------------------------------|--|

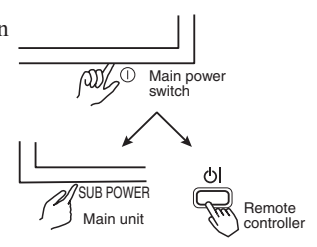

# **OPERATING INSTRUCTIONS (continued)**

## Input Selection

The input is switched by pressing the RGB1, RGB2, VIDEO1 or VIDEO2 button on the remote control. Pressing the INPUT SELECT button on the monitor main unit switches the input in the order of

RGB1  $\rightarrow$  RGB2  $\rightarrow$  VIDEO1  $\rightarrow$ VIDEO2  $\rightarrow$  RGB1.

• When the same signal is input to RGB1 and RGB2, the phase may in some cases shift slightly but this is not a malfunction. In such case, readjust the PHASE of the one being used.

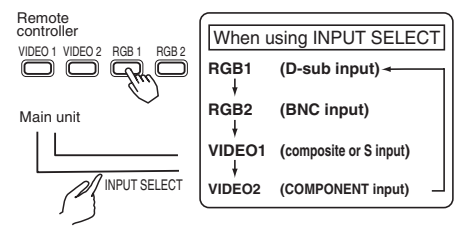

## Volume Adjustment

- While the on-screen display system, (12) is not on display, press the remote controller VOLUME button <sup>volue</sup> or <sup>volue</sup> (or the main unit VOLUME button ▲ or ▼ to adjust the sound volume.
  - The adjustment status will be displayed as guidance while you press these buttons.
    - While the guidance is on display, press <sup>volume</sup> or ▲ to turn up the volume.
    - While the guidance is on display, press or ▼ to turn down the volume.
  - You can also adjust the sound volume setting via the on-screen display system 14.
  - The sound volume adjustment mode will exit when no keys are entered for 5 seconds. (The adjustment status guidance will disappear automatically.)

#### Sound Mute

Press the remote controller MUTE button to mute the sound temporarily.

- When you press the button, [MUTE] (pink) and the status of volume setting will be displayed in a guidance image.
  - While the sound is muted, press the "Culue- button to turn down the volume.
  - While the sound is muted, press the "ULUME" button to cancel the mute.
- You can also adjust the sound volume setting of the mute via the on-screen display system 14.

Press the remote controller MUTE button once again and the mute will be canceled and the guidance will change to VOLUME (blue), enabling the volume to be heard.

Remote

MUTE

• When MUTE is used, the guide display will continue for 5 sec. and then turn off.

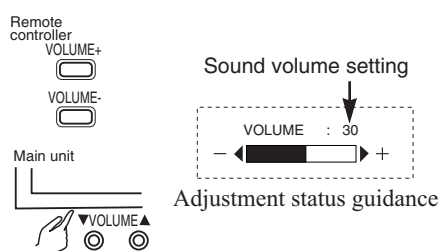

Sound volume setting

(The display will turn to pink.)

· 30

MUTE

## Contrast Adjustment

While the on-screen display system 12, is not on display, press the remote controller SELECT button < or ▷ to adjust the contrast.</p>

- When you press these buttons, the status of contrast adjustment and the input horizontal (H) and vertical (V) frequencies of the input signal will be displayed in a guidance image. (For RGB input only)
- While the guidance is on display, press the ⊲ key to narrow the difference between darkness and brightness.
- While the guidance is on display, press the ▷ key to widen the difference between darkness and brightness.
- You can also adjust the contrast setting via the on-screen display system 13.
- The contrast adjustment mode will exit when no keys are entered for 5 seconds. (The adjustment status guidance will disappear automatically.)

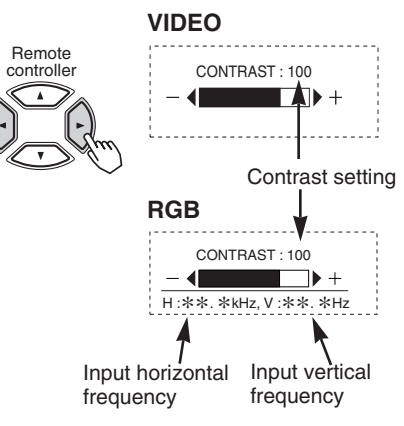

Adjustment status guidance

## Size Selection

Each press on the SIZE button on the remote control switches the display size of the screen (or the display area) in the following order. The selected mode is displayed in the lower part of the screen.

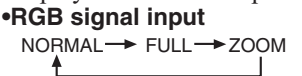

VIDEO signal input

►4:3 → PANORAM. → MOVIE1

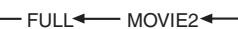

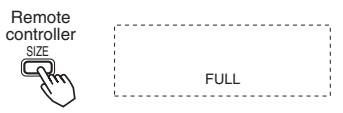

• Depending on the signal type, sometimes it may not be possible to change screen size. Sometimes certain sizes may be unavailable. 15 16

## Input Signal Status Display

- Press the remote controller RECALL button to display the status of input signals on the screen.
- Press the remote controller RECALL button once again to exit the screen display.
  - The Menu will clear 5 seconds later.

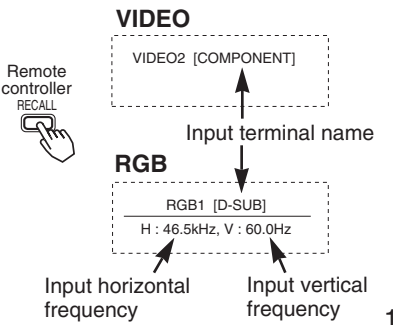

# **OPERATING INSTRUCTIONS (continued)**

## **On-Screen Display System**

- Press the MENU button to open an MAIN MENU allowing you to complete various adjustments and settings using the SELECT buttons (The  $\triangle$ ,  $\bigtriangledown$ ,  $\triangleleft$ , and  $\triangleright$  keys of the remote controller or the SELECT or VOLUME button of the main unit.).
  - Press the SELECT button of the main unit  $(\triangle \text{ or } \nabla \text{ key of the remote controller})$  to select an item by moving the pink text.
  - Press the VOLUME button and the ▲ and ▼ keys of the main unit (⊲ or ▷ key of the remote control) to adjust or set the selected item, or to switch the menu.
    - When a choice is followed by ":", it indicates that the choice can be adjusted or changed.
    - When a choice is followed by ▶, a menu can be opened by pressing the remote-controller SELECT button ▷ or the main unit SELECT button and VOLUME button ▲.
    - When [RETURN] is selected, press the remote-controller button SELECT << or the main unit SELECT button and VOLUME button ▼ to exit to the original menu
  - For information on adjusting and setting choices, see 13 to 19.
- Press the MENU button once again to exit the MAIN MENU.
  - The MAIN MENU will close automatically when no keys are entered for 10 seconds.

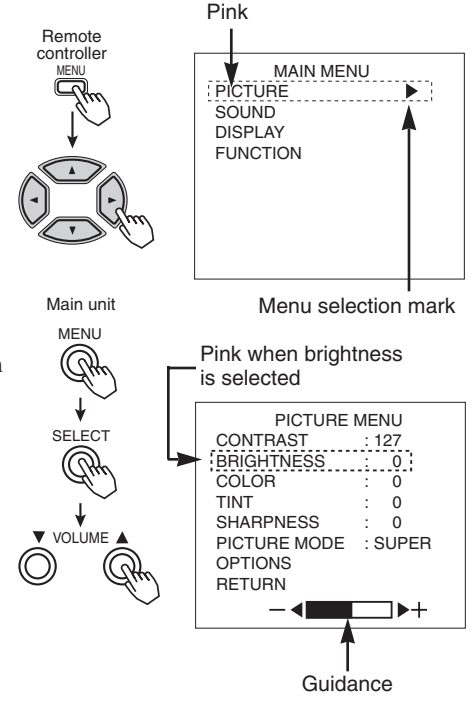

| HINTS | <ul> <li>Image retention can occur if the same image is displayed for an extended time. To reduce this possibility, change the display contents at suitable intervals. You are recommended to use the built-in screen saver function.</li> <li>If special images created on a PC or any other equipment (such as those composed of a checker-flag pattern) are displayed across the screen, the hue may be varied depending on the contrast or brightness setting.</li> </ul> |
|-------|----------------------------------------------------------------------------------------------------|
|-------|----------------------------------------------------------------------------------------------------|

#### **PICTURE MENU** RGB VIDEO PICTURE MENU CONTRAST : 127 BRIGHTNESS : 0 COLOR : 0 MAIN MENU PICTURE SOUND PICTURE MENU CONTRAST : 127 BRIGHTNESS : 0 DISPLAY COLOR TINT SHARPNESS PICTURE MODE : SUPER FUNCTION OPTIONS RETURN : 0 PICTURE MODE : SUPER OPTIONS RETURN

| Selected characters | $\triangleleft \bigcirc \square \bigcirc \square \bigcirc \square \bigcirc \square \bigcirc \square \bigcirc \square \bigcirc \square \bigcirc \square \bigcirc \square \bigcirc $ | $ \triangleleft \bigtriangledown \downarrow \downarrow \downarrow \downarrow \downarrow \downarrow \downarrow \downarrow \downarrow \downarrow \downarrow \downarrow \downarrow \downarrow \downarrow \downarrow \downarrow \downarrow$ | Setup hint                                                                        |
|---------------------|----------------------------------------------------------------------------------------------------|----------------------------------------------------------------------------------------------------|-----------------------------------------------------------------------------------|
| CONTRAST            | Narrows the gap between brightness and darkness.                                                                                                    | Broadens the gap<br>between brightness and<br>darkness.                                                                                                    | Adjust for maximum visibility to suit the ambient brightness.                     |
| BRIGHTNESS          | Black is subdued for<br>increasedoverall<br>darkness.                                                                                                    | Black is set off for<br>increased overall<br>brightness.                                                                                                    | Adjust to prevent black from spreading across the screen.                         |
| COLOR               | Lightens colors.                                                                                                    | Darkens colors.                                                                                                    | Adjust for desired density,<br>somewhat for lighter colors<br>for a natural look. |
| TINT                | Enhances red and<br>weakens green.                                                                                                    | Enhances green and<br>weakens red.                                                                                                    | Adjust for a nice looking skin color.                                             |
| SHARPNESS           | Softens display images.                                                                                                    | Sharpens display images.                                                                                                    | Normally set to middle, and towards - for increased softness.                     |
| PICTURE MODE        | Set to NORMAL                                                                                                    | Set to SUPER                                                                                                    | Normally set to SUPER.                                                            |

# **OPERATING INSTRUCTIONS (continued)**

|                     |                                                                                                    | GB                                                                                                    | RGB                                                                                                    |  |
|---------------------|----------------------------------------------------------------------------------------------------|----------------------------------------------------------------------------------------------------|----------------------------------------------------------------------------------------------------|--|
| OPTIONS ME          | NU<br>BRIGHTINES<br>BRIGHTINES<br>BRIGHTINES<br>BRIGHTINES<br>BRIGHTINES<br>BRIGHTINES<br>BRIGHTINES | JRE MENU<br>S : 0<br>DOE: SUPER                                                                                                    | OPTIONS MENU<br>COLOR SELECT : USER<br>GAMMA : 22<br>VIDEO LEVEL : 0.7V<br>R-GAIN : 255<br>G-GAIN : 255<br>B-GAIN : 255<br>RETURN                                                                                                    |  |
|                     | VI                                                                                                   | DEO                                                                                                    | VIDEO                                                                                                    |  |
|                     | PICTUE<br>CONTRAST<br>BRIGHTNESS<br>COLOR<br>TWITPRNESS<br>PICTUER M<br>FETURN<br>RETURN             | JRE MENU<br>: 127<br>3 : 0<br>: 0<br>: 0<br>DDE : SUPER<br>::                                                                                                    | OPTIONS MENU           OQLOR SELECT         : USER           GAMMA         : 2.2           VDEO ENVEANCE         : 0.0           VDEO ENVEANCE         : 25           R-GAIN         : 255           B-GAIN         : 255           R-TURN         : 255           FTURN         : 4 |  |
| Selected characters |                                                                                                    | $ \triangleleft \bigcirc {}^{\bigtriangleup} {}^{\swarrow} {}^{\boxtimes} {}^{\boxtimes} {}$ | Setup hint                                                                                                    |  |
| COLOR SELECT        |                                                                                                    |                                                                                                    | Normally set to COOL.                                                                                                    |  |
| GAMMA               | 1.0 -> 2.2 -> 2.8                                                                                    |                                                                                                    | Normally set to 2.2.                                                                                                    |  |
| VIDEO LEVEL         |                                                                                                    | DEO<br>+10% ← +20%                                                                                                    | Normally set to NORMAL. If<br>white is found to spread across<br>the screen, set to +10% or<br>+20%.                                                                                                    |  |
|                     | R(                                                                                                   | GB                                                                                                    | Normally set to 0.7 V. If white is found to spread across the                                                                                                    |  |
|                     |                                                                                                    |                                                                                                    | screen, set to 1.0 V.                                                                                                    |  |
| VIDEO ENHANCE       | Set to OFF                                                                                           | Set to ON                                                                                                    | Normally set to ON.                                                                                                    |  |
| R-GAIN *            | Red is weakened.                                                                                     | Red is strengthened.                                                                                                    | Sets the color adjustment selected by the user with COLO                                                                                                    |  |
| G-GAIN *            | Green is weakened.                                                                                   | Green is strengthened.                                                                                                    | SELECT.<br>USER mode takes effect                                                                                                    |  |
| B-GAIN *            | Blue is weakened.                                                                                    | Blue is strengthened.                                                                                                    | automatically when an attempt is made to set a gain.                                                                                                    |  |

\*The respective individual R.G.B. setting can not be under 255.

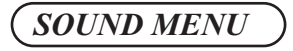

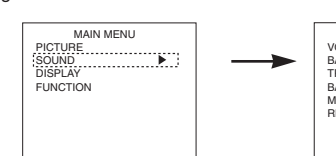

| SOUND      | MEN | IU |  |
|------------|-----|----|--|
| OLUME      |     | 20 |  |
| BALANCE    |     | 0  |  |
| REBLE      |     | 0  |  |
| BASS       |     | 0  |  |
| IUTE LEVEL |     | 0  |  |
| RETURN     |     |    |  |
|            |     |    |  |
|            |     |    |  |
| -          |     |    |  |

| Selected characters |                                        | $\triangleleft \bigtriangledown {}^{\bigtriangleup}_{\bigtriangledown} \mathbb{F}_{\mathbb{F}}$ | Setup hint                                                     |
|---------------------|----------------------------------------|-------------------------------------------------------------------------------------------------|----------------------------------------------------------------|
| VOLUME              | Turns down the volume.                 | Turns up the volume.                                                                            | Adjust for the desired sound volume.                           |
| BALANCE             | Suppresses right-side sound.           | Suppresses left-side sound.                                                                     |                                                                |
| TREBLE              | Suppresses treble.                     | Enhances treble.                                                                                | Adjust to taste.                                               |
| BASS                | Suppresses bass.                       | Enhances bass.                                                                                  |                                                                |
| MUTE VOLUME         | Turns down the sound volume.Minimum 0. | Turns up the sound<br>volume.Maximum pre-<br>mute sound volume.                                 | Varies the sound volume<br>when the MUTE<br>button is pressed. |

| DISPLAY ME          | NU (RGB)                                                                                                    | RGB                                                                                                    | _                                                                                                    |
|---------------------|----------------------------------------------------------------------------------------------------|----------------------------------------------------------------------------------------------------|----------------------------------------------------------------------------------------------------|
|                     | MAIN MENU<br>PICTURE<br>SQUND<br>DISPLAY                                                                           | DISPLAY MENU<br>DISPLAY AREA : NORMAL<br>AUTO ADJUST<br>INTERPOLATION : LINEAR<br>WIDE MODE : OFF<br>DISPLAY INIT<br>RETURN<br>- NORMAL ++ |                                                                                                    |
| Selected characters | $\operatorname{F}^{\wedge}_{\nabla}$                                                                               | $\triangleleft \bigcirc^{\bigtriangleup}_{\bigtriangledown} \bowtie$                                                                       | Setup hint                                                                                                    |
| DISPLAY AREA        |                                                                                                    |                                                                                                    | Set to FULL to display<br>images across the screen<br>for gaining an overview of<br>the overall images.                                                                                                    |
| AUTO ADJUST *       | ADJUS                                                                                                    | ST OK?                                                                                                    | Adjusts the CLOCK,                                                                                                    |
|                     | Set to YES.                                                                                                    | Set to NO.                                                                                                    |                                                                                                    |
| INTERPOLATION       | Set to DOUBLE.                                                                                                    | Set to LINEAR.                                                                                                    | Set to DOUBLE to see<br>characters or images crisp<br>or to LINEAR to view them<br>smooth.                                                                                                    |
| WIDE MODE **        | Set to OFF.                                                                                                    | Set to ON.                                                                                                    | Only displayed when VGA<br>(60 Hz) or WIDE VGA<br>signals are input. Natural<br>images can be enjoyed<br>when set to ON when WIDE<br>VGA signals are input. Set<br>to OFF when VGA (60 Hz)<br>signals are input. |
|                     | INITIALIZE?                                                                                                    |                                                                                                    |                                                                                                    |
| DISPLAY INIT.       | Set to YES.<br>Clears all DISPLAY MENU<br>adjustment values exept<br>DISPLAY AREAand exits to<br>the DISPLAY MENU. | Set to NO.<br>Exits to the DISPLAY<br>MENU, without clearing<br>the menu adjustment<br>values.                                             | Clear the user signal preset<br>data.                                                                                                    |

- \* Depending on the type of signal displayed, displays may not be optimized through automatic adjustment. Apply MANUAL ADJUST to optimize them. 16
- \* 1080/60i signal doesn't exit the display of AUTO ADJUST. Apply MANUAL ADJUST in this case.
- \*\* When WIDE MODE is set to ON, the display area mode becomes FULL and switching of the size is not possible.

## Displays According to Selected DISPLAY AREA (RGB input)

| Resolution         | Overall display | Partial display       |                        |
|--------------------|-----------------|-----------------------|------------------------|
| Display            | FULL            | NORMAL                | ZOOM                   |
| 640 X 480 (VGA)    |                 | X                     | Data area              |
| 800 X 600 (SVGA)   |                 | ý                     | The V.Posi             |
| 1024 X 768 (XGA)   |                 | SXGA<br>X : Y = 5 : 4 | for upward and         |
| 1280 X 1024 (SXGA) |                 | Others                | downward<br>scrolling. |
| 1600 X 1200 (UXGA) |                 | X : Y = 4 : 3         |                        |

• Signal processing is carried out for compression (pixel thinning) or zoom, etc. for the above signal displays.

ENGLISH

# **OPERATING INSTRUCTIONS (continued)**

# MANUAL ADJUST MENU (RGB)

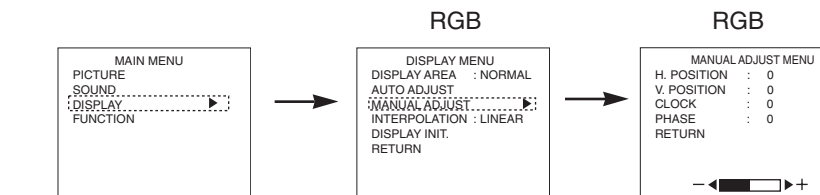

| Selected characters | $\operatorname{Fil}^{\wedge}_{\nabla} \triangleright$           | $\triangleleft \bigcirc^{\bigtriangleup}_{\bigtriangledown} \bowtie$ | Setup hint                             |
|---------------------|-----------------------------------------------------------------|----------------------------------------------------------------------|----------------------------------------|
| H.POSITION          | Moves the horizontal position to left.                          | Moves the horizontal position to right.                              | Adjust the left-side display position. |
| V.POSITION          | Moves down the vertical position.                               | Moves up the vertical position.                                      | Adjust the vertical display position.  |
| CLOCK               | Reduces the dot clock<br>frequency (shrinks the<br>right side). | Increases the dot clock<br>frequency (expands the<br>right side).    | Adjust for maximum character clarity.  |
| PHASE               | Slows the dot clock<br>phase (shifts slightly to<br>left).      | Advances the dot clock phase (shifts slightly to right).             | Adjust for clear character visibility. |

| DISPLAY ME                                | NU (VIDEO)   | VIDEO<br>DISPLAY MENU<br>USPLAY NEW<br>V. POSITION :: 0<br>V. SZE<br>V. SZE<br>DISPLY INIT.<br>RETURN<br>- ← PANORAM ►+ |                                                                                          |
|-------------------------------------------|--------------|----------------------------------------------------------------------------------------------------|------------------------------------------------------------------------------------------|
| Selected characters                       |              | $ \triangleleft \  \  \  \  \  \  \  \  \  \  \  \  \$                                                                  | Setup hint                                                                               |
| DISPLAY SIZE                              | 4:3 ← PANOR/ | AM. ← ► MOVIE1<br>MOVIE2 ←                                                                                              | Select to suit the aspect ratio of the video software.                                   |
| V.POSITION<br>(PANORAM/MOVIE1/<br>MOVIE2) | ↓ ↓          | 1                                                                                                    | Adjust the vertical position when subtitles cannot be read.                              |
| V.SIZE<br>(PANORAM/MOVIE1/<br>MOVIE2)     |              | ↓<br>↓                                                                                                    | Adjust until the black band<br>(blanking) at the top and<br>bottom is no longer visible. |

- Composite / S signal (video1 input) and componet (SD1 480i) signal applicable for all size modes.
- For component (HD1: 480p) signals, the display mode is selectable among 4:3, MOVIE1, and FULL.
- For component (HD3: 1035i, 1080i, 720p) signals, the display mode is not selectable.
- If an S1 or S2 image is input from the S image of video1, the S1 image would be set to FULL, and the S2 image would be set to MOVIE1.

## Displays by Selecting the DISPLAY SIZE (VIDEO input)

| When you want to                                                                                                    | Set the display size to | Input signal     | Display<br>screen      | Remarks                                                                                                    |
|----------------------------------------------------------------------------------------------------|-------------------------|------------------|------------------------|----------------------------------------------------------------------------------------------------|
| Play a 4:3 image in a 16:9 screen faithfully.                                                                                                    | 4:3                     |                  | $\circ \bigcirc \circ$ | Blanking occurs on both sides.                                                                                                    |
| Play a 4:3 image in a 16:9 screen<br>with the height and width of the<br>middle of the screen enlarged on<br>equal scales and with both sides<br>appearing somewhat enlarged. | PANOR.<br>(Panoramic)   | (4:3 signal)     | 000                    |                                                                                                    |
| The 16:9 VISTA size image in the<br>4:3 image is faithfully reproduced<br>on the 16:9 screen.                                                                                 | MOVIE1                  | ⊖ ◯ ◯<br>(Vista) | 000                    | <ul> <li>The 4:3 image is called a letterbox<br/>image.</li> <li>In some cases, some slight<br/>blanking may remain at the top<br/>and bottom.</li> </ul> |
| The 21:9 Cinema size image in the 4:3 image is expanded vertically on the 16:9 screen.                                                                                        | MOVIE2                  | OOO<br>(Cinema)  | 000                    | In some cases, some slight<br>blanking may remain at the top and<br>bottom.                                                                               |
| Play a 4:3 image faithfully in a 16:9 screen in the standard vertical size and horizontally squeezed.*                                                                        | FULL                    | (Squeez)         | 000                    | * An image with an aspect ratio of<br>16:9 shrunk horizontally to 4:3 to<br>display in a 4:3 screen                                                       |

# **OPERATING INSTRUCTIONS (continued)**

## FUNCTION MENU

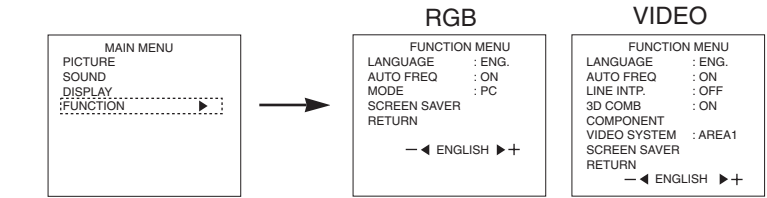

| Selected characters            | $ \triangleleft \bigcirc {}^{\bigtriangleup} $                                        | $\triangleleft \bigcirc \checkmark \checkmark \checkmark \checkmark \checkmark \checkmark \land \land \land \land \land \land \land \land \land \land \land \land \land$ | Setup hint                                                                                                    |
|--------------------------------|---------------------------------------------------------------------------------------|----------------------------------------------------------------------------------------------------|----------------------------------------------------------------------------------------------------|
| LANGUAGE                       | ENG.(ENGLISH) ← D.(DEUTSCH) ← ITAL.(ITALIANO)<br>← ESP.(ESPAÑOL) ← FRA.(FRANÇAIS) ←   |                                                                                                    | The default is ENG (English).                                                                                                    |
| AUTO FREQ.<br>(RGB input only) | Set to OFF<br>The frequency of a new<br>signal is not displayed as<br>it is received. | Set to ON.<br>The frequency of a new<br>signal is displayed as it is<br>received.                                                                                        | Set to OFF if you find the<br>frequency display appearing<br>upon signal change<br>annoying.                                                                                                    |
| MODE<br>(RGB input only)       | PC 🔫                                                                                  | ► MOVIE                                                                                                    | The mode function added to<br>the Function Menu allows<br>for a smooth playback of<br>movies from 60 Hz XGA<br>input when it is set to<br>MOVIE.<br>Normally, keep the function<br>menu set to PC (OFF<br>mode). Set it to MOVIE<br>(ON) when playing movies.                                                                                                    |
| LINE INTP.                     | Set to OFF.                                                                           | Set to ON.                                                                                                    | Set to ON when playing a 3D-video disc. Set to OFF in most cases.                                                                                                    |
| 3D COMB                        | Set to OFF.                                                                           | Set to ON.                                                                                                    | Set to OFF if video images<br>appear unnatural. Set to ON<br>in most cases.                                                                                                    |
| VIDEO SYSTEM                   | N-PAL<br>M-PAL<br>4-NTSC<br>SECAM                                                     | ► AREA1<br>AREA2<br>↓<br>NTSC<br>↓<br>PAL                                                                                                    | Switch the color system to<br>suit the input system in<br>video input mode VIDEO1.<br>• Normally, set to AREA1.<br>The input signal system<br>will be automatically<br>recognized to display input<br>images on the screen<br>(Japan, Europe, and North<br>America). (Choose<br>AREA2 in South America.)<br>• If the input signal contains<br>much noise or has a low<br>level at AREA1, 2 and the<br>operation is found erratic,<br>set to match the input<br>system. |

| COMPONENT MENU(VIDEO)                                |                                                                    |                                                                                                    |                                                                                                    |                                                                                                    |  |
|------------------------------------------------------|--------------------------------------------------------------------|----------------------------------------------------------------------------------------------------|----------------------------------------------------------------------------------------------------|----------------------------------------------------------------------------------------------------|--|
|                                                      |                                                                    | VIDEO                                                                                                    |                                                                                                    | VIDEO                                                                                                    |  |
| MAIN MENU<br>PICTURE<br>SOUND<br>DISPLAY<br>FUNCTION | LANG<br>AUTO<br>LINE II<br>30 CC<br>SOMP<br>VIDEC<br>SCRE<br>RETU  | FUNCTION MENU<br>UAGE : ENG.<br>FREQ : ON<br>NTP. : OFF<br>MB : ON<br>ÖNENT :<br>SYSTEM : AREA1<br>EN SAVER<br>RN                         |                                                                                                    | COMPONENT MENU<br>MPONENT SD1: CbxCr<br>MPONENT HD1: CbxCr<br>MPONENT HD1: CbxCr<br>MPONENT HD2: Pb/Pr<br>MPONENT HD3: Pb/Pr<br>TURN<br>Cb/Cr - <b>4 +</b> Pb/Pr                 |  |
| Selected characters                                  |                                                                    |                                                                                                    | J                                                                                                    | Setup hint                                                                                                    |  |
| COMPONENT SD1<br>(480i)                              |                                                                    |                                                                                                    |                                                                                                    |                                                                                                    |  |
| COMPONENT SD2<br>(European SDTV)                     |                                                                    |                                                                                                    |                                                                                                    | The default is Y/Cb/Cr.                                                                                                    |  |
| COMPONENT HD1<br>(480p)                              | Set to Cb/Cr to suit the Y/Cb/Cr signals.                          | Set to Pb/Pr to s<br>. Y/Pb/Pr signals.                                                                                                   | uit the                                                                                                    |                                                                                                    |  |
| COMPONENT HD2<br>(720p)                              |                                                                    |                                                                                                    |                                                                                                    | The default is Y/Pb/Pr.                                                                                                    |  |
| (1080i)                                              |                                                                    |                                                                                                    |                                                                                                    |                                                                                                    |  |
| SCREEN SAV                                           | ER MENU)                                                           |                                                                                                    |                                                                                                    |                                                                                                    |  |
|                                                      | RGB                                                                | VIDEO                                                                                                    |                                                                                                    |                                                                                                    |  |
| MAIN MENU<br>SOUND<br>DISPLAY<br>FUNCTION            | FUNCTION MENU<br>LANGUAGE : ENG.<br>AUTO FREQ : ON<br>SCREEN SAVER | FUNCTION MEN<br>LANGUAGE ENN<br>AUTO FREQ O ON<br>LINE INTP. OFF<br>3D COMB ON<br>COMPONENT<br>VIDEO SYSTEM ART<br>SCREEN SAVER<br>RETURN | U<br>3.<br>=<br>EA1                                                                                                    | SCREEN SAVER MENU<br>ORBITER<br>MOVING DOFF : OFF<br>MOVING TIMER : 10<br>INVERSE : OFF<br>WHITE : OFF<br>RETURN<br>OFF - ↓ + ON                                                 |  |
|                                                      |                                                                    |                                                                                                    | <br>T                                                                                                    |                                                                                                    |  |
| Selected characters                                  |                                                                    |                                                                                                    |                                                                                                    | Setup hint                                                                                                    |  |
| ORBITER                                              | Set to OFF.                                                        | to OFF. Set to ON. Set to ON. Set to ON. Set to ON. Set to ON. Set to ON.                                                                 |                                                                                                    | DN when high image<br>on potential exists such as<br>r still image displayed long<br>of time.                                                                                    |  |
| 1 - 2 - 3                                            |                                                                    | A 1944                                                                                                    |                                                                                                    |                                                                                                    |  |
| MOVING DOTS                                          | Reduces the amount of movement.                                    | nt Increases the amount A of movement.                                                                                                    |                                                                                                    | Adjust as desired.                                                                                                    |  |
| MOVING TIMER                                         | Reduces the time interval.                                         | Increases the time interval.                                                                                                    | Shift time can be set from 1 min. to 60<br>min. (Use zero (0) to check the shift<br>range. Shift time will be approx. 1 sec.) |                                                                                                    |  |
| INVERSE                                              |                                                                    | _                                                                                                    | Normally<br>If 60 is s<br>wait state<br>canceled                                                                              | / set to OFF.<br>elected, the set enters a power<br>e 60 minutes later, with its settings<br>d. When a still picture has been<br>d for large before ON                           |  |
| WHITE                                                | 60 <del>&lt; ►</del> O                                             | IFF ON                                                                                                    | displayed<br>display t<br>WHITE I<br>baking ir<br>input sig                                                                   | d for long before ON is selected to<br>ne same still picture, INVERSE or<br>helps prevent the still picture from<br>to the panel. The set stops when<br>nal flow is interrupted. |  |

# **OTHER FEATURES**

## Automatic Store

Approximately 1 sec. after adjustment is completed, the adjustments will be recorded as shown in the table below.

| Item                                                                                                    | Display                                                                                                    | Registration condition                                                                                                    | Reproduction condition                                            |
|----------------------------------------------------------------------------------------------------|----------------------------------------------------------------------------------------------------|----------------------------------------------------------------------------------------------------|-------------------------------------------------------------------|
| Sound volume<br>Sound balance<br>Treble<br>Bass<br>Mute volume<br>Input status automatic<br>display<br>Line correction<br>Three-dimensional Y/C<br>separation<br>HD signal<br>Language selection | VOLUME<br>BALANCE<br>TREBLE<br>BASS<br>MUTE LEVEL<br>AUTO FREQ.<br>LINE INTP.<br>3D COMB<br>COMPONENT<br>LANGUAGE | One set can be recorded.                                                                                                    | During normal signal<br>reception.                                |
| Contrast<br>Brightness<br>Color temperature<br>Gamma correction<br>Input signal level                                                                                                    | CONTRAST<br>BRIGHTNESS<br>COLOR SELECT<br>GAMMA<br>VIDEO LEVEL                                                    | One set can be recorded<br>during common RGB1,<br>RGB2 input; one set of<br>two can be recorded<br>during normal signal<br>reception with common<br>VIDEO 1, VIDEO 2 input. | During normal signal reception.                                   |
| Color<br>Tint<br>Sharpness<br>Video enhance                                                                                                    | COLOR<br>TINT<br>SHARPNESS<br>VIDEO ENHANCE                                                                       | One set can be recorded<br>during common VIDEO 1,<br>VIDEO 2 input.                                                                                                    | During normal signal reception.                                   |
| Display area<br>Display size<br>Horizonal position<br>Vertical position<br>Dot clock frequency<br>Dot clock phase<br>Verical size                                                                | DISPLAY AREA<br>DISPLAY SIZE<br>H.POSITION<br>V.POSITION<br>CLOCK<br>PHASE<br>V. SIZE                             | One group can be<br>recorded for each signal<br>mode.                                                                                                    | During recording and when<br>the same signal mode is<br>detected. |

• The previously recorded items will be lost.

• The signal mode can be identified by the horizontal/vertical sync frequency and the sync signal polarity. Different signals with which all the elements are the same or similar will be handled as the same signal.

• RGB1 and RGB2 inputs have common elements that can be recorded for each signal mode. Because of this, when the contents are recorded with RGB1 (or RGB2), there may be loss of adjustment during RGB2 (or RGB1) reception in the same signal mode.

## Reset (Settings Initialization)

The on-screen display system shown to the right will be displayed when the

SELECT button is used to select DISPLAY and moreover DISPLAY INIT is selected from the On-screen Display System 12. If the  $\triangleleft$ key (select YES) of the SELECT button is pressed at this time, the user adjustment values in the table below for the signal currently being received will be deleted and the factory settings will be restored.

INITIALIZE ? YES – ◀► + NO

RCR

• Pressing the  $\triangleright$  key (select NO) cancels deletion and returns the DISPLAY MENU.

| DISPLAY menu item   | Display    | Application                |
|---------------------|------------|----------------------------|
| Horizontal position | H.POSITION | RGB1, RGB2                 |
| Vertical position   | V.POSITION | RGB1, RGB2, VIDEO1, VIDEO2 |
| Dot clock frequency | CLOCK      | RGB1, RGB2                 |
| Dot clock phase     | PHASE      | RGB1, RGB2                 |
| Vertical size       | V. SIZE    | VIDEO1, VIDEO2             |

## Signal Check

Changes in the signal status are displayed on the screen as they arise.

|                                                                                                    |                                                                                                    |                                                                      | 1100                                                    |
|----------------------------------------------------------------------------------------------------|----------------------------------------------------------------------------------------------------|----------------------------------------------------------------------|---------------------------------------------------------|
| Status                                                                                                    | Display                                                                                                    | Action                                                               | RGB1 [D-SUB]                                            |
| The input signal was<br>switched or the<br>RECALL button was<br>pressed after AUTO<br>FREQ was turned on. | • The input terminal and the<br>horizontal and vertical<br>frequencies are displayed in<br>a guidance image.                                                                                                    | -                                                                    | H : 46.5kHz, V : 60.0Hz<br>VIDEO                        |
| A sync signal could not<br>be detected.                                                                   | <ul> <li>The guidance message<br/>"POWER SAVE" is<br/>displayed for about 5<br/>seconds.</li> <li>In the event of continued<br/>absence of a sync signal,<br/>the power indicating lamp<br/>flickers and the monitor<br/>enters power save mode.</li> </ul> | Check the power switch of<br>the PC and its status of<br>connection. | Either VIDEO or S VIDEO is<br>displayed on VIDEO input. |
| The input signal does<br>not meet display<br>specifications or erratic.                                   | The guidance message<br>"OUT OF FREQUENCY" is<br>displayed.                                                                                                    | • Check the input signal specifications once again.<br>$27 \sim 30$  | OUT OF FREQUENCY                                        |

# **OTHERFEATURES** (continued)

## Power Save Mode

#### ■ When the RGB input is selected

• When this unit is connected to a VESA DPMS computer, the Power Save (Off) mode can be set to be activated automatically when the computer is not being used to reduce power consumption by this unit.

| RGB sync signal   | Horizontal | Yes                        | No               | Yes | No |
|-------------------|------------|----------------------------|------------------|-----|----|
|                   | Vertical   | Yes                        | Yes              | No  | No |
| Video signal      |            | Active<br>(normal display) | Blank (no video) |     |    |
| Operation mode    |            | On                         | Off              |     |    |
| Indicating lamp   |            | Lights green               | Blinks green     |     |    |
| Power consumption |            | 360W<br>(Sound off)        | 5W or less       |     |    |

- When the Video Input is selected
  - When there is no video signal input, the power-saving system operates to reduce the power consumed by the sunit.

| Video signal      | Yes                     | No               |
|-------------------|-------------------------|------------------|
| Screen display    | Active (normal display) | Blank (no video) |
| Operation mode    | On                      | Off              |
| Indicating lamp   | Lights green            | Blinks green     |
| Power consumption | 360W (Sound off)        | 5W or less       |

## Sound Mode

- If you press the MENU button while the monitor has power save mode turned off, sound output is enabled by cancelling the off setting of power save mode.
  - When the monitor enters sound mode, it displays a mode indication on the screen.
  - In sound mode, sound volume can be adjusted.
- Press the MENU button to cancel sound mode.
  - Power save mode is enabled when sound mode is canceled.
  - If an input signal is available, the monitor displays the input signal by canceling sound mode automatically.

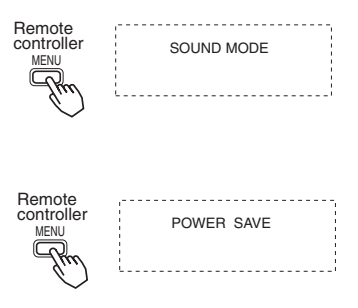

# TROUBLESHOOTING

## Symptoms That Seemingly Appear to be Failures

■ Make the checks suggested below depending on the symptoms observed. If the symptoms remain uncorrected, contact your dealer.

|  | WARNING | • Customer servicing can be hazardous. |
|--|---------|----------------------------------------|
|--|---------|----------------------------------------|

| Symptom                                                                                                    | Point to check                                                                                                    | See<br>page        |
|----------------------------------------------------------------------------------------------------|----------------------------------------------------------------------------------------------------|--------------------|
| No picture with the power-<br>indicating lamp off.                                                                                                    | Check the way the power cable is connected.     Press the power switch.                                                                                                    | 679                |
| The message "POWER<br>SAVE" is displayed.     No picture with the power<br>indicating lamp flickering in<br>green.                                                                                       | <ul> <li>No sync signal is detected.</li> <li>Check the way the signal cable is connected.</li> <li>Make sure that the switch of the computer, imaging equipment, etc., is turned on.</li> <li>Make sure the computer is not in the power-save mode.</li> <li>Check to see if the input selection matches the connection terminal.</li> </ul> | 6 7 9 10 1 2       |
| The message "OUT OF<br>FREQUENCY" is displayed.                                                                                                    | <ul> <li>An input signal is not received normally.</li> <li>Check to see if the input signal matches the monitor specifications.</li> <li>Check the way the signal cable is connected.</li> </ul>                                                                                                    | 6<br>7<br>21       |
| The power indicating lamp is<br>normally lit but no picture .                                                                                                    | <ul> <li>Check the contrast and brightness settings<br/>(adjust them for higher contrast and brightness).</li> <li>Check the way the signal cable is connected.</li> </ul>                                                                                                    | 6<br>7<br>11<br>13 |
| <ul> <li>The display image appears<br/>flowing slantwise.</li> <li>Text displayed across the<br/>screen appears vertically<br/>streaked, with the characters<br/>in vertical columns blurred.</li> </ul> | Adjust the dot clock frequency and phase.<br>(Adjust the dot clock frequency first, the dot clock<br>phase next.)<br>(RGB input)                                                                                                    | 15<br>16<br>25     |
| <ul> <li>Text displayed across the screen appears blurred.</li> <li>A fine pattern flickers when displayed on the screen.</li> </ul>                                                                     | • Adjust the dot clock phase for the clearest viewing.     (RGB input)                                                                                                    | 15<br>16<br>26     |
| The remote controller does not work.                                                                                                    | <ul> <li>Check to see if the batteries are loaded in the<br/>remote controller in opposite direction.</li> <li>Check to see if the batteries in the remote<br/>controller are OK.</li> </ul>                                                                                                    | 8                  |

# TROUBLESHOOTING (continued)

| Symptom                                                                                                    | Point to check                                                                                                    | See<br>page |
|----------------------------------------------------------------------------------------------------|----------------------------------------------------------------------------------------------------|-------------|
| <ul> <li>The temperature of the display panel<br/>surface is high.</li> </ul>                                                                                                    | • The plasma display panel is lighting the phosphors by the discharge of internal radiation. In some cases, this may cause the temperature of the panel surface to increase. Please note that this is not a malfunction.                                        | -           |
| <ul> <li>There are locations on the screen that<br/>are different from the periphery (*).</li> <li>*Points that do not light, points with<br/>brightness different from that of the<br/>periphery, points with color different<br/>from that of the periphery, etc.</li> </ul> | <ul> <li>High-precision technology is used to<br/>manufactue the plasma display panel,<br/>However in some cases, there are minor<br/>defects in some parts of the screen. Please<br/>note that this is not a malfunction.</li> </ul>                           | -           |
| Vertical stripes appear, depending on the screen contents.                                                                                                    | • The plasma display panel is lighting the phosphors by the discharge of internal radiation. Depending on the screen contents, in rare cases this may cause vertical stripes to appear because of failure to light. Please note that this is not a malfunction. | -           |
| Coarse horizontal stripes appear in FULL display.                                                                                                    | <ul> <li>Adjusting the phase will reduce the<br/>horizontal stripes.<br/>(RGB input)</li> </ul>                                                                                                    | [16]        |
| The display dims to make the picture<br>invisible during special playback of a<br>VCR (FF, REW).                                                                                                    | <ul> <li>This condition may occur when the unit is<br/>connected to a VCR with component output,<br/>such as 480i, but it is not a failure. But when<br/>it occurs, switch to composite output or S1<br/>(S2) output).</li> </ul>                               | -           |
| <ul> <li>Flickering in the form of horizontal lines<br/>oscillating up and down.</li> </ul>                                                                                                    | <ul> <li>If the direct frequency from the computer is<br/>below 85Hz, try a higher frequency (upper<br/>limit 85Hz). There may be a slight<br/>attenuation of the current image.</li> </ul>                                                                     | -           |
| • The fan motor is noisy.                                                                                                    | • Use the fan that controls the temperature in the main body to lower the temperature of this unit. If the ambient temperature is high, the noise from the motor increases as the rotation speed increases. This is not a malfunction.                          | -           |
| The top of the monitor heats up.                                                                                                    | <ul> <li>When used for long periods of time, the top<br/>of the monitor may heat up. This is not a<br/>malfunction.</li> </ul>                                                                                                    | -           |

## Actions to Correct Abnormal Displays

Depending on the kind of system equipment used, images may not be displayed normally. In this case, make the adjustments suggested below.

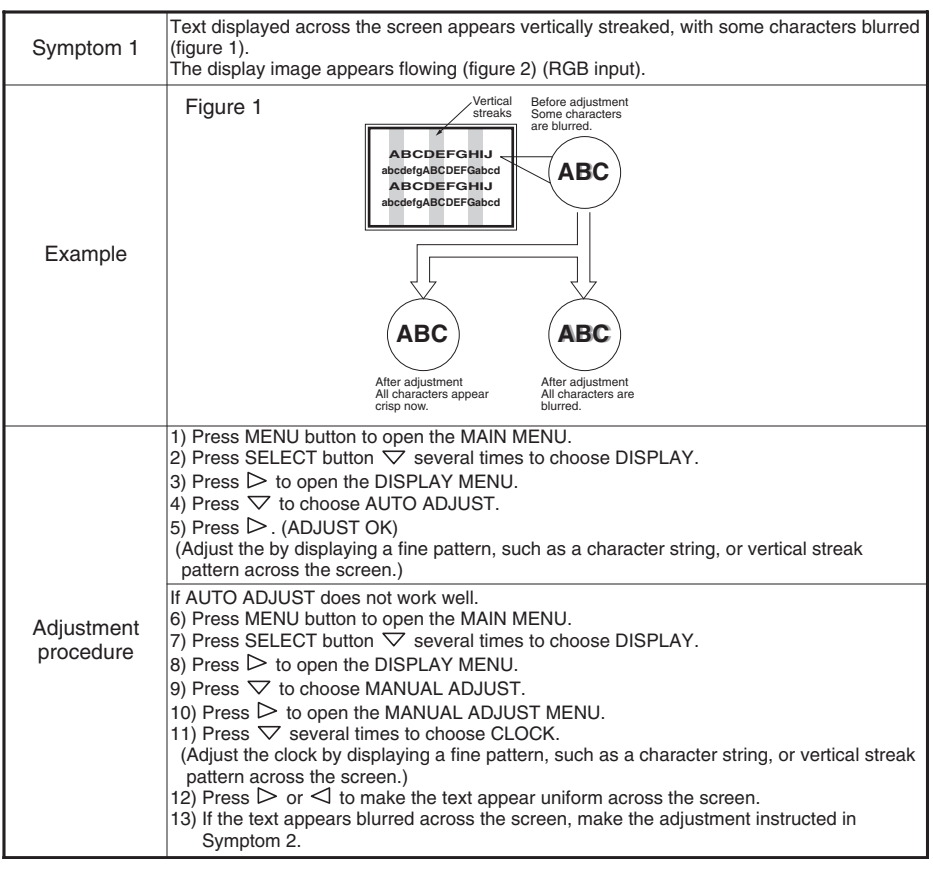

• The display image may be momentarily disturbed during clock adjustment but this is not a failure.

# TROUBLESHOOTING (continued)

| Symptom 2               | Text displayed across the screen appears blurred in its entirety (figure 2).<br>A fine pattern flickers when displayed on the screen (figure 3).                                                                                                    |                                                              |  |  |  |
|-------------------------|----------------------------------------------------------------------------------------------------|--------------------------------------------------------------|--|--|--|
| Example                 | Figure 2                                                                                                    | Figure 3                                                     |  |  |  |
| Adjustment<br>procedure | <ul> <li>1) Press MENU button to open the MAIN MENU.</li> <li>2) Press SELECT button  several times to choose DISPLAY.</li> <li>3) Press  to open the DISPLAY MENU.</li> <li>4) Press  to choose AUTO ADJUST.</li> <li>5) Press  (ADJUST OK)</li> <li>(Adjust the by displaying a fine pattern, such as a character string, or vertical streak pattern across the screen.)</li> <li>If AUTO ADJUST does not work well.</li> <li>6) Press MENU button to open the MAIN MENU.</li> <li>7) Press ELECT button  several times to choose DISPLAY.</li> <li>8) Press  to open the DISPLAY MENU.</li> <li>9) Press  to open the DISPLAY MENU.</li> <li>10) Press  several times to choose PHASE.</li> <li>(Adjust the phase by displaying a fine pattern, such as a character string, or vertical streak pattern across the screen.)</li> </ul> |                                                              |  |  |  |
|                         | 12) Press ▷ or ⊲ to make the text appear clean across the screen.                                                                                                    | 12) Press ▷ or < to make the text appear without flickering. |  |  |  |

# **PRODUCT SPECIFICATIONS**

#### Product specifications and designs are subject to change without notice.

| Туре                | Fype         PD1 (42HDW10) |                                                                                                    |                                                                                                    |  |  |
|---------------------|----------------------------|----------------------------------------------------------------------------------------------------|----------------------------------------------------------------------------------------------------|--|--|
| Panel               | Display<br>dimensions      | pprox. 42 inches (922 mm (H), vertical 522 mm (V), diagonal 1059 mm)                                                                            |                                                                                                    |  |  |
|                     | Resolution                 | 1024 (H) x 1024 (V) pixels                                                                                                    |                                                                                                    |  |  |
|                     |                            | RGB input                                                                                                    | VIDEO input                                                                                                    |  |  |
| Input               | Input<br>terminals         | RGB one-line two input terminals<br>(D-sub 15-pin) (BNC)<br>RGB audio two-line two input terminals<br>(left, right)<br>(3.5mm Stereo mini jack) | Video 1 video input terminal (BNC)<br>Video 1 audio input terminals (left, right)<br>(RCA)<br>Video 1 S video input terminal (S)<br>Video 2 video input terminals<br>(Y) (Pb/Cb) (Pr/Cr) (BNC)<br>Video 2 audio input terminals (left, right)<br>(RCA) |  |  |
| Signals             | Video<br>signals           | 0.7 V/1.0 Vp, analog RGB<br>(horizontal: 24kHz to 107kHz,<br>vertical: 50Hz to 85Hz) 1080/50i, 1080/60i                                         | NTSC, NTSC-4.43, M-PAL, PAL, N-PAL,<br>SECAM, 480/60i, 480/60p, 720/60p,<br>1080/60i, 1035/60i, 575/50i                                                                                                    |  |  |
|                     | Sync<br>signals            | H/V separate, TTL level [2KΩ]                                                                                                    | -                                                                                                    |  |  |
|                     |                            | H/V composite, TTL level [2KΩ]                                                                                                    | -                                                                                                    |  |  |
|                     |                            | Sync on green, 0.3 Vp-p [75Ω]                                                                                                    | -                                                                                                    |  |  |
| Video outp          | ut Signal                  | -                                                                                                    | Through output (BNC) for VIDEO1 input signals.                                                                                                    |  |  |
| Recommen            | ded Signal                 | 27 modes 29                                                                                                    | 10 modes 30                                                                                                    |  |  |
| Audio outp          | out terminal               | 8W + 8W (8Ω)                                                                                                    |                                                                                                    |  |  |
| Input power         |                            | AC100 - 120 / 200 - 240V(automatically selected) 4A / 2.2A<br>Power consumption 360W (Sound off)                                                |                                                                                                    |  |  |
| External dimensions |                            | 1030 (W) x 636 (H)x 89 (D) (mm) (excluding the stand)                                                                                           |                                                                                                    |  |  |
| Mass                |                            | 31kg (excluding the stand), 35kg (When mounted on optional stand.)                                                                              |                                                                                                    |  |  |
| Ambient             | Temperature                | Operating : 5°C to 35°C, Storage : 0°C to                                                                                                    | 9 40°C                                                                                                    |  |  |
| conditions          | Relative<br>humidity       | Dperating : 20% to 80%, Storage : 20% to 90% (non-condensing)                                                                                   |                                                                                                    |  |  |

• The monitor takes at least 30 minutes to attain the status of optimal picture quality.

# **PRODUCT SPECIFICATIONS (continued)**

## Signal Input

#### RGB terminal (D-sub 15-pin connector)

| Pin | Input signal                  |
|-----|-------------------------------|
| 1   | R. video                      |
| 2   | G. video or sync on green     |
| 3   | B. video                      |
| 4   | No connection                 |
| 5   | No connection                 |
| 6   | R.GND                         |
| 7   | G.GND                         |
| 8   | B.GND                         |
| 9   | No connection                 |
| 10  | GND                           |
| 11  | No connection                 |
| 12  | [SDA]                         |
| 13  | H. sync or H/V composite sync |
| 14  | V.sync. [V.CLK]               |
| 15  | [SCL]                         |

#### RGB terminal (BNC connector)

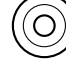

 $\bigcirc$ 

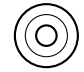

V.sync.

H. sync or H/V B. video composite sync

#### S-input connector pin specifications

| Pin   | Input signal |
|-------|--------------|
| 1     | Y            |
| 2     | Y-GND        |
| 3     | С            |
| 4     | C-GND        |
| Frame | GND          |

#### Serial connector pin specifications

| Pin | Input signal  | Remarks           |
|-----|---------------|-------------------|
| 1   | No connection |                   |
| 2   | RXD           | Unit ← PC         |
| 3   | TXD           | Unit → PC         |
| 4   | No connection |                   |
| 5   | GND           | Unit GND ↔ PC GND |
| 6   | No connection |                   |
| 7   | No connection |                   |
| 8   | No connection |                   |
| 9   | No connection |                   |

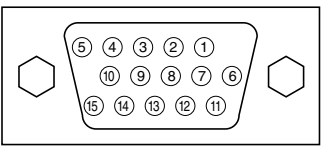

• When different kinds of input signals are simultaneously input to the monitor via a graphics board or the like, the monitor will automatically select the signals in the following priority order:

| Sync signal type    | Priority |
|---------------------|----------|
| H/V separate sync.  | 1        |
| H/V composite sync. | 2        |
| sync.on Green *     | 3        |

\*Even in the case of the recommended signals shown on the following page, there may be instances when correct display is not possible. In this case, use H/V separate sync, H/V composite sync.

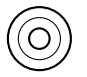

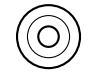

G. video or sync on green

nc R. video

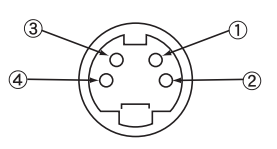

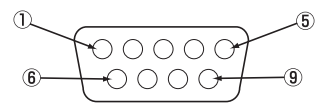

# ENGLISH

# **Recommended Signal List**

# ■ The following are recommended for use with this moniter **RGB signal input (RGB1 or RGB2 signal input)**

|     | Signal mode |             |                            | Horizontal      | Dot clock       |               |
|-----|-------------|-------------|----------------------------|-----------------|-----------------|---------------|
| NO. | Signal Name | Resolution  | Vertical<br>frequency (Hz) | frequency (kHz) | frequency (MHz) | Remarks       |
| 1   | VGA         | 640 X 400   | 70.08                      | 31.47           | 25.18           |               |
| 2   | VGA         | 640 X 480   | 59.94                      | 31.47           | 25.18           |               |
| 3   | W-VGA       | 864 X 480   | 59.94                      | 31.47           | 34.24           |               |
| 4   |             | 640 X 480   | 72.81                      | 37.86           | 31.50           |               |
| 5   |             | 640 X 480   | 75.00                      | 37.50           | 31.50           |               |
| 6   |             | 640 X 480   | 85.01                      | 43.27           | 36.00           |               |
| 7   |             | 800 X 600   | 60.32                      | 37.88           | 40.00           |               |
| 8   |             | 800 X 600   | 72.19                      | 48.08           | 50.00           |               |
| 9   |             | 800 X 600   | 75.00                      | 46.88           | 49.50           |               |
| 10  |             | 800 X 600   | 85.06                      | 53.67           | 56.25           |               |
| 11  |             | 1024 X 768  | 60.00                      | 48.36           | 65.00           |               |
| 12  | VESA        | 1024 X 768  | 70.07                      | 56.48           | 75.00           |               |
| 13  | VLSA        | 1024 X 768  | 75.03                      | 60.02           | 78.75           |               |
| 14  |             | 1024 X 768  | 85.00                      | 68.68           | 94.50           |               |
| 15  |             | 1152 X 864  | 75.00                      | 67.50           | 108.00          |               |
| 16  |             | 1280 X 1024 | 60.02                      | 63.98           | 108.00          |               |
| 17  |             | 1280 X 1024 | 75.03                      | 79.98           | 135.00          |               |
| 18  |             | 1280 X 1024 | 85.02                      | 91.15           | 157.50          |               |
| 19  |             | 1600 X 1200 | 60.00                      | 75.00           | 162.00          |               |
| 20  |             | 1600 X 1200 | 75.00                      | 93.75           | 202.50          |               |
| 21  |             | 1600 X 1200 | 85.00                      | 106.25          | 229.50          |               |
| 22  |             | 640 X 480   | 66.67                      | 35.00           | 30.24           |               |
| 23  | Magintoph   | 832 X 624   | 74.55                      | 49.72           | 57.28           |               |
| 24  | Wacintosh   | 1024 X 768  | 75.11                      | 60.24           | 80.00           |               |
| 25  |             | 1152 X 870  | 75.06                      | 68.68           | 100.00          |               |
| 26  | 1080 / 60i  | 1080i       | 60.00                      | 33.75           | 74.25           | Only in the   |
| 27  | 1080 / 50i  | 1080i       | 50.00                      | 28.13           | 74.25           | separate sync |

# **PRODUCT SPECIFICATIONS (continued)**

## Recommended Signal List (continued)

#### Composite / S input (VIDEO 1 input)

| No  | Signal mode                |            |                            | Horizontal      | Dot clock       | Dementer |
|-----|----------------------------|------------|----------------------------|-----------------|-----------------|----------|
| NO. | Signal Name                | Resolution | Vertical<br>frequency (Hz) | frequency (kHz) | frequency (MHz) | nemarks  |
| 1   | NTSC<br>NTSC-4.43<br>M-PAL | 525        | 59.94                      | 15.73           | -               |          |
| 2   | PAL<br>N-PAL<br>SECAM      | 625        | 50.00                      | 15.63           | -               |          |

#### Component input (VIDEO 1 input)

| No. | Signal mode |            |                            | Horizontal      | Dot clock       | Demeriles |
|-----|-------------|------------|----------------------------|-----------------|-----------------|-----------|
|     | Signal Name | Resolution | Vertical<br>frequency (Hz) | frequency (kHz) | frequency (MHz) | Remarks   |
| 1   | 480/60i     | 480        | 59.94                      | 15.73           | -               |           |
| 2   | 575/50i     | 575        | 50.00                      | 15.63           | -               |           |
| 3   | 480/60p     | 480        | 59.94                      | 31.47           | -               |           |
| 4   | 720/60p     | 720        | 59.94                      | 44.96           | -               |           |
| 5   | 1080/60i    | 1080       | 60.00                      | 33.75           | -               |           |
| 6   | 1035/60i    | 1035       | 60.00                      | 33.75           | -               |           |

- The type of video board or connecting cable used may not allow for correct displays adjustment of H.POSITION, V.POSITION, CLOCK and PHASE.
- The monitor may fail to display an animation image correctly when a signal having a vertical frequency of 85Hz or higher is input to it.
- The monitor differentiates the signal modes according to the horizontal and vertical frequencies and the horizontal and vertical sync signal polarities. Note that different signals having all these elements alike may be handled as the same signal.
- Displaying images with more than 512 lines of vertical resolution at Full diplay (compressed display) can result in the interpolation of stripes.
- Use of this monitor with the input signal timings specified below is recommended. A predefined setting may not be reproduced correctly with an extremely long front porch or back porch or with an extremely short data display time.

|                      |                                           | Front porch    | Sync width    | Back porch     | Blanking width |
|----------------------|-------------------------------------------|----------------|---------------|----------------|----------------|
| Horizontal<br>timing | Horizontal frequency<br>24 kHz to 52 kHz  | 0.2 µs or more | 1.0-4.0 µs    | 1.2 µs or more | 3.5 µs or more |
|                      | Horizontal frequency<br>52 kHz to 107 kHz | 0.2 µs or more | 0.8-3.0 µs    | 1.1 µs or more | 2.3 µs or more |
| Vertical timing      |                                           | 9 µs or more   | 25 µs or more | 400 µs or more | 450 µs or more |

| INSTRUCTIONS DE SÈCURITÈ                    | VIII   |
|---------------------------------------------|--------|
| CONTENTS                                    | 1      |
| PARTICUL ARITÈS                             | . 2    |
|                                             | <br>ວ  |
|                                             | ے<br>د |
| Instruction                                 | 3      |
| Instruction<br>Dour ávitar la chuta         | כ<br>2 |
| Nom des parties                             | 5<br>1 |
| Installation et câblage                     | <br>6  |
| Utilisation du boîtier de télécommande      | 0      |
| INSTRUCTIONS DE FONCTIONNEMENT              | 9      |
| Mise sous tension et hors tension           | . 9    |
| Sélection de l'entrée                       | . 10   |
| Réglage du niveau sonore                    | . 10   |
| Atténuation des sons                        | . 10   |
| Réglage du contraste                        | . 11   |
| Sélectionner la taille                      | . 11   |
| Affichage de l'état du signal d'entrée      | . 11   |
| Système d'affichage sur l'écran             | . 12   |
| AUTRES PARTICULARITÈS                       | 20     |
| Sauvegarde automatique                      | . 20   |
| Réinitialisation (Réglages initiaux)        | . 21   |
| Vérification du signal                      | . 21   |
| Mode d'économie d'énergie                   | . 22   |
| Mode sonore                                 | . 22   |
| GUIDE DE DEPANNAGE                          | 23     |
| Symptômes qui semblent dénoter une anomalie | . 23   |
| Actions pour corriger les images anormales  | . 25   |
| CARACTERISTIQUES DU PRODUIT                 | 27     |
| Entrée signaux                              | . 28   |
| Liste des signaux conseillés                | . 29   |

#### Remarques sur ce mode d'emploi

- Les informations de ce mode d'emploi peuvent être modifiées sans préavis.
- Bien que ce mode d'emploi ait été préparé avec soin, vous êtes invité à informer le revendeur ou nous-même de vos commentaires, points de vue ou questions qui concernent l'appareil.
- Prenez connaissance des exigences qui gouvernent l'utilisation de cet appareil, telles que les caractéristiques des matériels et logiciels ainsi que les contraintes qui en découlent. Nous ne serions être tenu responsable des dommages causés par l'utilisation incorrecte de cet appareil.
- La reproduction totale ou partielle de ce mode d'emploi est interdite sans accord préalable.
- Les noms mentionnés dans ce mode d'emploi peuvent être des marques, déposées ou non, par leurs propriétaires respectifs.

# PARTICULARITÈS

Les particularités de l'écran couleur à plasma sont les suivantes.

#### Grand écran à plasma, à haute définition

Cet écran à plasma de 42 pouces offre une définition de 1024 (H) x 1024 (V) pixels permettant de créer des images de très grande qualité (rapport de la largeur à la hauteur égale à 16:9) sur un support plat. A l'abri des influences électromagnétiques produites par les sources géomagnétiques et les lignes sous tension, cet écran fournit des images à très haute définition totalement dépourvues d'erreur de convergence de couleur ou de distorsion.

#### Entrée multimédia

Le moniteur est fourni avec un connecteur mini-D-Sub et un connecteur BNC pour entrée RGB, un connecteur Composite/S-vidéo et un connecteur COMPONENT pour l'entrée vidéo. Le connecteur de sortie vidéo Composite est également disponible pour une connexion en boucle (loop-through). L'appareil possède une borne de sortie d'enceinte. Une connexion simultanée à plusieurs appareils, d'un ordinateur à un équipement vidéo, est possible.

#### Convertisseur multibalayage et LSI de contrôle flexible

Le convertisseur de balayage permet de s'adapter à un grand nombre de signaux, allant des signaux vidéo (15 kHz) aux signaux vidéo analogiques des PC. L'entrée vidéo est soumise à un traitement du signal par un LSI spécialisé afin d'offrir la meilleure qualité vidéo.

#### Boîtier de télécommande facile à utiliser et système d'affichage sur l'écran

Le boîtier de télécommande fourni facilite les réglages d'affichage. Par ailleurs, le système d'affichage sur l'écran, permet de connaître les conditions de réception du signal et les réglages des commandes d'une manière facile à apprécier (l cut "à l'oeil").

#### Economie d'énergie

La fonction d'économie d'énergie internationale ENERGY STAR® permet d'économiser automatiquement l'énergie quand il n'y a aucun signal d'entrée. Quand il est connecté à un ordinateur conforme à la norme VESA DPMS, le moniteur se met hors tension quand il est inactif.

# ACCESSOIRES STANDARD

Cet appareil comprend l'écran et les accessoires ci-dessous.

• Si l'un quelconque de ces accessoires est manquant, consultez le revendeur.

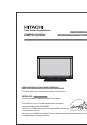

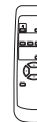

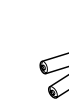

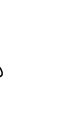

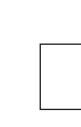

Manuel utilisateur (ce document)

Boîtier de télécommande

Piles AA x 2 Cordon d'alimentation

Carte de garantie

- Veuillez lire le Maunel utilisateur (ce document) ; conservez-les en lieu sûr pour référence.
- Conservez l'emballage pour expédition ultérieure.

# **INSTRUCTIONS D'INSTALLATION**

#### Instruction

Aucun pied n'est fourni avec ce produit. Pour l'installation du moniteur, utiliser le pied de table optionnel (CMPAD05), l'Unité de Montage pour Mur (montage horizontal CMPAK04 ou CMPAK05, Montage horizontal/vertical CMPAK14), ou l'Unité de Montage pour Plafond (CMPAT04).

Le Pied de Table a été utilisé pour les illustrations de ce manuel.

| AVERTISSEMENT | • Utilisez un des supports spéciaux de montage pour installer cet appareil. Un<br>support trop faible peut entraîner le renversement ou la chute de l'appareil et<br>conduire à un incendie, une électrocution ou des blessures. Veuillez noter que<br>cette société n'assume asolument aucune responsabilité si un module de<br>montage autre que le module de montage spécial est utilisé et si cet appareil<br>n'est pas installé correctement.                                                                        |
|---------------|----------------------------------------------------------------------------------------------------|
| ▲ ATTENTION   | <ul> <li>L'installation du modèle à fixer sur un mur ou en plafond, peut être dangereuse; ne tentez pas de l'effectuer vous-même mais demandez au revendeur qu'il vous oriente vers un installateur qualifié.</li> <li>Afin d'éviter toute augmentation de la température interne, laissez un espace de 10 cm (4 pouce : Pour une installation sur un bureau) ou plus entre chaque côté de l'appareil et d'autres objets tels que les murs, etc. de façon que les trous de ventilation ne soient pas bloqués.*</li> </ul> |

## Pour éviter la chute

ATTENTION Veillez à ce que l'appareil soit monté dans un endroit stable. Prenez toute mesure nécessaire pour éviter qu'il ne tombe et blesse quelqu'un.

#### Fixation à un ,mur ou un poteau

 Au moyen d'une corde, d'une chaîne ou d'un collier disponibles dans le commerce, fixez l'écran au mur ou au poteau.

#### Montage sur bureau

- Au moyen de vis à bois (deux), fixez l'écran au niveau des perçages placés à l'arrière du support, comme le montre l'illustration.
- 2) Au moyen de vis à bois disponibles dans le commerce, maintenez soigneusement l'écran en position.

## Utilisation du module de montage mural optionnel (CMPAK14)

L'utilisation du module de montage mural optionnel (CMPAK14) permet de monter le moniteur sur une surface murale de la façon montrée ci-à droite.

- Préparez au moins quatre jeux de boulon d'ancrage et de vis afin à pouvoir réaliser l'installation avec divers types de mur.
- 2) Lisez attentivement les instructions fournies avec le module de montage mural pour placer de façon optimale l'écran à plasma sur la surface murale.
- Préparez la surface murale pour l'ancrage et percez les trous nécessaires, comme indiqué sur les illustrations.
  - Assurez-vous que la solidité de la surface murale et la force de support des vis sont suffisantes.

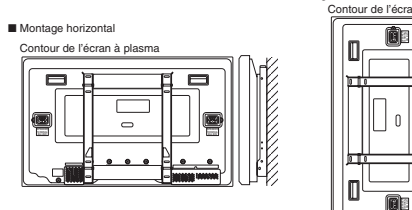

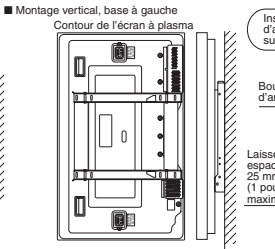

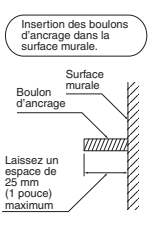

Montage vertical, base à gauche

1111

Montage horizonta

10 cm (4 poyce) ou plus\*

Vis bois

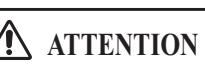

 L'appareil, lorsqu'il est monté, doit avoir son témoin en bas.
 Sinon, une élévation importante interne de la température pourrait provoquer une panne ou un incendie.

# **INSTRUCTIONS D'INSTALLATION (suite)**

## Nom des parties

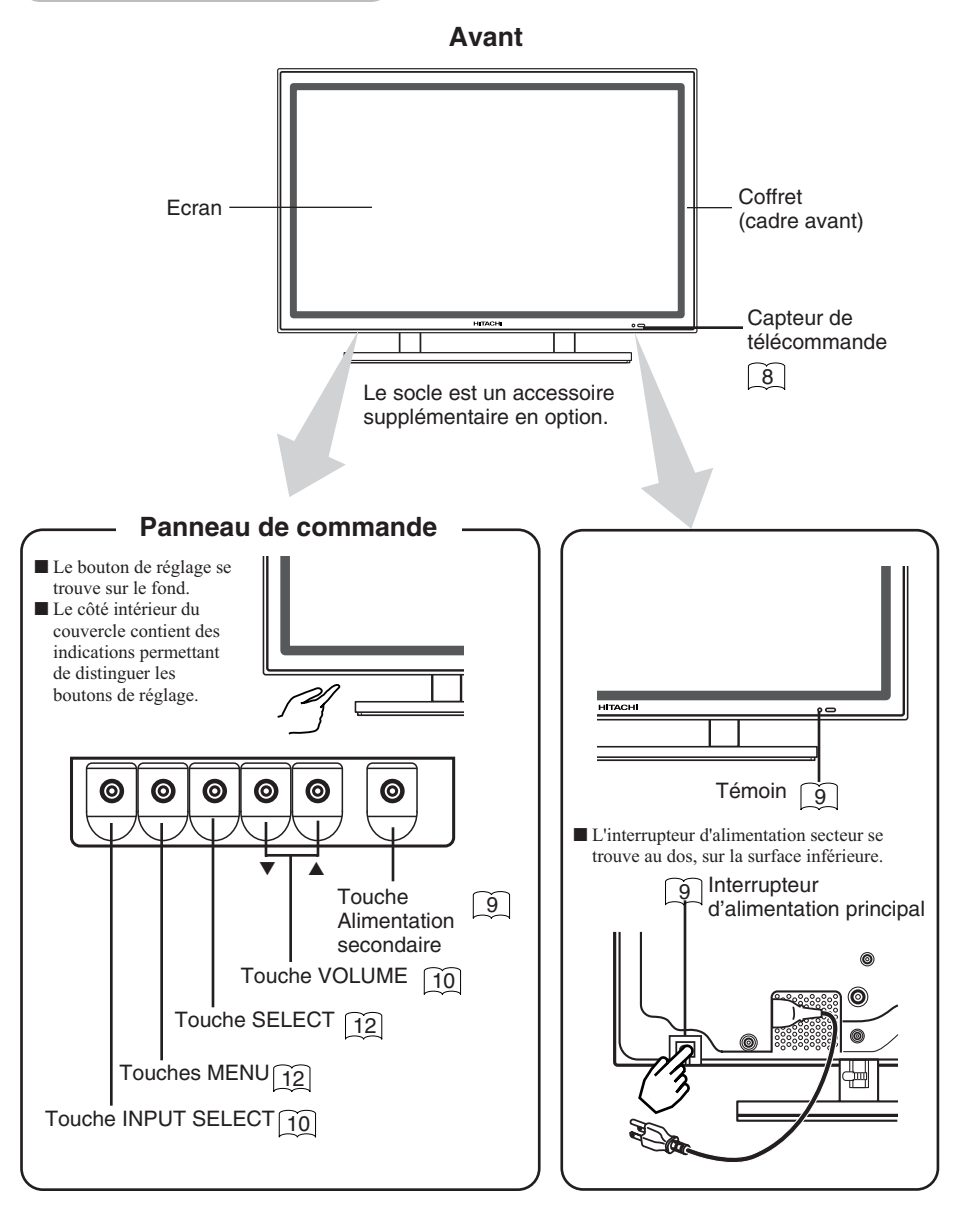

FRANCAIS
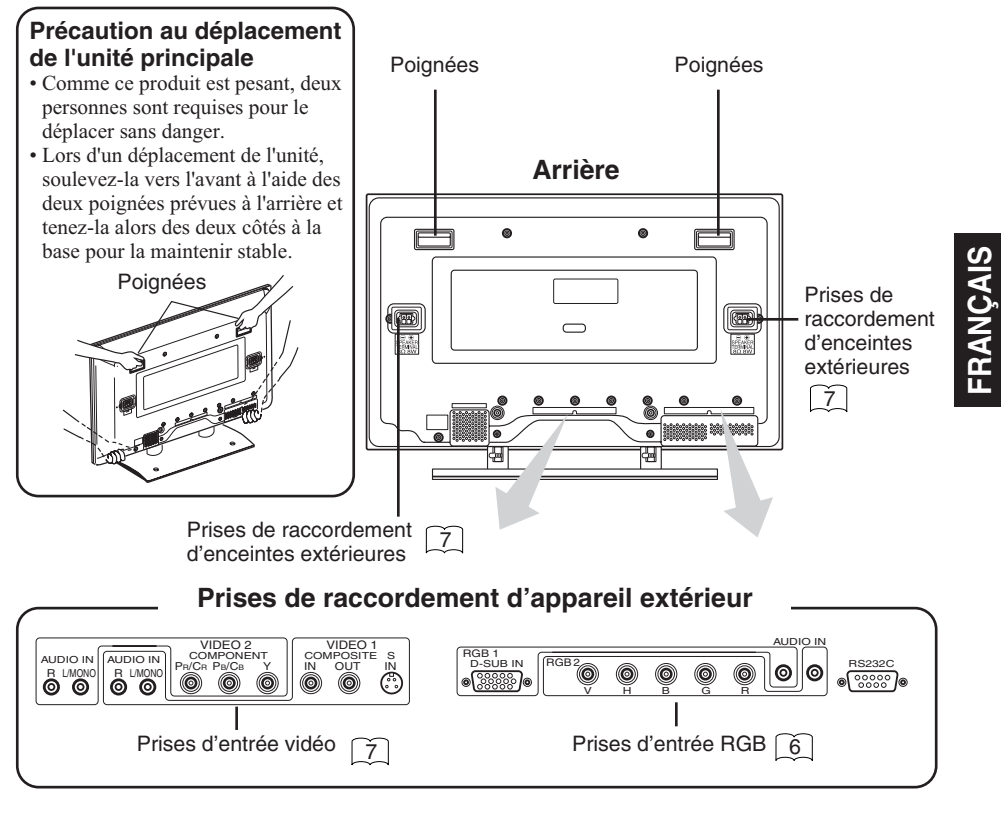

### Boîtier de télécommande

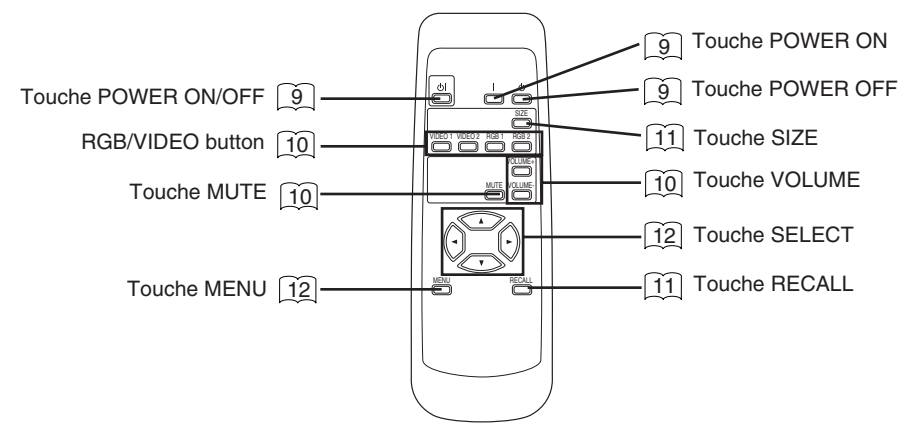

# **INSTRUCTIONS D'INSTALLATION (suite)**

### Installation et câblage

### Raccordement à un PC

- Avant d'effectuer les INSTRUCTIONS DE SÈCURITÈ, lisez attentivement les Remarques d'emploi (<u>VIII</u> à <u>XIV</u>) pour garantir un fonctionnement sûr:
   Assurez-vous que les signaux d'affichage produits par le PC sont compatibles avec les
  - 1) Assurez-vous que les signaux d'affichage produits par le PC sont compatibles avec les caractéristiques de cet appareil.
    - Pour de plus amples détails concernant les caractéristiques de cet appareil, reportez-vous au paragraphe Caractéristiques techniques 27 à 29.
  - 2) Choisissez un endroit convenable et installez l'appareil sur une table horizontale où le support peut être posé sans risque.
    - Installer le moniteur près d'une prise secteur.
  - 3) Assurez-vous que l'interrupteur d'alimentation du PC est sur la position d'arrêt.
  - 4) Au moyen du câble de signal fourni, reliez la prise d'entrée de signal (RGB1) sur le panneau arrière du moniteur, à la prise de sortie de signal du PC.
    - Des câbles en option sont nécessaires pour relier la prise d'entrée RGB2 et les prises d'entrée audio.
    - Si le câble de signal fourni ne convient pas pour le PC, consultez le revendeur après avoir lu les conseils du paragraphe "Entrée du signal". 28
  - 5) Branchez l'une des extrémités du cordon d'alimentation fourni dans le connecteur de cordon d'alimentation du panneau arrière, et l'autre extrémité dans une prise secteur.
  - 6) Mettez le moniteur sous tension puis le PC et assurez-vous qu'une image se forme sur le moniteur.
    - Pour de plus amples détails concernant la mise sous tension du moniteur et les réglages de l'image, reportez-vous au paragraphe "Instructions d'utilisation" (a) à (19).

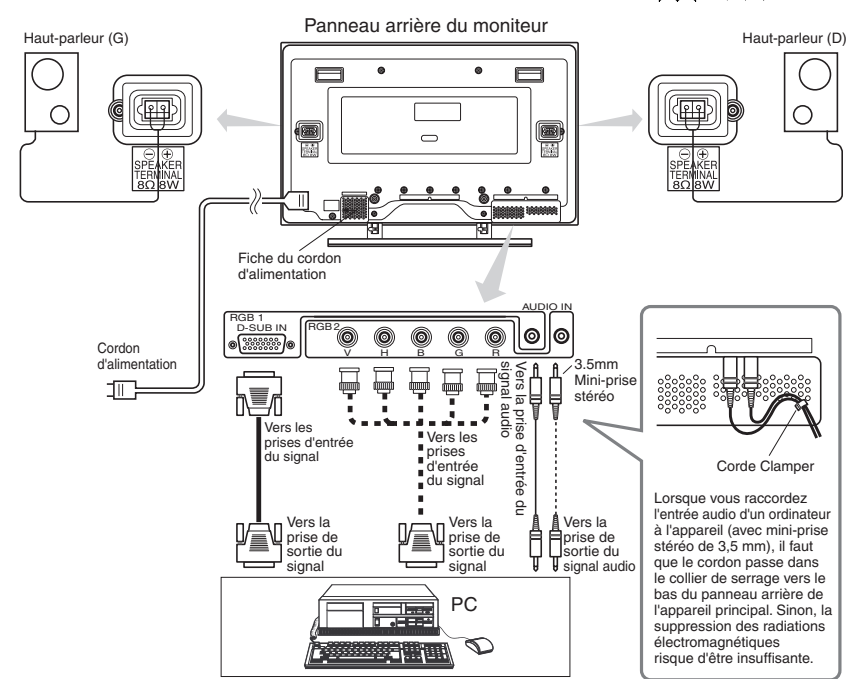

### Raccordement à un appareil vidéo

(tel qu'un lecteur de disque vidéo, un lecteur de DVD ou une caméra vidéo)

- Avant d'effectuer les INSTRUCTIONS DE SÈCURITÈ, lisez attentivement les Remarques d'emploi ( [VIII] à [XIV] ) pour garantir un fonctionnement sûr:
  - 1) Choisissez un endroit convenable et installez l'appareil sur une table horizontale où le support peut être posé sans risque.
    - Installer le moniteur près d'une prise secteur.
  - 2) Assurez-vous que l'interrupteur d'alimentation de l'appareil vidéo est sur la position d'arrêt.
  - 3) Raccordez la prise d'entrée de signal du panneau arrière du moniteur à la prise de sortie de signal de l'appareil vidéo en utilisant un câble vidéo en vente dans le commerce.
  - 4) Branchez l'une des extrémités du cordon d'alimentation fourni dans le connecteur de cordon d'alimentation du panneau arrière, et l'autre extrémité dans une prise secteur.
  - 5) Mettez d'abord le moniteur sous tension, puis ensuite l'appareil vidéo, en vous assurant qu'une image apparaît sur l'écrqn du moniteur.
    - Pour de plus amples détails concernant la mise sous tension du moniteur et les réglages de l'image, reportez-vous au paragraphe "Instructions d'utilisation" (9) à (19).

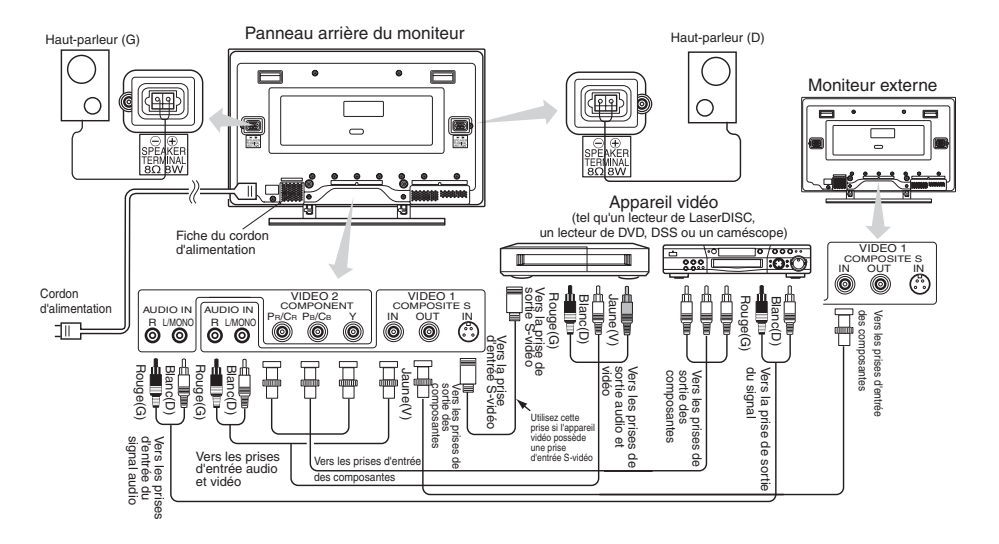

- Si un appareil vidéo avec une prise de sortie S vidéo est utilisé, il est recommandé de faire la connexion en utilisant un câble S vidéo afin d'obtenir la meilleure qualité d'image. (Si la prise d'entrée S vidéo et la prise d'entrée vidéo ordinaire sont utilisées en même temps, la prise d'entrée S vidéo a la priorité.)
- Si l'appareil vidéo est muni de sorties vidéo en composantes (Y, PB, PR ou Y, CB, BR), connectez-les aux prises d'entrée des couleurs correspondantes (Y, PB, PR) des entrées en composantes du moniteur.
- Si la borne VIDEO1 OUT est raccordée à un moniteur externe muni d'une borne de 75 ohms, vous pourrez y regarder la même image que sur l'unité principale. Si un moniteur externe n'est pas utilisé, le câble doit être débranché au niveau de la borne VIDEO OUT. L'image apparaîtra blanche à mesure que le niveau de saturation est atteint.

REMARQUE: Y à Y, PB-CB à PB, PR-CR à PR.

# **INSTRUCTIONS D'INSTALLATION (suite)**

### Utilisation du boîtier de télécommande

### Mise en place des piles

- 1) Ouvrez le couvercle du logement des piles.
- Appuyez sur le couvercle et faites-le glisser dans la direction de la flèche.
- 2) Mettez en place les piles.
  - Mettez en place les deux piles AA fournies en respectant les polarités indiquées.
- 3) Fermez le couvercle du logement des piles.
  - Faites glisser le couvercle dans la direction de la flèche.

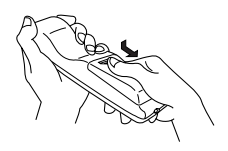

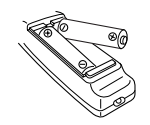

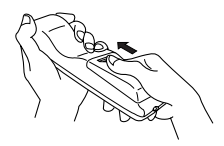

### Utilisation du boîtier de télécommande

• Utilisez le boîtier à moins de 5 m de la face avant de l'appareil et de manière que le faisceau ne fasse pas un angle supérieur à 30 degrés par rapport à l'axe du capteur.

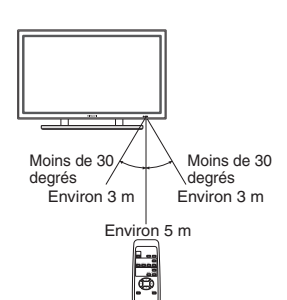

| ▲ ATTENTION | <ul> <li>N'utilisez pas, en même temps, une pile neuve et une pile usagée.<br/>Les piles pourraient exploser ou fuir, ce qui pourrait provoquer un<br/>incendie, une blessure ou des taches.</li> <li>Lors de la mise en place des piles, veillez à respecter les polarités<br/>indiquées sur l'appareil. Dans le cas contraire, les piles pourraient<br/>exploser ou fuir, ce qui pourrait provoquer un incendie, une blessure<br/>ou des taches.</li> </ul>                                                                                                    |  |
|-------------|----------------------------------------------------------------------------------------------------|--|
| CONSEILS    | <ul> <li>Ou des taches.</li> <li>Ne laissez pas tomber le boîtier de télécommande, ne le heurtez pas.</li> <li>Pour éviter toute anomalie, n'aspergez pas le boîtier de<br/>télécommande avec de l'eau, ne le placez pas sur un objet humide.</li> <li>Avant de laisser le boîtier de télécommande inutilisé pour une<br/>longue période, retirez les piles.</li> <li>Si le boîtier de télécommande devient sans effet, remplacez les piles.</li> <li>Les lumières vives, par exemple les rayons du soleil, qui viennent<br/>frapper le photorécepteur de la télécommande risquent d'entraver le<br/>fonctionnement. Placez l'appareil à l'abri de toute lumière vive.</li> </ul> |  |

# **INSTRUCTIONS DE FONCTIONNEMMENT**

### Mise sous tension et hors tension

- Pour allumer le moniteur, mettre le commutateur principal (①) situé sur l'unité principale du moniteur sur ON, puis appuyer sur le touche SUB POWER, ou sur le touche Ol ou | de la télécommande.
- Pour éteindre le moniteur, appuyer sur le touche SUB POWER, ou sur le touche ⊕ | ou ⊕ de la télécommande, puis mettre le commutateur principal (⊕) situé sur l'unité principale du moniteur, sur OFF.
  - Pendant l'utilisation normale, le commutateur principal (<sup>①</sup>) est sur ON, et le moniteur peut être éteint/allumé en utilisant le bouton SUB POWER ou le touche <sup>(D)</sup> de la télécommande.

| Témoin                          | Etat d'alimentation | Fonctionnemment                                                                                                    |
|---------------------------------|---------------------|----------------------------------------------------------------------------------------------------|
| Eteint                          | Eteint              | Lorsque l'interrupteur d'alimentation<br>principal (①) est réglé sur OFF                                                                                                    |
| S'allume en<br>rouge            | Eteint (veille)     | Lorsque le commutateur principal (①) est<br>sur ON, et que le touche ① de la<br>télécommande ou le touche SUB POWER<br>situé sur le dessous de l'avant du cadre<br>est sur OFF. |
| S'allume ou<br>clignote en vert | Allumé              | Lorsque le commutateur principal (①) est<br>sur ON, et que le touche   de la<br>télécommande ou le touche SUB POWER<br>situé sur le dessous de l'avant du cadre<br>est sur ON.  |

• Lorsque le témoin est de couleur verte et clignote, ou bien que le message "ECONOMIE D'ENERGIE" ou "HORS FREQUENCE" s'affiche sur l'écran, quelque chose d'inhabituel se présente en matière d'état de réception. Reportez-vous au paragraphe "Symptômes qui semblent dénoter une anomalie". 23

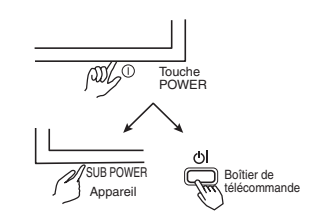

| CONSEILS | <ul> <li>Evitez de mettre le moniteur sous tension et hors tension plusieurs fois et à intervalles brefs. Une anomalie peut survenir après ce genre d'opération.</li> <li>Mettez l'interrupteur principal (①) sur la position d'arrêt avant de laisser le moniteur inutilisé pendant une longue période.</li> <li>Si une panne d'alimentation survient alors que l'appareil est en fonctionnement, il se remet en fonctionnement après le rétablissement de l'alimentation. Mettez l'appareil hors tension avant de le laisser inutilisé pendant une longue période.</li> </ul> |
|----------|----------------------------------------------------------------------------------------------------|
|----------|----------------------------------------------------------------------------------------------------|

### Sélection de l'entrée

L'entrée est sélectionnée en appuyant sur le touche RGB1, RGB2, VIDEO 1 ou VIDEO 2 de la télécommande. La pression sur le touche INPUT SELECT situé sur l'argité principale de manitum change

l'unité principale du moniteur change l'entrée dans cet ordre : RGB1 → RGB2 → VIDEO 1 → VIDEO 2 → RGB1.

 Si le même signal est envoyé à RVB1 et à RVB2, la PHASE risque d'être légèrement décalée ; ceci est normal. Dans ce cas, reréglez la PHASE du signal utilisé.

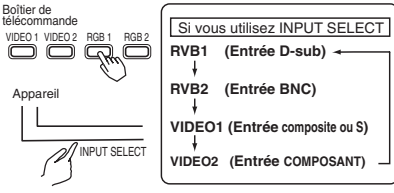

### Réglage du niveau sonore

- Tandis que le système d'affichage sur l'écran 12, n'est pas visible, appuyez sur la touche volume ou volume du boîtier de télécommande (ou sur la touche VOLUME ▲ ou v de l'appareil) pour régler le niveau sonore.
  - Pour vous aider, le niveau réglé se trouve affiché tandis que vous appuyez sur ces touches.
    - Tandis que l'aide est visible, appuyez sur la touche <sup>VOLME+</sup> ou ▲ pour augmenter le niveau sonore.
    - Tandis que l'aide est visible, appuyez sur la touche <sup>voume</sup> ou ▼ pour diminuer le niveau sonore.
  - Vous pouvez également régler le niveau sonore grâce au système d'affichage sur l'écran. 14
  - Le mode permettant le réglage du niveau sonore est abandonné si vous n'appuyez sur aucune touche pendant 5 secondes. (L'aide au réglage s'efface d'elle-même.)

### Atténuation des sons

Appuyez sur la touche MUTE du boîtier de télécommande pour atténuer les sons.

- Quand vous appuyez sur la touche, [VOLUME OFF] (rose) et le réglage du niveau sonore s'affichent à titre d'aide.
  - Tandis que le son est atténué, appuyez sur la touche Dur pour diminuer le niveau sonore.
  - Tandis que le son est atténué, appuyez sur la touche vouver pour rétablir les sons.
- Vous pouvez également régler le niveau sonore du son atténué grâce au système d'affichage sur l'écran. 14
- Appuyez une nouvelle fois sur la touche MUTE du boîtier de télécommande pour rétablir le niveau sonore; l'aide concerne VOLUME (bleu) et le niveau sonore peut être réglé.
  - Si vous utilisez MUTE, le guide reste affiché pendant 5 secondes, puis il disparaît.

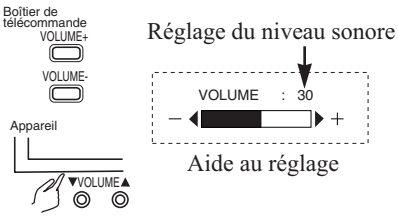

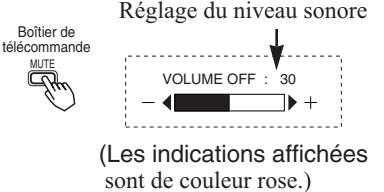

# FRANÇAIS

### Réglage du contraste

- Tandis que le système d'affichage sur l'écran 12, n'est pas visible, appuyez sur la touche SELECT
  - Quand vous appuyez sur ces touches, le réglage du contraste et les fréquences horizontal (H) et verticale (V) du signal d'entrée sont affichées à titre d'aide.(Pour une entrée RVB seulement)
  - Tandis que l'aide est affichée, appuyez sur la touche < pour réduire la différence entre la partie la plus sombre et la partie la plus lumineuse.
  - Tandis que l'aide est affichée, appuyez sur la touche ▷ pour accroître la différence entre la partie la plus sombre et la partie la plus lumineuse.
  - Vous pouvez également régler le contraste grâce au système d'affichage sur l'écran. 13
  - Le mode permettant le réglage du contraste est abandonné si vous n'appuyez sur aucune touche pendant 5 secondes. (L'aide au réglage s'efface d'elle-même.)

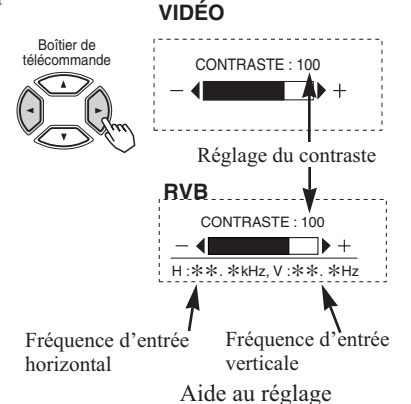

### Sélectionner la taille

■ Chaque pression sur le bouton SIZE de la télécommande change la taille d'affichage de l'écran (ou la zone d'affichage) dans l'ordre suivant.Le mode sélectionné est affiché sur la partie inférieure de l'écran.

Signal d'entrée VIDÉO

ד 4:3 → PANORAM → FILM1

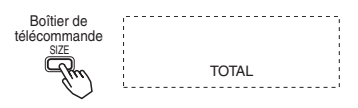

• Selon le type de signal, il peut arriver qu'il ne soit pas possible de modifier la taille de l'écran. Certaines tailles peuvent ne pas être disponibles. 15 16

### Affichage de l'état du signal d'entrée

- Appuyez sur la touche RECALL du boîtier de télécommande pour afficher sur l'écran l'état des signaux d'entrée.
- Appuyez une nouvelle fois sur la touche RECALL pour abandonner l'affichage sur l'écran.
  - L'affichage sur l'écran après 5 secondes.

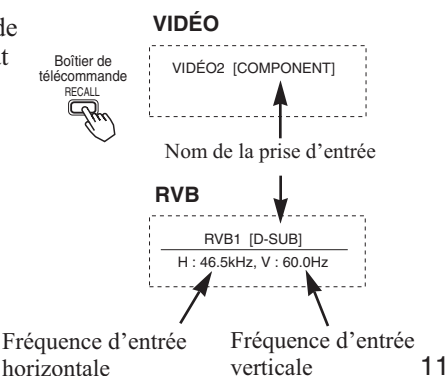

### Système d'affichage sur l'écran

■ Appuyez sur la touche MENU pour ouvrir le MENU PRINCIPAL permettant d'effectuer divers réglages et ajustements au moyen des touches SELECT (Les touches △, ▽, <I et ▷ du boîtier de télécommande ou la touche SELECT ou VOLUME de l'appareil.).

Boîtier de

- Appuyez sur la touche SELECT de l'appareil (la touche △, ou la touche ▽, du boîtier de télécommande) pour choisir un paramètre en déplaçant le texte de couleur rose.
- Appuyez sur la touche VOLUME de l'appareil (la touche ⊲, ou la touche ▷, du boîtier de télécommande) pour modifier la valeur du paramètre ou la valider, ou encore changer de menu.
  - Lorsqu'une option est suivie de ":", cela veut dire que cette option peut être réglée ou modifiée.
  - Lorsqu'une option est suivie de ▶ un menu peut être ouvert en appuyant sur la touche SELECT ▷ du boîtier de télécommande ou sur la touche SELECT et la touche VOLUME ▲.
  - Si vous choisissez [RETOUR], appuyez sur la touche SELECT < du boîtier de télécommande ou sur la touche SELECT et la touche VOLUME ▼ pour abandonner le menu initial.
- Pour de plus amples détails concernant les réglages et les choix, reportez-vous aux pages 13 à 19.
- Appuyez une nouvelle fois sur la touche MENU pour abandonner le MENU PRINCIPAL.
  - Le menu de réglage se ferme de lui-même si vous n'appuyez sur aucune touche pendant 10 secondes.

| CONSEILS | <ul> <li>Il peut se produire un brûlage (image résiduelle) si la même image reste affichée pendant longtemps. Pour réduire ce risque, changez le contenu de l'affichage à intervalles convenables.</li> <li>Il est recommandé d'utiliser la fonction d'économiseur d'écran incorporée.</li> <li>Si des images spéciales (telles que celles en damier) créées sur un PC ou tout autre équipement sont affichées sur tout l'écran, la tonalité peut varier en fonction du contraste et de la luminosité.</li> </ul> |
|----------|----------------------------------------------------------------------------------------------------|

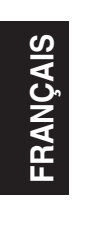

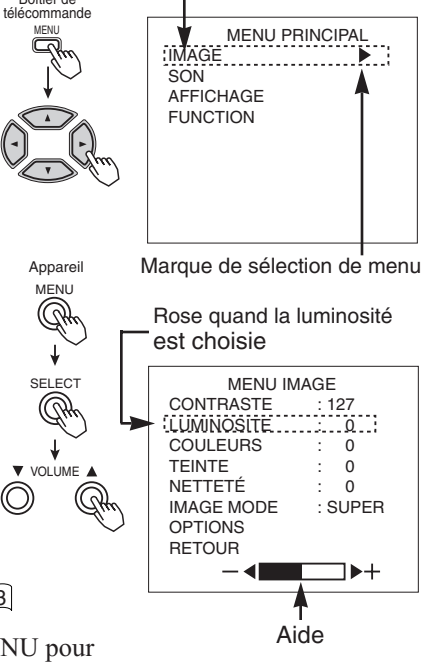

Rose

### MENU IMAGE

MENU PRINCIPAL IMAGE SON AFFICHAGE FUNCTION

| R          | VB     |
|------------|--------|
| MENU       | IMAGE  |
| CONTRASTE  | : 127  |
| LUMINOSITE | : 0    |
| IMAGE MODE | : SUPE |
| OPTIONS    |        |
| RETOUR     |        |
|            |        |

: SUPER

|             | / |
|-------------|---|
| <b>\</b> /I |   |
| VI          |   |
| v 1         |   |

| MENU IM    | IAGE    |
|------------|---------|
| CONTRASTE  | : 127   |
| LUMINOSITE | : 0     |
| COULEURS   | : 0     |
| TEINTE     | : 0     |
| NETTETÉ    | : 0     |
| IMAGE MODE | : SUPER |
| OPTIONS    |         |
| RETOUR     |         |
|            | ▶+      |
|            |         |

| Caractères choisis | $ \bigcirc \bigcirc \bigcirc \bigcirc \bigcirc \bigcirc \bigcirc \bigcirc \bigcirc \bigcirc \bigcirc \bigcirc \bigcirc \bigcirc \bigcirc \bigcirc \bigcirc \bigcirc \bigcirc$ | $\triangleleft \bigcirc \checkmark$                           | Conseil de réglage                                                                                       |
|--------------------|----------------------------------------------------------------------------------------------------|---------------------------------------------------------------|----------------------------------------------------------------------------------------------------|
| CONTRASTE          | Diminue l'écart entre la<br>luminosité et l'obscurité                                                                                                    | Augmente l'écart entre la<br>luminosité et l'obscurité        | Réglez pour que la visibilité soit maximale compte tenu de la luminosité ambiante.                       |
| LUMINOSITE         | Le noir est accru pour<br>augmenter l'obscurité<br>générale.                                                                                                    | Le noir est atténué pour<br>diminuer l'obscurité<br>générale. | Réglez pour que la visibilité<br>convienne à l'obscurité<br>(l cut "des cheveux noirs").                 |
| COULEURS           | Eclaircit les couleurs.                                                                                                    | Assombrit les couleurs.                                       | Réglez pour la densité<br>requise, plutôt vers les<br>couleurs claires qui donnent<br>un aspect naturel. |
| TEINTE             | Rehausse le rouge et affaiblit le vert.                                                                                                    | Rehausse le vert et affaiblit le rouge.                       | Réglez pour obtenir une<br>belle couleur (l cut "de<br>peau").                                           |
| NETTETÉ            | Adoucit les images<br>affichées.                                                                                                    | Durcit les images<br>affichées.                               | Normalement réglé au<br>milieu, et vers - pour<br>augmenter la douceur.                                  |
| IMAGE MODE         | Réglé sur NORMAL                                                                                                    | Réglé sur SUPER                                               | Normalement réglé sur<br>SUPER.                                                                          |

|                    | RV                                                                                                    | Έ                               | RVB                                                                                                    |
|--------------------|----------------------------------------------------------------------------------------------------|---------------------------------|----------------------------------------------------------------------------------------------------|
| MENU OPION         | VS<br>CONTRASTE<br>LUMNOSTE<br>IOPTIONS<br>RETOUR<br>VIDI<br>VIDI<br>MENU IM<br>CONTRASTE<br>IUMNOSTE<br>INTRACEMOLE<br>COULEURS<br>TETTE<br>INTRACEMOLE<br>COULEURS<br>TETTE<br>INTRACEMOLE<br>COULEURS<br>TETTE<br>INTRACEMOLE<br>COULEURS<br>TETTE | MAGE<br>:127<br>:127<br>:0<br>: | MENU OPTIONS<br>STENTE : UTUSAT<br>MITENTE : UTUSAT<br>MITENTE : 22<br>SOLEVEL : 07V<br>NNN : 225<br>NNN : 225<br>TOUR<br>- |
| Caractères choisis |                                                                                                    |                                 | Conseil de réglage                                                                                                    |
| REG. TEINTE        |                                                                                                    | ► CHAUD ← ► UTILISAT            | Normalement réglé sur<br>FROID.                                                                                             |
| GAMMA              | 1.0 ← 2                                                                                                    | Normalement réglé sur 2,2<br>V. |                                                                                                    |
| VIDÉO LEVEL        |                                                                                                    | DÉO<br>10%                      | Normalement réglé sur<br>NORMAL. Si le blanc<br>envahit l'écran, réglez sur<br>+10% ou +20%.                                |
|                    | Réglé sur 0,7V                                                                                                    | VB<br>Réglé sur 1,0V            | Normalement réglé sur<br>0,7V. Si le blanc envahit<br>l'écran réglez sur 1,0V.                                              |
| NIVEAU VIDÉO       | Réglé sur OFF                                                                                                    | Réglé sur ON                    | Réglez sur ON pour<br>améliorer l'affichage des<br>lignes verticales. Réglez<br>normalement sur ON.                         |
| GAIN-R*            | Le rouge est affaibli                                                                                                    | Le rouge est renforcé           | Définit le réglage de couleur<br>sélectionné par l'utilisateur avec                                                         |
| GAIN-V*            | Le vert est affaibli                                                                                                    | Le vert est renforcé            | REG. TEINTE. Le mode<br>UTILISAT se met en service                                                                          |
| GAIN-B*            | Le bleu est affaibli                                                                                                    | Le bleu est renforcé            | automatiquement quand un essai est fait pour régler le gain.                                                                |

\*Le réglage R.V.B. individuel respectif ne peut pas être inférieur à 255.

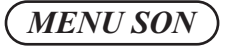

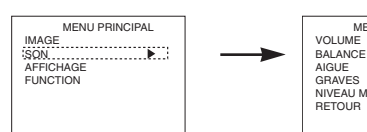

MENU SON VOLUME : 20 BALANCE : 0 AIGUE : 0 GRAVES : 0 NIVEAU MUTE : 0 RETOUR

| Caractères choisis |                                         | $ \triangleleft \bigcirc {}^{\bigtriangleup}_{\bigtriangledown} \lor {}^{\Box}_{F_{F}}}}}}}}}$ | Conseil de réglage                                                                      |
|--------------------|-----------------------------------------|----------------------------------------------------------------------------------------------------|-----------------------------------------------------------------------------------------|
| VOLUME             | Diminue le niveau<br>sonore.            | Augmente le niveau sonore.                                                                                                    | Réglez pour obtenir le<br>niveau désiré.                                                |
| BALANCE            | Supprime la voie droite.                | Supprime la voie gauche.                                                                                                    |                                                                                         |
| AIGUE              | Supprime les aigus.                     | Rehausse les aigus.                                                                                                    | Réglez selon vos goûts.                                                                 |
| GRAVES             | Supprime les graves.                    | Rehausse les graves.                                                                                                    |                                                                                         |
| NIVEAU MUTE        | Diminue le niveau sonore.<br>Minimum 0. | Augmente le niveau<br>sonore. Maximum égal à<br>la valeur avant<br>atténuation.                                                                                                    | Pour régler le niveau<br>d'écoute des sons quand<br>vous appuyez sur la<br>touche MUTE. |

| MENU ECRAN (RVB)   |                                                                                                    |                                                                                                    |                                                                                                    |  |
|--------------------|----------------------------------------------------------------------------------------------------|----------------------------------------------------------------------------------------------------|----------------------------------------------------------------------------------------------------|--|
|                    | RVB                                                                                                    |                                                                                                    |                                                                                                    |  |
|                    | MENU PRINCIPAL<br>IMAGE<br>SON<br>AFFICHAGE                                                                                                    | MENU ECR/<br>ZONE ECRAN : 1:<br>AUTO AJUSTE:<br>MANUEL AJUSTE:<br>INTERPOLATION I:<br>MODE LARGE : C<br>INIT. ECRAN<br>RETOUR<br>- ◀ NORM | NN<br>KORMAL<br>INEAR<br>SFF                                                                                                    |  |
| Caractères choisis | $\operatorname{F}^{\wedge}_{\nabla}$                                                                                                    | $ \triangleleft \bigcirc^{\bigtriangleup}_{\bigtriangledown} \bowtie $                                                                    | Conseil de réglage                                                                                                    |  |
| ZONE ECRAN         |                                                                                                    | TAL◀► ZOOM                                                                                                    | Choisissez TOTAL pour afficher des<br>images sur tout l'écran afin d'avoir<br>une vue d'ensemble des images.                                                                                                    |  |
| ALITO A ILISTE *   | AJUSTME                                                                                                    | ENT OK?                                                                                                    | Ajuste les paramètres HORLOGE,                                                                                                    |  |
| ACTO ACCOL         | Réglé sur OUI.                                                                                                    | Réglé sur NON.                                                                                                    | PHASE, etc. automatiquement.                                                                                                    |  |
| INTERPOLATION      | Réglé sur DOUBLE.                                                                                                    | Réglé sur LINEA.                                                                                                    | Réglez sur DOUBLE pour voir des<br>caractères et des images nets, ou<br>sur LINEA pour les voir doux.                                                                                                    |  |
| MODE LARGE **      | Réglé sur OFF                                                                                                    | Réglé sur ON                                                                                                    | Uniquement affiché lors de l'entrée<br>de signaux VGA (60 Hz) ou WIDE<br>VGA. On peut profiter d'images<br>naturelles sur ON lors de l'entrée de<br>signaux WIDE VGA. Mettre sur<br>OFF lors de l'entrée de signaux<br>VGA (60 Hz).                                            |  |
|                    | INITIALISER ?                                                                                                    |                                                                                                    |                                                                                                    |  |
| INIT.ECRAN         | Réglez sur OUI. Annule<br>tous les ajustements du<br>menu MENU ECRAN à<br>l'exception de ZONE<br>ECRAN, puis quitte le<br>menu DISPLAY ECRAN                               | Réglé sur NON.<br>Le menu d'affichage<br>réapparaît. Les<br>valeurs de réglage ne<br>sont pas effacées.                                   | Efface les données de signal<br>définies par l'utilisateur.                                                                                                    |  |
| MODE LARGE **      | Réglé sur OFF<br>INITIALI<br>Réglez sur OUI. Annule<br>tous les ajustements du<br>menu MENU ECRAN à<br>l'exception de ZONE<br>ECRAN, puis quitte le<br>menu DISPLAY ECRAN. | Réglé sur ON<br>ISER ?<br>Réglé sur NON.<br>Le menu d'affichage<br>réapparaît. Les<br>valeurs de réglage ne<br>sont pas effacées.         | Uniquement affiché lors de l'é<br>de signaux VGA (60 Hz) ou V<br>VGA. On peut profiter d'imagi<br>naturelles sur ON lors de l'en<br>signaux WIDE VGA. Mettre s<br>OFF lors de l'entrée de signa<br>VGA (60 Hz).<br>Efface les données de signal<br>définies par l'utilisateur. |  |

- \* En fonction du type de signal affiché, l'affichage peut ne pas être optimisé automatiquement. Utilisez MANUEL ADJUSE pour l'optimiser. 16
- \* Les signaux 1080/60i ne quitte pas l'affichage de AUTO AJUSTE. Dans ce cas, utilisez l'ajustement manuel (MANUAL ADJUSTMENT).
- \*\* Lorsque le mode MODE LARGE est sur ON, le mode de zone d'affichage est sur FULL, et il est impossible de changer la taille.

### S'affiche en fonction de la ZONE ECRAN sélectionnée (Signal d'entrée RVB)

| Définition         | Affichage global | Affichage partiel     |                                   |            |
|--------------------|------------------|-----------------------|-----------------------------------|------------|
| Affichage          | TOTAL            | NORMAL                | ZOOM                              |            |
| 640 X 480 (VGA)    |                  | X                     | Zone des données                  |            |
| 800 X 600 (SVGA)   |                  | SVGA)                 | Ŷ                                 | Le réglage |
| 1024 X 768 (XGA)   |                  | SXGA<br>X : Y = 5 : 4 | POSITION V.<br>• de faire défiler |            |
| 1280 X 1024 (SXGA) |                  | Autres                | l'image vers le                   |            |
| 1600 X 1200 (UXGA) |                  | X : Y = 4 : 3         | bas.                              |            |

• Avec les affichages de signal ci-dessus, le traitement du signal s'effectue pour la compression (réduction du nombre de pixels) ou pour le zoom, etc.

| ( MANUAL ADJUSTMENT MENU (RVB) )                    |                                                                                  |                                                                                             |                                                                                 |  |  |  |  |  |
|-----------------------------------------------------|----------------------------------------------------------------------------------|---------------------------------------------------------------------------------------------|---------------------------------------------------------------------------------|--|--|--|--|--|
|                                                     |                                                                                  | RVB                                                                                         | RVB                                                                             |  |  |  |  |  |
| MENU PRINC<br>IMAGE<br>SON<br>AFFICHAGE<br>FUNCTION | IPAL<br>ZONE<br>AUTO<br>MANU<br>INTE<br>RETO                                     | MENU ECRAN<br>ECRAN :NORMAL<br>AJUSTE<br>ELAJUSTE<br>IPÓLAT :LINEAR<br>IPÓLAT :LINEAR<br>UR | MANUAL ADJUSTMENT MENU<br>POSITION H. : 0<br>HORLOGE : 0<br>PHASE : 0<br>RETOUR |  |  |  |  |  |
| Caractères choisis                                  |                                                                                  |                                                                                             | Conseil de réglage                                                              |  |  |  |  |  |
| POSITION H.                                         | Déplace la position<br>horizontale vers la gauche                                | <ul> <li>Déplace la position horizontale vers la droite.</li> </ul>                         | Réglez la position<br>d'affichage à gauche.                                     |  |  |  |  |  |
| POSITION V.                                         | Déplace la position<br>verticale vers le bas.                                    | Déplace la position<br>verticale vers le haut.                                              | Réglez la position<br>d'affichage verticale.                                    |  |  |  |  |  |
| HORLOGE                                             | Réduit la fréquence<br>d'horloge de point<br>(raccourcit le côté droit).         | Accroît la fréquence<br>d'horloge de point (étend<br>le côté droit).                        | Réglez la position<br>d'affichage à droite.                                     |  |  |  |  |  |
| PHASE                                               | Ralentit la phase de<br>l'horloge de point (glisse<br>légèrement vers la gauche) | Accélère la phase de<br>l'horloge de point (glisse<br>légèrement vers la droite).           | Réglez pour obtenir les caractères les plus clairs possible.                    |  |  |  |  |  |

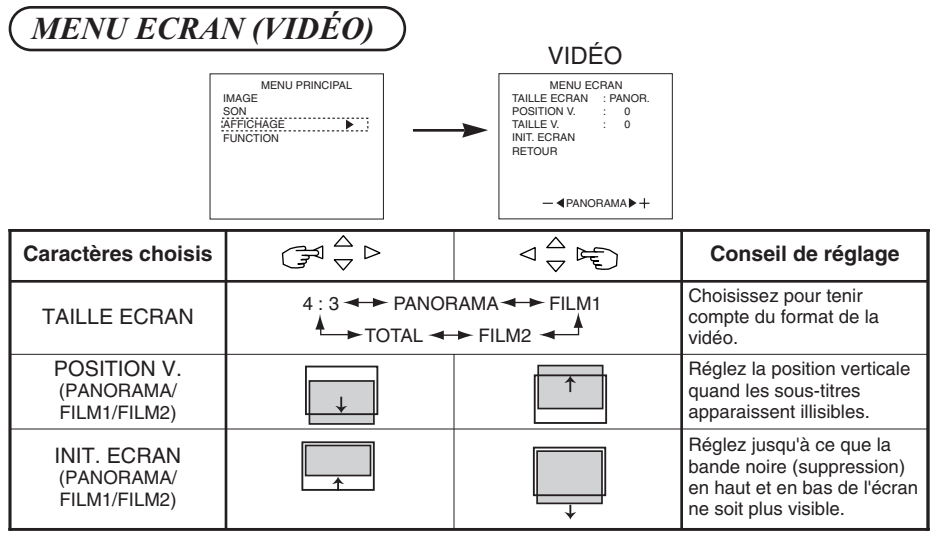

- .• Signal en composantes /S (entrée vidéo 1) et signal en composantes (SD1 480i) applicable pour tous les modes.
- Pour les signaux de composantes (HD1: 480p), le mode d'affichage peut être choisi entre 4:3, FILM1 et PLEIN.
- Pour les signaux de composantes (HD3: 1035i, 1080i, 720p), le mode d'affichage ne peut pas être sélectionné.
- Si une image S1 ou S2 est entrée de l'image S de vidéo1, l'image S1 sera réglée sur TOTAL et l'image S2 sera régléesur FILM1.

### Affichage par choix TAILLE ECRAN (Signal d' entrée VIDÉO)

| Si vous voulez                                                                                                    | Régler la taille<br>de l'écran sur | Signal<br>d'entrée | Ecran<br>d'affichage | Conseil de réglage                                                                                                    |
|----------------------------------------------------------------------------------------------------|------------------------------------|--------------------|----------------------|----------------------------------------------------------------------------------------------------|
| Reproduit exactement une<br>image 4:3 sur un écran 16:9.                                                                                                    | 4:3                                |                    | $\circ\bigcirc\circ$ | Il se produit une suppression<br>des deux côtés.                                                                                                    |
| Reproduit une image 4:3 sur<br>un écran 16:9 avec la hauteur<br>et la largeur au milieu de<br>l'écran agrandie de la même<br>façon et avec les deux côtés<br>apparaissant agrandis. | PANOR.<br>(Panoramique)            | (Signal 4:3)       | 000                  |                                                                                                    |
| L'image de taille 16:9 VISTA<br>de l'image 4:3 est reproduite<br>exactement sur un écran 16:9.                                                                                      | FILM1                              | (Vista)            | 000                  | <ul> <li>L'image 4:3 est dite "boîte<br/>aux lettres" (letter-box).</li> <li>Dans certains cas, il peut<br/>rester une suppression en<br/>haut et en bas de l'écran.</li> </ul> |
| L'image de taille Cinéma 21:9<br>de l'image 4:3 est agrandie<br>verticalement sur l'écran 16:9.                                                                                     | FILM2                              | ⊖ ◯ ◯<br>(Cinéma)  | 000                  | Dans certains cas, il peut<br>rester une suppression en<br>haut et en bas de l'écran.                                                                                           |
| Reproduit exactement une<br>image 4:3 sur un l'écran 16:9<br>avec la taille verticale standrad<br>et la taille horizontale<br>compressée.*                                          | TOTAL                              | (Compressée)       | 0 00                 | *Une image dont le format est<br>16:9 est raccourcie<br>horizontalement pour<br>s'afficher sur un écran 4:3.                                                                    |

| et mode permet de von les mages 1.5 sans deformation. | CONSEILS | <ul> <li>Utilisation d'un moniteur grand écran</li> <li>Ce moniteur possède une fonction de sélection de mode d'écran. Si un mode d'écran incompatible est sélectionné pour reproduire certains enregistrements tels qu'une émission de télévision, l'image apparaît différente de l'originale. Tenez compte de cela quand vous choisissez un mode d'écran.</li> <li>L'utilisation, dans un café, un hôtel, un établissement commercial ou public, de ce moniteur en mode d'affichage large et en utilisant la possibilité prévue pour cela, peut être contraire aux lois sur les droits d'auteur.</li> <li>Quand une image normale 4:3 est affichée sur tout l'écran en mode PANOR, mais pas en mode large, des parties de la périphérie de l'image peuvent disparaître ou apparaître distordues dans certains cas. Utilisez le mode 4:3 pour voir les images créées en mode 4:3.</li> <li>Ce mode permet de voir les images 4:3 sans déformation.</li> </ul> |
|-------------------------------------------------------|----------|----------------------------------------------------------------------------------------------------|
|-------------------------------------------------------|----------|----------------------------------------------------------------------------------------------------|

LANGUE

MODE SCREEN SAVER

RETOUR

AUTO FREQ

RVB

MENU FONCTION

: FRA. : ON

: PC

VIDÉO

LANGUE

AUTO FREQ INTERPOLAT

COMPOSANT SYSTEME VID 0 : AREA1

3D COMB

MENU FONCTION

: FRA.

: ON : OFF

: ON

### MENU FONCTION

IMAGE

MENU PRINCIPAL

SON AFFICHAGE

|                                         |                                                            |                                                                                    | — ◀ FRANÇAIS ▶ +                                                                                   | SCREEN SAVER<br>RETOUR<br>— ◀ FRAN AIS ►+                                                                                                    |  |  |  |  |
|-----------------------------------------|------------------------------------------------------------|------------------------------------------------------------------------------------|----------------------------------------------------------------------------------------------------|----------------------------------------------------------------------------------------------------|--|--|--|--|
| Caractères chois                        | s C                                                        | $ \stackrel{\bigtriangleup}{\Rightarrow} \stackrel{\frown}{\bigtriangledown} \lor$ | $\triangleleft \bigcirc \checkmark \checkmark$                                                     | Conseil de réglage                                                                                                    |  |  |  |  |
| LANGUE                                  | ENG.(EN                                                    | GLISH) <del>← ►</del> D.(DE<br>SP.(ESPAÑOL) <del>←  </del>                         | UTSCH) ← ► ITAL.(ITALIANO)<br>► FRA.(FRANÇAIS) ←                                                   | La valeur par défaut et<br>ENG.(Anglais).                                                                                                    |  |  |  |  |
| AUTO FREQ.<br>(uniquement entré<br>RVB) | Réglé su<br>La fréqu<br>e nouveau<br>pas affic<br>est reçu | ur OFF.<br>ence du<br>I signal n'est<br>hée quand elle<br>e.                       | Réglé sur ON.<br>La fréquence du<br>nouveau signal ne<br>s'affiche pas telle qu'elle<br>est reçue. | Réglez sur OFF si vous ne<br>souhaitez pas que la<br>fréquence apparaisse chaque<br>fois qu'un signal change.                                                                                                    |  |  |  |  |
| MODE<br>(uniquement entré<br>RVB)       | e                                                          | PC -                                                                               | ←► FILM                                                                                            | La fonction de mode ajoutée au<br>menu de fonction permet de<br>reproduire en douceur les<br>images d'une entrée 60 Hz<br>XGA quand elle est réglée sur<br>FILM.<br>Normalement, laissez le menu<br>de fonction réglé sur PC (hors<br>service). Réglez-le sur FILM<br>(en service) lors de la<br>reproduction de films.                                                                                                    |  |  |  |  |
| INTERPOLAT                              | Réglé su                                                   | ır OFF.                                                                            | Réglé sur ON.                                                                                      | Réglez sur ON pour la lecture<br>d'un disque vidéo 3D. Réglez<br>sur OFF dans la plupart des cas                                                                                                    |  |  |  |  |
| 3D COMB                                 | Réglé si                                                   | ur OFF.                                                                            | Réglé sur ON.                                                                                      | Réglez sur OFF si les images<br>vidéo ne semblent pas<br>naturelles. Réglez sur ON<br>dans la plupart des cas.                                                                                                    |  |  |  |  |
| SYSTEME VIDEO                           | )                                                          | N-PAL<br>M-PAL<br>4-NTSC                                                           | ZONE1                                                                                              | Changez le système couleur en<br>fonction du système d'entrée en<br>mode d'entrée VIDEO1.<br>•Normalement, réglez sur<br>ZONE1. Le système de signal<br>d'entrée sera automatiquement<br>reconnu pour afficher des<br>images sur l'écran (Japon,<br>Europe et Amérique du nord).<br>(Choisissez ZONE2 en<br>Amérique du sud.)<br>• Si le signal d'entrée contient<br>beaucoup de bruit ou a un<br>niveau bas ZONE1, 2 et si le<br>fonctionnement est erratique,<br>réglez en tenant compte du<br>système d'entrée. |  |  |  |  |

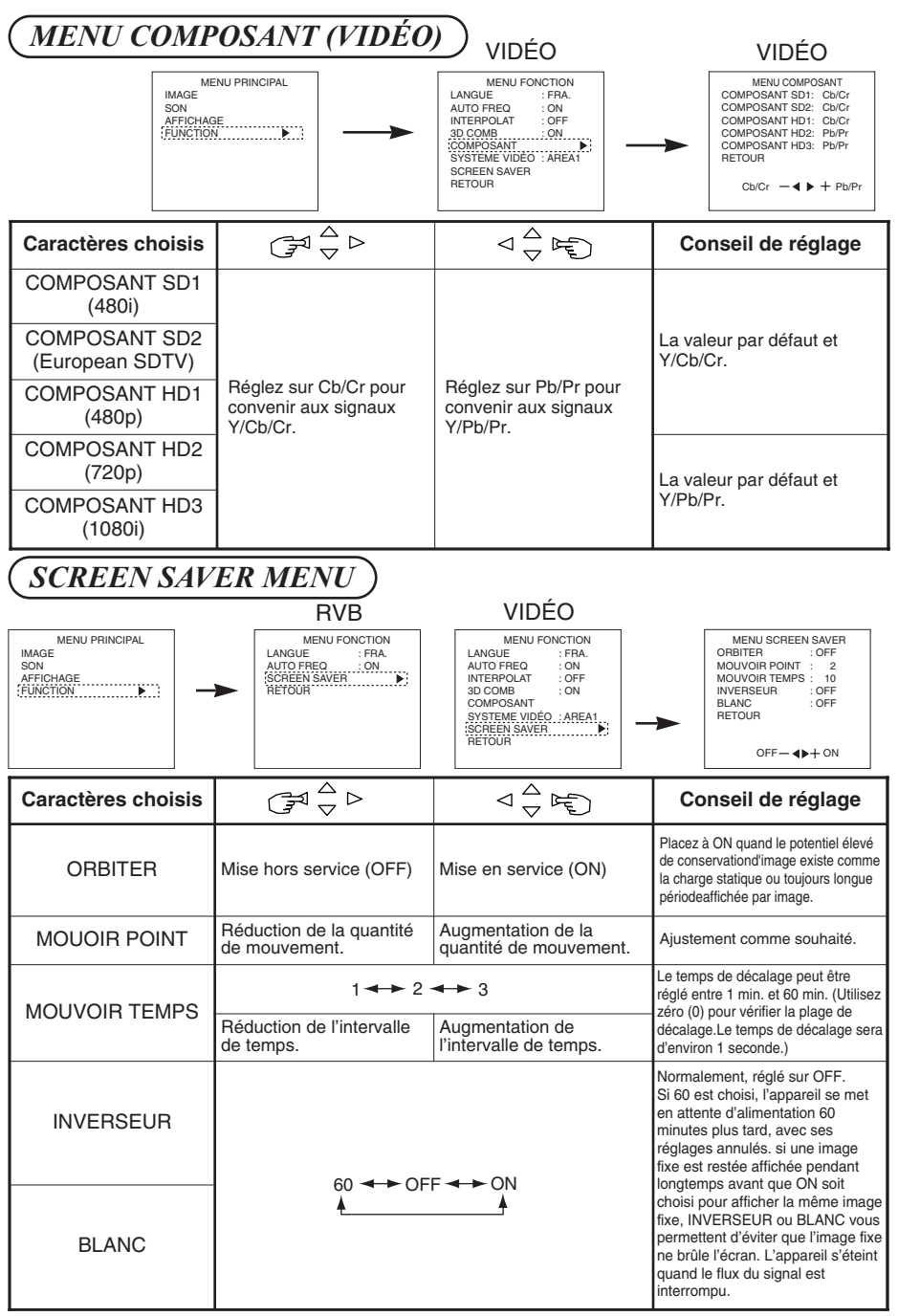

# AUTRES PARTICURARITÈS

### Sauvegarde automatique

Une seconde environ après le réglage, les réglages s'enregistrent comme indiqué dans le tableau ci-dessous.

| Rubrique                                                                                                    | Affichage                                                                                                    | Condition<br>d'inscription                                                                                                    | Condition de<br>reproduction                                            |  |  |  |
|----------------------------------------------------------------------------------------------------|----------------------------------------------------------------------------------------------------|----------------------------------------------------------------------------------------------------|-------------------------------------------------------------------------|--|--|--|
| Niveau sonore<br>Equilibre sonore<br>Aigus<br>Graves<br>Atténuation du son<br>Affichage automatique de<br>l'état d'entrée<br>Correction de ligne<br>Séparation Y/C<br>tridimensionnelle<br>Signal ID<br>Sélection de langue | VOLUME<br>BALANCE<br>AIGUE<br>BASSES<br>NIVEAU ATTENUATION<br>AUTO FREQ.<br>INTERPOLAT.<br>3D COMB<br>COMPOSANT<br>LANGUE | ll est possible<br>d'enregistrer un jeu.                                                                                                    | Pendant la réception d'un<br>signal normal                              |  |  |  |
| Contraste<br>Luminosité<br>Température de couleur<br>Correction gamma<br>Niveau du signal d'entrée                                                                                                    | CONTRASTE<br>LUMINOSITE<br>REG. TEINTE<br>GAMMA<br>NIVEAU VIDEO                                                           | Il est possible<br>d'enregistrer un jeu<br>pendant une entrée RVB1<br>ou RVB2 commune ; il est<br>possible d'enregistrer un<br>jeu de deux pendant la<br>réception d'un signal<br>normal avec entrée<br>VIDEO 1, VIDEO 2<br>commune. | Pendant la réception d'un<br>signal normal                              |  |  |  |
| Couleur<br>Teinte<br>Netteté<br>Niveau vidéo                                                                                                    | COLEUR<br>TEINTE<br>NETTETÉ<br>NIVEAU VIDÉO                                                                               | Il est possible<br>d'enregistrer un jeu<br>pendant une entrée<br>VIDEO1 ou VIDEO2<br>commune.                                                                                                    | Pendant la réception d'un<br>signal normal                              |  |  |  |
| Zone d'affichage<br>Taille d'affichage<br>Position horizontale<br>Position verticale<br>Fréquence d'horloge de<br>point<br>Phase de l'horloge de<br>point<br>Taille verticale                                               | ZONE ECRAN<br>TAILLE ECRAN<br>POSITION H.<br>POSITION V.<br>HORLOGE<br>PHASE<br>TAILLE V.                                 | Il est possible<br>d'enregistrer un groupe<br>pour chaque mode de<br>signal.                                                                                                    | Pendant l'enregistrement<br>et si le même mode de<br>signal est détecté |  |  |  |

- Les paramètres précédemment enregistrés seront perdus.
- Le mode de signal est détecté par la fréquence de synchronisation horizontale/verticale et par la polarité du signal de synchronisation. Différents signaux pour lesquels tous les paramètres sont les mêmes ou similaires seront traités comme un même signal.
- Les entrées RVB1 et RVB2 ont des paramètres communs qui peuvent être enregistrés pour chaque mode de signal. C'est pourquoi, lorsque vous enregistrez le contenu avec RVB1 (ou RVB2), vous risquez de perdre certains réglages lors d'une réception RVB2 (ou RVB1) dans le même mode de signal.

Le représenté à droite s'affiche lorsque vous sélectionnez AFFICHAGE avec le touche SELECT et que vous sélectionnez par ailleurs

INIT. ECRAN sur le du système d'affichage à l'écran 12. Si vous appuyez à ce moment sur la touche  $\triangleleft$ (pour sélectionner OUI) du touche SELECT, les réglages utilisateur du tableau ci-dessous pour le

signal actuellement reçu sont effacés et les réglages usine sont restaurés.

• Pour annuler l'effacement et revenir au MENU ECRAN, appuyez sur la touche ▷ (pour sélectionner NON).

| Poste du MENU ECRAN          | Affichage   | Application                |
|------------------------------|-------------|----------------------------|
| Position horizontale         | POSITION H. | RVB1, RVB2                 |
| Position verticale           | POSITION V. | RVB1, RVB2, VIDÉO1, VIDÉO2 |
| Fréquence d'horloge de point | HORLOGE     | RVB1, RVB2                 |
| Phase de l'horloge de point  | PHASE       | RVB1, RVB2                 |
| Taille verticale             | V. SIZE     | VIDÉO1, VIDÉO2             |

### Vérification du signal

Les modifications du signal apparaissent sur l'écran au fur et à mesure qu'elles se produisent. -

|                                                                                      |                                                                                                    |                                                                                                    | RVD                                                                                |
|--------------------------------------------------------------------------------------|----------------------------------------------------------------------------------------------------|----------------------------------------------------------------------------------------------------|------------------------------------------------------------------------------------|
| Etat                                                                                 | Affichage                                                                                                    | Action                                                                                                    | RVB1 [D-SUB]                                                                       |
| Le signal d'entrée a été<br>changé ou la touche                                      | La prise d'entrée et les                                                                                                    |                                                                                                    | H : 46.5kHz, V : 60.0Hz                                                            |
| RECALL a été pressée                                                                 | fréquences horizontale et                                                                                                    | -                                                                                                    | VIDÉO                                                                              |
| AUTO FREQ a été<br>mise en service.                                                  | titre d'aide.                                                                                                    |                                                                                                    | VIDÉO1                                                                             |
| Un signal de<br>synchronisation n'a<br>pas été détecté.                              | <ul> <li>Le message d'aide<br/>"ECONOMIE D'ENERGIE"<br/>est affiché pendant environ 5<br/>secondes.</li> <li>Dans le cas de l'absence<br/>continue du signal de<br/>synchronisation, le témoin<br/>d'alimentation clignote et le<br/>moniteur passe en mode<br/>d'économie d'énergie.</li> </ul> | <ul> <li>Vérifiez l'interrupteur<br/>d'alimentation du PC<br/>et l'état de son<br/>raccordement.</li> </ul> | Soit VIDEO soit S VIDEO est<br>affichée pour l'entrée VIDEO.<br>ECONOMIE D'ENERGIE |
| Le signal d'entrée<br>n'est pas conforme<br>aux spécifications,<br>ou est erratique. | Le message d'aide "HORS<br>FREQUENCE" est affiché<br>pendant.                                                                                                    | Vérifiez une nouvelle<br>fois les<br>caractéristiques du<br>signal d'entrée.<br>277 ~ 30                    | HORS FREQUENCE                                                                     |

INITIALISER ? OUI − **♦** + NON

# AUTRES PARTICURARITÈS (suite)

### Mode d'économie d'énergie

### Si vous sélectionnez la prise d'entrée RGB

• Lorsque l'appareil est raccordé à un ordinateur VESA DPMS, il est possible de régler le mode d'économie d'énergie (Off) pour qu'il se déclenche automatiquement lorsque vous ne vous servez pas de l'ordinateur, afin de réduire la consommation d'énergie de l'appareil.

| Signal de     | Horizontal | Oui                          | Non                      | Oui | Non |  |  |
|---------------|------------|------------------------------|--------------------------|-----|-----|--|--|
| RVB           | Vertical   | Oui                          | Oui                      | Non | Non |  |  |
| Signal vi     | déo        | Activé<br>(affichage normal) | Ecran vide (pas d'image) |     |     |  |  |
| Mode de fonct | onnement   | Marche                       | Arrêt                    |     |     |  |  |
| Témo          | in         | S'allume en vert             | Clignote en vert         |     |     |  |  |
| Consomm       | nation     | 360 W (Son coupé)            | pé) 5 W ou moins         |     |     |  |  |

- Si vous sélectionnez d'entrée vidéo
  - Si aucun signal vidéo n'est envoyé, le système d'économie d'énergie entre en service afin de réduire la consommation d'énergie de l'appareil.

| Signal vidéo           | Oui                       | Non                          |
|------------------------|---------------------------|------------------------------|
| Affichage de l'écran   | Activé (affichage normal) | Ecran vide (pas d'affichage) |
| Mode de fonctionnement | Marche                    | Arrêt                        |
| Témoin                 | S'allume en vert          | Clignote en vert             |
| Consommation           | 360 W (Son coupé)         | 5 W ou moins                 |

### Mode sonore

- Si vous appuyez sur le touche MENU alors que le mode d'économie d'énergie est hors service, la sortie des sons est possible car le réglage d'arrêt du mode d'économie d'énergie est alors annulé.
  - Quand le moniteur passe en mode sonore, il affiche une indication de mode sur l'écran.
  - Le réglage du volume est possible dans le mode audio spécial.

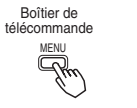

| - | - | - | - | - | - | - | - | -  | -  | - | - | - | - | - | -  | - | - | - | - | - | - | - | - | - | 1 |
|---|---|---|---|---|---|---|---|----|----|---|---|---|---|---|----|---|---|---|---|---|---|---|---|---|---|
|   |   |   |   |   |   | 1 | M | 10 | וכ | D | E |   | s | С | 10 | J |   |   |   |   |   |   |   |   |   |
|   |   |   |   |   |   |   |   |    |    |   |   |   |   |   |    |   |   |   |   |   |   |   |   |   | ġ |
|   |   |   |   |   |   |   |   |    |    |   |   |   |   |   |    |   |   |   |   |   |   |   |   |   |   |
|   |   |   |   |   |   |   |   |    |    |   |   |   |   |   |    |   |   |   |   |   |   |   |   |   |   |

- Appuyez sur la touche MENU pour abandonner le mode sonore.
  - Le mode d'économie d'énergie est mis en service quand le mode sonore est annulé.
  - Si un signal d'entrée est disponible. le moniteur affiche le signal d'entrée en annulant automatiquement le mode audio.

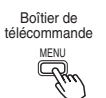

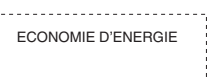

# GUIDE DE DÈPANNAGE

r

### Symptômes qui semblent dénoter une anomalie

Procédez aux vérifications suggérées ci-dessous en fonction des symptômes observés. Si aucune amélioration n'est obtenue, consultez le revendeur.

| Symptômes                                                                                                    | Points à vérifier                                                                                                    | Voyez<br>page                                                                                                    |
|----------------------------------------------------------------------------------------------------|----------------------------------------------------------------------------------------------------|----------------------------------------------------------------------------------------------------|
| L'écran apparaît vierge et le témoin d'alimentation est éteint.                                                                                                    | Vérifiez la manière dont le cordon d'alimentation<br>est connecté.     Appuyez sur l'interrupteur d'alimentation.                                                                                                    | @{\7}@{                                                                                                    |
| Le message "ECONOMIE<br>D'ENERGIE" est affiché.      L'écran apparaît vierge et le<br>témoin d'alimentation clignote<br>et est de couleur verte.                                                                                 | <ul> <li>Aucun signal de synchronisation n'est détecté.</li> <li>Vérifiez la manière dont le câble de signal est connecté.</li> <li>Assurez-vous que l'interrupteur de l'ordinateur, de l'appareil d'imagerie, etc., est sur la position de marche.</li> <li>Assurez-vous que l'ordinateur n'est pas en mode d'économie d'énergie.</li> <li>Assurez-vous que la sélection d'entrée correspond à la prise utilisée.</li> </ul> | 6         7         9         10         11         8           10         11         10         11         10         10         10         10         10         10         10         10         10         10         10         10         10         10         10         10         10         10         10         10         10         10         10         10         10         10         10         10         10         10         10         10         10         10         10         10         10         10         10         10         10         10         10         10         10         10         10         10         10         10         10         10         10         10         10         10         10         10         10         10         10         10         10         10         10         10         10         10         10         10         10         10         10         10         10         10         10         10         10         10         10         10         10         10         10         10         10         10         10         10         10 |
| Le message "HORS<br>FREQUENCE" est affiché.                                                                                                    | <ul> <li>Un signal d'entrée n'est pas reçu normalement.</li> <li>Assurez-vous que le signal d'entrée correspond<br/>au caractéristiques du moniteur.</li> <li>Vérifiez la manière dont le câble de signal est<br/>connecté.</li> </ul>                                                                                                    | 672                                                                                                    |
| Le témoin d'alimentation est<br>normalement éclairé mais<br>l'écran apparaît vierge.                                                                                                    | <ul> <li>Vérifiez les réglages de contraste et de luminosité<br/>(augmentez le contraste et la luminosité).</li> <li>Vérifiez la manière dont le câble de signal est<br/>connecté.</li> </ul>                                                                                                    | 67113                                                                                                    |
| <ul> <li>L'image affichée apparaît se<br/>déplacer inclinée.</li> <li>Le texte affiché sur<br/>l'ensemble de l'écran<br/>apparaît rayé verticalement,<br/>avec les caractères dans les<br/>colonnes verticales flous.</li> </ul> | <ul> <li>Réglez la fréquence et la phase de l'horloge de point. (Réglez la fréquence de l'horloge de point d'abord puis la phase de l'horloge de point.) (entée RVB)</li> </ul>                                                                                                    | 15<br>16<br>25                                                                                                    |
| <ul> <li>Le texte affiché sur<br/>l'ensemble de l'écran<br/>apparaît flou.</li> <li>Un motif fin clignote quand il<br/>est affiché sur l'écran.</li> </ul>                                                                       | Réglez la phase de l'horloge de points de façon à obtenir l'image la plus nette possible. (entée RVB)                                                                                                    | 15<br>16<br>26                                                                                                    |
| <ul> <li>Le boîtier de télécommande ne fonctionr<br/>pas.</li> </ul>                                                                                                    | <ul> <li>Assurez-vous que les piles ne sont pas chargées à<br/>l'envers dans le boîtier de télécommande.</li> <li>Assurez-vous que les piles du boîtier de<br/>télécommande ne sont pas épuisées.</li> </ul>                                                                                                    | 8                                                                                                    |

# FRANÇAIS

# GUIDE DE DÈPANNAGE (suite)

| Symptômes                                                                                                    | Points à vérifier                                                                                                    | Voyez<br>page |
|----------------------------------------------------------------------------------------------------|----------------------------------------------------------------------------------------------------|---------------|
| La température de la surface de l'écran<br>est élevée.                                                                                                    | • Le panneau d'affichage à plasma allume le<br>phosphore au moyen d'une décharge de<br>rayons internes. Dans certains cas, cela<br>peut provoquer une augmentation de la<br>température à la surface de l'écran. Ceci<br>est normal.                                                                | -             |
| <ul> <li>Il y a des endroits de l'écran qui sont<br/>différents de la périphérie (*).</li> <li>*Points qui ne s'allument pas, points dont<br/>la luminosité est différente de celle de la<br/>périphérie, points dont la couleur est<br/>différente de celle de la périphérie, etc.</li> </ul> | <ul> <li>L'écran d'affichage à plasma est fabriqué<br/>avec une technologie de haute précision,<br/>mais il arrive parfois qu'il y ait des défauts<br/>mineurs à certains endroits de l'écran. Ceci<br/>est normal.</li> </ul>                                                                      | -             |
| <ul> <li>Il y a des barres verticales, en fonction<br/>des images affichées.</li> </ul>                                                                                                    | • Le panneau d'affichage à plasma allume le<br>phosphore au moyen d'une décharge de rayons<br>internes. Selon l'image affichée, cela peut<br>provoquer, dans des cas rares, l'apparition de<br>barres verticales en raison d'une défaillance<br>d'allumage. Ceci est normal.                        | -             |
| Des bandes horizontales grossières<br>apparaissent pendant l'affichage PLEIN.                                                                                                    | Ajuster la phase réduira les bandes<br>horizontales.<br>(entée RVB)                                                                                                    | 16            |
| L'affichage s'assombrit et rend l'image<br>invisible pendant la lecture spéciale sur<br>un magnétoscope (avance rapide,<br>rebobinage).                                                                                                    | <ul> <li>Cela peut se produire quand l'appareil est<br/>connecté à un magnétoscope muni de<br/>sorties en composantes, 480i par exemple,<br/>mais ce n'est pas une panne. Si cela se<br/>produit, passez sur la sortie composite ou la<br/>sortie S1 (S2).</li> </ul>                               | -             |
| Clignotement en forme de lignes<br>horizontales oscillant de haut en bas.                                                                                                    | <ul> <li>Si la fréquence directe de l'ordinateur est<br/>inférieure à 85 Hz, essayer une fréquence<br/>supérieure (limite supérieure 86 Hz). Il<br/>risque d'y avoir une légère atténuation de<br/>l'image actuelle.</li> </ul>                                                                     | -             |
| Le moteur du ventilateur engendre du<br>bruit.                                                                                                    | <ul> <li>Utilisez le ventilateur qui contrôle la<br/>température du boîtier principal pour réduire<br/>la température du présent appareil. Si la<br/>température ambiante est élevée, le bruit du<br/>moteur augmente à mesure que la vitesse<br/>de rotation augmente. Ceci est normal.</li> </ul> | -             |
| Le dessus du moniteur chauffe.                                                                                                    | <ul> <li>Pendant une utilisation prolongée, le dessus<br/>du moniteur peut chauffer. Ceci est normal.</li> </ul>                                                                                                    | -             |

### Actions pour corriger les images anormales

Selon le type d'équipements de système utilisés, les images peuvent ne pas être affichées normalement. En ce cas, effectuez les réglages ci-dessous.

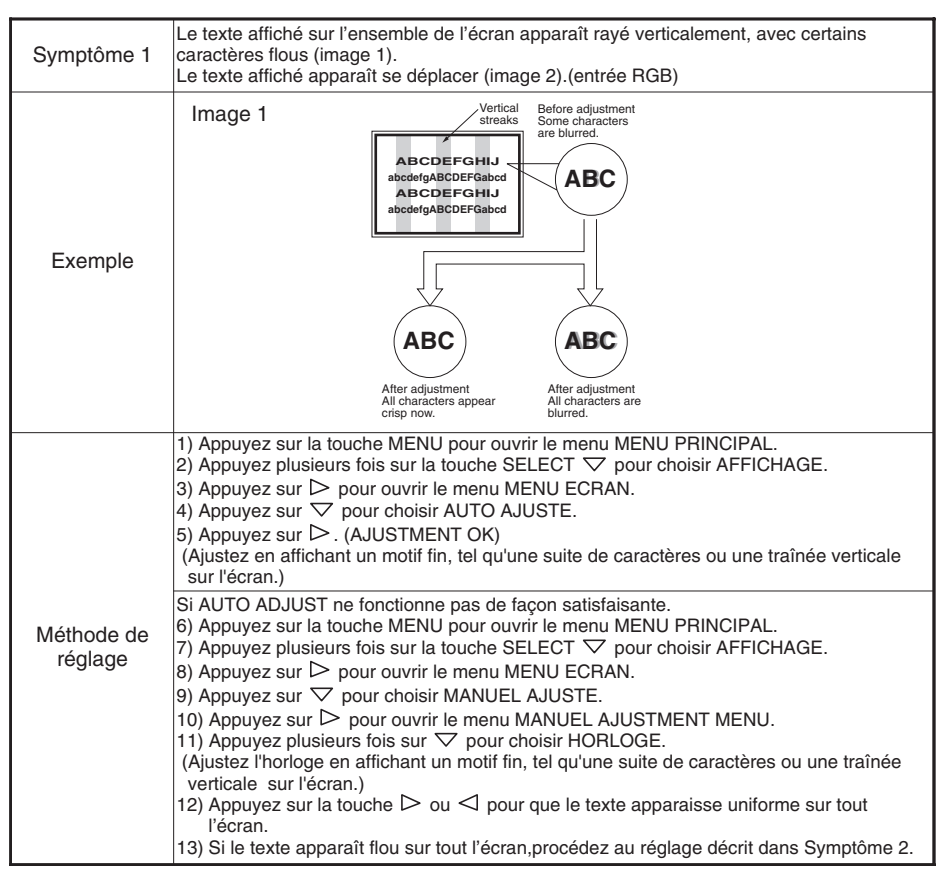

• L'image affichée peut être momentanément perturbée pendant le réglage de l'horloge mais cela ne traduit pas une panne.

FRANCAIS

# GUIDE DE DÈPANNAGE (suite)

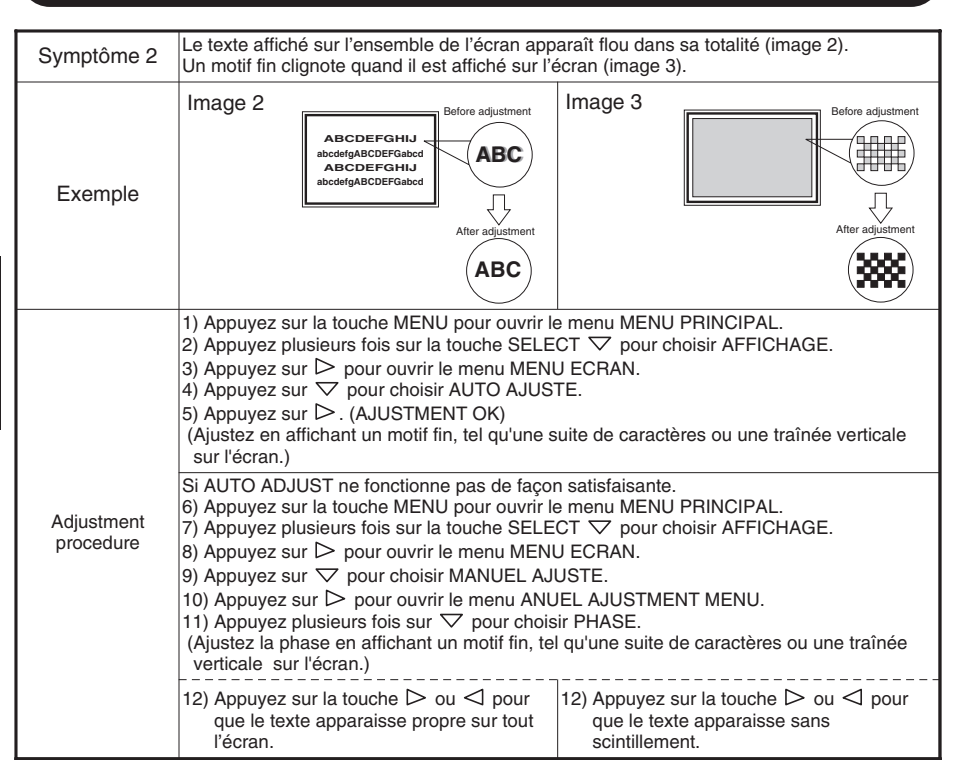

# CARACTÈRISTIQUES DU PRODUIT

### Les caractéristiques peuvent être modifiées sans avis préalable.

| Туре                   |                            | PD1 (42HDW10)                                                                                                    |                                                                                                    |  |  |
|------------------------|----------------------------|----------------------------------------------------------------------------------------------------|----------------------------------------------------------------------------------------------------|--|--|
| Panneau                | Dimensions<br>d'affichage  | Environ 42 pouces (922 mm (H), vertical 522 mm (V), diagonale 1059 mm)                                                                                                    |                                                                                                    |  |  |
|                        | Définition                 | 1024 (H) x 1024 (V) pixels                                                                                                    |                                                                                                    |  |  |
|                        |                            | Entrée RGB                                                                                                    | Entrée VIDEO                                                                                                    |  |  |
| Signaux                | Prises<br>d'entrée         | Deux prise d'entrée ligne RGB<br>(D-sub 15 broches) (BNC)<br>Deux prises d'entrée deux lignes RGB<br>audio (gauche,droite)<br>(3.5mm Mini-prise stéréo)                                                                                                    | Prise d'entrée vidéo Video 1 (BNC)<br>Prises d'entrée audio Video 1<br>(gauche, droite) (RCA)<br>Prise d'entrée vidéo Video 1 S (S)<br>Prises d'entrée vidéo Video 2<br>(Y) (Pb/Cb) (Pr/Cr) (BNC)<br>Prises d'entrée audio Video 2<br>(gauche, droite) (RCA) |  |  |
| u chuice               | Signaux<br>Vidéo           | 0,7 V/1,0 Vc, RVB analogique<br>(horizontale: 24kHz à 107kHz, vertical:<br>50Hz à 85Hz) 1080/50i, 1080/60i<br>(horizontale: 24kHz à 107kHz, vertical:<br>50Hz à 85Hz) 1080/50i, 1080/60i<br>(horizontale: 24kHz à 107kHz, vertical:<br>50Hz à 85Hz) 1080/50i, 1080/60i<br>(horizontale: 24kHz à 107kHz, vertical:<br>50Hz à 85Hz) 1080/50i, 1080/60i<br>(horizontale: 24kHz à 107kHz, vertical:<br>50Hz à 85Hz) 1080/50i, 1080/60i |                                                                                                    |  |  |
|                        | Signaux de synchronisation | H/V séparées, Niveau TTL (2KΩ)                                                                                                    | -                                                                                                    |  |  |
|                        |                            | H/V composite, Niveau TTL (2KΩ)                                                                                                    | -                                                                                                    |  |  |
|                        |                            | Synchronisation sur le vert, 0.3 Vc-c (75 $\Omega$ )                                                                                                    | -                                                                                                    |  |  |
| Signal de la<br>Vidéo  | a producion                | -                                                                                                    | Sortie (BNC) pour signaux d'entrée<br>VIDEO1.                                                                                                    |  |  |
| Signaux co             | nseillés                   | 27 modes 29                                                                                                    | 10 modes 30                                                                                                    |  |  |
| Prise de so            | ortie audio                | 8W + 8W (8Ω)                                                                                                    |                                                                                                    |  |  |
| Entrée alimentation    |                            | CA 100-120/200-240 V (sélection automatique), 4A/2,2 A<br>Consommation 360 W (Son coupé)                                                                                                    |                                                                                                    |  |  |
| Dimensions extérieures |                            | 1.030 (L) x 636 (H)x 89 (P) (mm) (sanes le socle)                                                                                                    |                                                                                                    |  |  |
| Masse                  |                            | 31kg (sanes le socle), 35kg (En cas de montage sur pied optionnel.)                                                                                                    |                                                                                                    |  |  |
| Conditions             | Température                | Fonctionnement : 5°C à 35°C, veille : 0°                                                                                                    | à 40°C                                                                                                    |  |  |
| ambiantes              | Humidité<br>relative       | Fonctionnement : 20% à 80%, veille : 20% à 90% (sans condensation)                                                                                                    |                                                                                                    |  |  |

• Il faut au moins 30 minutes au moniteur pour qu'il atteignent son état de qualité d'image optimale.

# CARACTÈRISTIQUES DU PRODUIT (suite)

### Prise RGB (connecteur D-sub 15 broches)

| Broche | Signal d'entrée                                    |
|--------|----------------------------------------------------|
| 1      | R. vidéo                                           |
| 2      | G. vidéo ou synchronisation sur le vert            |
| 3      | B. vidéo                                           |
| 4      | Pas reliée                                         |
| 5      | Pas reliée                                         |
| 6      | R.GND                                              |
| 7      | G.GND                                              |
| 8      | B.GND                                              |
| 9      | Pas reliée                                         |
| 10     | GND                                                |
| 11     | Pas reliée                                         |
| 12     | [SDA]                                              |
| 13     | Synchronisation H ou synchronisation composite H/V |
| 14     | Synchronisation V. [V.CLK]                         |
| 15     | [SCL]                                              |

### Prise RGB (connecteur BNC)

Bornage du connecteur d'entrée S

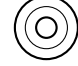

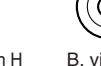

Signal d'entrée Υ

Y-GND

С

C-GND

GND

Synchronisation V.

Broche

1 2

3 4

Image

Synchronisation H ou synchronisation composite H/V

B. vidéo

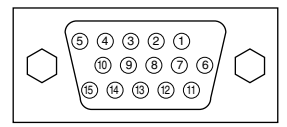

· Si différentes sortes de signaux sont appliquées simultanément à l'entrée par l'intermédiaire d'une carte graphique ou de quelque chose de semblable, le moniteur choisit automatiquement les signaux dans l'ordre de priorité suivant:

| Type de signal de synchronisation | Priorité |
|-----------------------------------|----------|
| Synchronisation séparée H/V       | 1        |
| Synchronisation composite H/V     | 2        |
| Synchronisation sur le vert *     | 3        |

\*Même dans le cas des signaux recommandés indiqués sur la page suivante, dans certains cas, l'affichage correct n'est pas possible. Dans ce cas, utiliser des synchroniseurs H/V séparés, des synchroniseurs H/V composites.

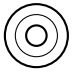

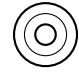

G. vidéo ou synchronisation sur le vert

R. vidéo

(4

### Bornage du connecteur série

| Broche | Signal d'entrée | Remarques            |
|--------|-----------------|----------------------|
| 1      | Pas reliée      |                      |
| 2      | RXD             | Apparei - PC         |
| 3      | TXD             | Apparei → PC         |
| 4      | Pas reliée      |                      |
| 5      | GND             | Apparei GND ↔ PC GND |
| 6      | Pas reliée      |                      |
| 7      | Pas reliée      |                      |
| 8      | Pas reliée      |                      |
| 9      | Pas reliée      |                      |

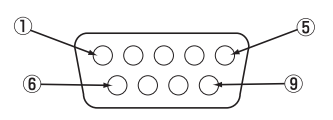

## Liste des signaux conseillés

### Les signaux suivants sont conseillés pour ce projecteur : Signal d'entrée RGB (Signal d'entrée RGB1 ou RGB2)

|     | Mode de signal   |             |                             | Fréquence        | Fréquence de              |                                |  |
|-----|------------------|-------------|-----------------------------|------------------|---------------------------|--------------------------------|--|
| No. | Nom du<br>signal | Définition  | Fréquence<br>Verticale (Hz) | horizontale (Hz) | l'horloge de<br>point(Hz) | Remarques                      |  |
| 1   | VCA              | 640 X 400   | 70,08                       | 31,47            | 25,18                     |                                |  |
| 2   | VGA              | 640 X 480   | 59,94                       | 31,47            | 25,18                     |                                |  |
| 3   | W-VGA            | 864 X 480   | 59,94                       | 31,47            | 34,24                     |                                |  |
| 4   |                  | 640 X 480   | 72,81                       | 37,86            | 31,50                     |                                |  |
| 5   |                  | 640 X 480   | 75,00                       | 37,50            | 31,50                     |                                |  |
| 6   |                  | 640 X 480   | 85,01                       | 43,27            | 36,00                     |                                |  |
| 7   |                  | 800 X 600   | 60,32                       | 37,88            | 40,00                     |                                |  |
| 8   |                  | 800 X 600   | 72,19                       | 48,08            | 50,00                     |                                |  |
| 9   |                  | 800 X 600   | 75,00                       | 46,88            | 49,50                     |                                |  |
| 10  |                  | 800 X 600   | 85,06                       | 53,67            | 56,25                     |                                |  |
| 11  |                  | 1024 X 768  | 60,00                       | 48,36            | 65,00                     |                                |  |
| 12  | VEGA             | 1024 X 768  | 70,07                       | 56,48            | 75,00                     |                                |  |
| 13  | VESA             | 1024 X 768  | 75,03                       | 60,02            | 78,75                     |                                |  |
| 14  |                  | 1024 X 768  | 85,00                       | 68,68            | 94,50                     |                                |  |
| 15  |                  | 1152 X 864  | 75,00                       | 67,50            | 108,00                    |                                |  |
| 16  |                  | 1280 X 1024 | 60,02                       | 63,98            | 108,00                    |                                |  |
| 17  |                  | 1280 X 1024 | 75,03                       | 79,98            | 135,00                    |                                |  |
| 18  |                  | 1280 X 1024 | 85,02                       | 91,15            | 157,50                    |                                |  |
| 19  |                  | 1600 X 1200 | 60,00                       | 75,00            | 162,00                    |                                |  |
| 20  |                  | 1600 X 1200 | 75,00                       | 93,75            | 202,50                    |                                |  |
| 21  |                  | 1600 X 1200 | 85,00                       | 106,25           | 229,50                    |                                |  |
| 22  |                  | 640 X 480   | 66,67                       | 35,00            | 30,24                     |                                |  |
| 23  | Magintash        | 832 X 624   | 74,55                       | 49,72            | 57,28                     |                                |  |
| 24  | Macintosn        | 1024 X 768  | 75,11                       | 60,24            | 80,00                     |                                |  |
| 25  |                  | 1152 X 870  | 75,06                       | 68,68            | 100,00                    |                                |  |
| 26  | 1080 / 60i       | 1080i       | 60,00                       | 33,75            | 74,25                     | Uniquement en<br>cas de        |  |
| 27  | 1080 / 50i       | 1080i       | 50,00                       | 28,13            | 74,25                     | synchroniseurs<br>H/V séparés. |  |

# CARACTÈRISTIQUES DU PRODUIT (suite)

### Liste des signaux conseillés

### Signal d'entrée Composite / S (Signal d'entrée VIDEO 1)

| No. | Mode de signal             |            |                             | Fréquence        | Fréquence de |           |
|-----|----------------------------|------------|-----------------------------|------------------|--------------|-----------|
|     | Nom du<br>signal           | Définition | Fréquence<br>Verticale (Hz) | horizontale (Hz) | point(Hz)    | Remarques |
| 1   | NTSC<br>NTSC-4,43<br>M-PAL | 525        | 59,94                       | 15,73            | -            |           |
| 2   | PAL<br>N-PAL<br>SECAM      | 625        | 50,00                       | 15,63            | -            |           |

### Signal d'entrée Component (Signal d'entrée VIDEO 1)

| No. | Mode de signal   |            |                             | Fréquence        | Fréquence de |           |
|-----|------------------|------------|-----------------------------|------------------|--------------|-----------|
|     | Nom du<br>signal | Définition | Fréquence<br>Verticale (Hz) | horizontale (Hz) | point(Hz)    | Remarques |
| 1   | 480/60i          | 480        | 59,94                       | 15,73            | -            |           |
| 2   | 575/50i          | 575        | 50,00                       | 15,63            | -            |           |
| 3   | 480/60p          | 480        | 59,94                       | 31,47            | -            |           |
| 4   | 720/60p          | 720        | 59,94                       | 44,96            | -            |           |
| 5   | 1080/60i         | 1080       | 60,00                       | 33,75            | -            |           |
| 6   | 1035/60i         | 1035       | 60,00                       | 33,75            | -            |           |

• Le type de carte vidéo ou le câble de liaison ne peuvent parfois pas permettre l'affichage normal. Réglez POSITION H., POSITION V., HORLOGE et PHASE.

- Le moniteur peut ne pas afficher correctement une image animée si le signal qui lui est appliqué à l'entrée a une fréquence verticale égale ou supérieure à 85 Hz.
- Le moniteur fait la différence entre les modes de signaux selon les fréquences horizontale et verticale et les polarités des signaux de synchronisation verticale. Notez que des signaux différents ayant ces éléments identiques peuvent être traités comme étant les mêmes.
- L'affichage d'images d'une résolution verticale de plus de 512 lignes avec un affichage PLEIN écran risque de provoquer une interpolation des bandes.
- L'utilisation de ce moniteur avec les séquences de signaux d'entrée indiquées ci-dessous, est conseillé. Un réglage défini préalablement peut fort bien ne pas être restitué si le front avant ou l'arc arrière sont extrêmement longs ou avec un temps d'affichage des données extrêmement bref.

|                    |                                           | Arc avant                | Largeur de<br>synchronisation | Arc arrière           | Largeur d'arrêt       |
|--------------------|-------------------------------------------|--------------------------|-------------------------------|-----------------------|-----------------------|
| Séquence           | Fréquence horizontale<br>24 kHz à 52 kHz  | 0,2 µs ou<br>supérieurer | 1,0-4,0 µs                    | 1,2 µs ou supérieurer | 3,5 µs ou supérieurer |
| horizontale        | Fréquence horizontale<br>52 kHz à 107 kHz | 0,2 µs ou<br>supérieurer | 0,8-3,0 µs                    | 1,1 µs ou supérieurer | 2,3 µs ou supérieurer |
| Séquence verticale |                                           | 9 µs ou supérieure       | 25 µs ou supérieure           | 400 µs ou supérieure  | 450 µs ou supérieure  |